## **AUTOMATIC TRANSAXLE**

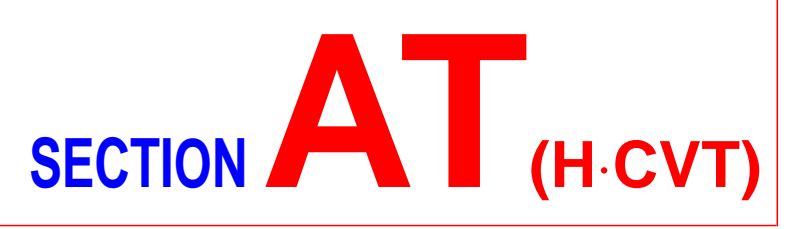

# CONTENTS

| TROUBLE DIAGNOSIS - INDEX                     | 3  |
|-----------------------------------------------|----|
| Alphabetical & P No. Index for DTC            | 3  |
| PRECAUTIONS                                   | 5  |
| Precautions for Supplemental Restraint System |    |
| (SRS) "AIR BAG" and "SEAT BELT                |    |
| PRE-TENSIONER"                                | 5  |
| Precautions for On Board Diagnostic (OBD)     |    |
| System of CVT and Engine                      | 5  |
| Precautions                                   | 5  |
| Service Notice or Precautions                 | 6  |
| Wiring Diagrams and Trouble Diagnosis         | 7  |
| PREPARATION                                   | 8  |
| Special Service Tools                         | 8  |
| OVERALL SYSTEM                                | 9  |
| CVT Electrical Parts Location                 | 9  |
| Circuit Diagram                               | 10 |
| Cross-sectional View - RE0F06A                | 11 |
| Control System                                | 12 |
| ON BOARD DIAGNOSTIC SYSTEM                    |    |
| DESCRIPTION                                   | 15 |
| Introduction                                  | 15 |
| OBD Function for CVT System                   | 15 |
| OBD Diagnostic Trouble Code (DTC)             | 15 |
| Malfunction Indicator (MI)                    | 18 |
| CONSULT-II                                    | 18 |
| TROUBLE DIAGNOSIS - INTRODUCTION              | 29 |
| Introduction                                  | 29 |
| Work Flow                                     | 32 |
| TROUBLE DIAGNOSIS - BASIC INSPECTION          | 34 |
| CVT Fluid Check                               | 34 |
| Stall Test                                    | 34 |
| Line Pressure Test                            | 35 |
| Road Test                                     | 36 |
| TROUBLE DIAGNOSIS - GENERAL                   |    |
| DESCRIPTION                                   | 41 |
| TCM Terminals and Reference Value             | 41 |

| TROUBLE DIAGNOSIS FOR POWER SUPPLY     | 45 |
|----------------------------------------|----|
| Wiring Diagram - CVT - MAIN            | 45 |
| DTC P0705 PARK/NEUTRAL POSITION (PNP)  |    |
| SWITCH                                 | 48 |
| Description                            | 48 |
| Wiring Diagram - AT - PNP/SW           | 50 |
| Diagnostic Procedure                   | 51 |
| Component Inspection                   | 53 |
| DTC P0710 CVT FLUID TEMPERATURE SENSOR |    |
| CIRCUIT                                | 54 |
| Description                            | 54 |
| Wiring Diagram - AT - FTS              | 56 |
| Diagnostic Procedure                   | 57 |
| DTC P0715 PRIMARY SPEED SENSOR         | 59 |
| Description                            | 59 |
| Wiring Diagram - AT - VSSA/T           | 60 |
| Diagnostic Procedure                   | 61 |
| Component Inspection                   | 61 |
| DTC P0720 VEHICLE SPEED SENSOR CVT     |    |
| (SECONDARY SPEED SENSOR)               | 62 |
| Description                            | 62 |
| Wiring Diagram - AT - VSSA/T           | 64 |
| Diagnostic Procedure                   | 65 |
| Component Inspection                   | 65 |
| DTC P0725 ENGINE SPEED SIGNAL          | 66 |
| Description                            | 66 |
| Wiring Diagram - AT - ENGSS            | 67 |
| Diagnostic Procedure                   | 68 |
| DTC P0740 TORQUE CONVERTER CLUTCH      |    |
| SOLENOID VALVE                         | 69 |
| Description                            | 69 |
| Wiring Diagram - AT - TCV              | 71 |
| Diagnostic Procedure                   | 72 |
| Component Inspection                   | 73 |
| DTC P0745 LINE PRESSURE SOLENOID VALVE | 74 |
| Description                            | 74 |

AT

# CONTENTS (Cont'd)

| Wiring Diagram - AT - LPSV             | 76  |
|----------------------------------------|-----|
| Diagnostic Procedure                   | 77  |
| Component Inspection                   | 78  |
| DTC P1705 THROTTLE POSITION SENSOR     | 79  |
| Description                            | 79  |
| Wiring Diagram - AT - TPS              | 81  |
| Diagnostic Procedure                   | 82  |
| Component Inspection                   | 85  |
| DTC P1777 STEP MOTOR - CIRCUIT         | 86  |
| Description                            | 86  |
| Wiring Diagram - AT - STM              | 88  |
| Diagnostic Procedure                   | 89  |
| Component Inspection                   | 90  |
| DTC P1778 STEP MOTOR - FUNCTION        | 91  |
| Description                            | 91  |
| Diagnostic Procedure                   | 93  |
| DTC P1791 CVT FLUID PRESSURE SENSOR    | 94  |
| Description                            | 94  |
| Wiring Diagram - AT - FPS              | 96  |
| Diagnostic Procedure                   | 97  |
| Component Inspection                   | 98  |
| CVT SAFE FUNCTION                      | 99  |
| Description                            | 99  |
| Diagnostic Procedure                   | 100 |
| CONTROL UNIT (RAM), CONTROL UNIT (ROM) | 101 |
| Description                            | 101 |
|                                        |     |

| Diagnostic Procedure                           | 102 |
|------------------------------------------------|-----|
| CONTROL UNIT (EEPROM)                          | 103 |
| Description                                    | 103 |
| Diagnostic Procedure                           | 104 |
| TROUBLE DIAGNOSES FOR NON-DETECTABLI           | E   |
| ITEMS                                          | 105 |
| PNP Switch, Stop Lamp Switch and Throttle      |     |
| Position Switch                                | 105 |
| Wiring Diagram - AT - NONDTC                   | 110 |
| ON-VEHICLE SERVICE                             | 114 |
| Control Cable Adjustment                       | 114 |
| Park/Neutral Position (PNP) Switch Adjustment. | 114 |
| Differential Side Oil Seal Replacement         | 114 |
| REMOVAL AND INSTALLATION                       | 116 |
| Removal                                        | 116 |
| Inspection                                     | 116 |
| Installation                                   | 117 |
| Air Breather Hose                              | 118 |
| CVT Fluid Cooler (Hyper CVT-M6)                | 118 |
| Components                                     | 119 |
| SERVICE DATA AND SPECIFICATIONS (SDS)          | 120 |
| General Specifications                         | 120 |
| Stall Revolution                               | 120 |
| Line Pressure                                  | 120 |
| Removal and Installation                       | 120 |

## **TROUBLE DIAGNOSIS — INDEX**

#### Alphabetical & P No. Index for DTC ALPHABETICAL INDEX FOR DTC

NCAT0001 NCAT0001S01

| ltomo                     | DTC   |                     |                |  |
|---------------------------|-------|---------------------|----------------|--|
| (CONSULT-II screen terms) | ECM*1 | CONSULT-II<br>GST*2 | Reference page |  |
| ATF TEMP SEN/CIRC         | 0710  | P0710               | AT-54          |  |
| ENG SPEED SIG             | 0725  | P0725               | AT-66          |  |
| LINE PRESSURE SEN         | 1791  | P1791               | AT-94          |  |
| L/PRESS SOL/CIRC          | 0745  | P0745               | AT-74          |  |
| PNP SW/CIRC               | 0705  | P0705               | AT-48          |  |
| PRI SPEED SIG/CIRC        | 0715  | P0715               | AT-59          |  |
| STEP MOTOR/CIRC           | 1777  | P1777               | AT-86          |  |
| STEP MOTOR/FNCTN          | 1778  | P1778               | AT-91          |  |
| TP SEN/CIRC A/T*3         | 1705  | P1705               | AT-79          |  |
| TCC SOLENOID/CIRC         | 0740  | P0740               | AT-69          |  |
| VEH SPD SEN/CIR A/T       | 0720  | P0720               | AT-62          |  |

\*1: In Diagnostic Test Mode II (Self-diagnostic results), these numbers are controlled by NISSAN.

\*2: These numbers are prescribed by ISO15031-6.

\*3: When the fail-safe operation occurs, the MI illuminates.

## TROUBLE DIAGNOSIS — INDEX

Alphabetical & P No. Index for DTC (Cont'd)

#### DTC Items Reference page CONSULT-II (CONSULT-II screen terms) ECM\*1 GST\*2 P0705 0705 PNP SW/CIRC AT-48 P0710 0710 ATF TEMP SEN/CIRC AT-54 P0715 0715 PRI SPEED SIG/CIRC AT-59 P0720 0720 VEH SPD SEN/CIR AT AT-62 P0725 0725 ENG SPEED SIG AT-66 P0740 0740 TCC SOLENOID/CIRC AT-69 P0745 0745 L/PRESS SOL/CIRC AT-74 P1705 1705 TP SEN/CIRC A/T\*3 AT-79 P1777 1777 STEP MOTOR/CIRC AT-86 P1778 1778 STEP MOTOR/FNCTN AT-91 LINE PRESSURE SEN AT-94 P1791 1791

#### P NO. INDEX FOR DTC

=NCAT0001S02

\*1: In Diagnostic Test Mode II (Self-diagnostic results), these numbers are controlled by NISSAN.

\*2: These numbers are prescribed by ISO15031-6.

\*3: When the fail-safe operation occurs, the MI illuminates.

Precautions for Supplemental Restraint System (SRS) "AIR BAG" and "SEAT BELT PRE-TENSIONER"

#### Precautions for Supplemental Restraint System (SRS) "AIR BAG" and "SEAT BELT PRE-TENSIONER"

The Supplemental Restraint System "AIR BAG" and "SEAT BELT PRE-TENSIONER", used along with a seat belt, help to reduce the risk or severity of injury to the driver and front passenger in a frontal collision. The Supplemental Restraint System consists of air bag modules (located in the center of the steering wheel and on the instrument panel on the passenger side), seat belt pre-tensioners, a diagnosis sensor unit, warning lamp, wiring harness and spiral cable.

In addition to the supplemental air bag modules for a frontal collision, the supplemental side air bag used along with the seat belt helps to reduce the risk or severity of injury to the driver and front passenger in a side collision. The supplemental side air bag consists of air bag modules (located in the outer side of front seats), satellite sensor, diagnosis sensor unit (one of components of supplemental air bags for a frontal collision), wiring harness, warning lamp (one of components of supplemental air bags for a frontal collision). Information necessary to service the system safely is included in the **RS section** of this Service Manual.

#### WARNING:

- To avoid rendering the SRS inoperative, which could increase the risk of personal injury or death in the event of a collision which would result in air bag inflation, all maintenance must be performed by an authorized NISSAN dealer.
- Improper maintenance, including incorrect removal and installation of the SRS, can lead to personal injury caused by unintentional activation of the system.
- Do not use electrical test equipment on any circuit related to the SRS unless instructed to in this Service Manual. SRS wiring harnesses (except "SEAT BELT PRE-TENSIONER" connector) can be identified with yellow harness connector (and with yellow harness protector or yellow insulation tape before the harness connectors).

#### Precautions for On Board Diagnostic (OBD) System of CVT and Engine

The ECM has an on board diagnostic system. It will light up the malfunction indicator (MI) to warn the driver of a malfunction causing emission deterioration. **CAUTION:** 

- Be sure to turn the ignition switch "OFF" and disconnect the negative battery terminal before any repair or inspection work. The open/short circuit of related switches, sensors, solenoid valves, etc. will cause the MI to light up.
- Be sure to connect and lock the connectors securely after work. A loose (unlocked) connector will cause the MI to light up due to an open circuit. (Be sure the connector is free from water, grease, dirt, bent terminals, etc.)
- Be sure to route and secure the harnesses properly after work. Interference of the harness with a bracket, etc. may cause the MI to light up due to a short circuit.
- Be sure to connect rubber tubes properly after work. A misconnected or disconnected rubber tube may cause the MI to light up due to a malfunction of the EGR system or fuel injection system, etc.
- Be sure to erase the unnecessary malfunction information (repairs completed) from the TCM and ECM before returning the vehicle to the customer.

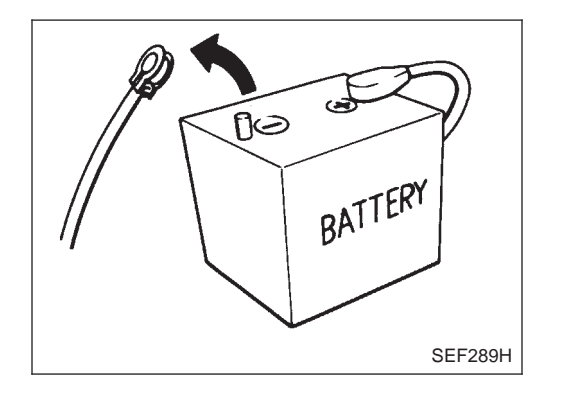

#### **Precautions**

 Before connecting or disconnecting the TCM harness connector, turn ignition switch OFF and disconnect negative battery terminal. Failure to do so may damage the TCM. Because battery voltage is applied to TCM even if ignition switch is turned off.

#### Precautions (Cont'd)

## PRECAUTIONS

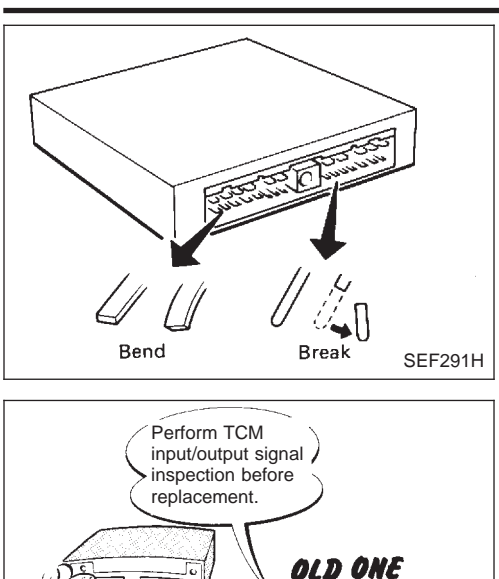

 When connecting or disconnecting pin connectors into or from TCM, take care not to damage pin terminals (bend or break).

Make sure that there are not any bends or breaks on TCM pin terminal, when connecting pin connectors.

 Before replacing TCM, perform TCM input/output signal inspection and make sure whether TCM functions properly or not. (See page AT-41.)

 After performing each TROUBLE DIAGNOSIS, perform "DTC (Diagnostic Trouble Code) CONFIRMATION PROCE-DURE".

The DTC should not be displayed in the "DTC CONFIRMA-TION PROCEDURE" if the repair is completed.

- It is very important to perform functional tests whenever they are indicated.
- Extreme care should be taken to avoid damage to O-rings, seals and gaskets when assembling.
- When the CVT drain plug is removed, only some of the fluid is drained. Old CVT fluid will remain in torque converter and CVT fluid cooling system.

Always follow the procedures under "Changing CVT Fluid" in the MA section when changing CVT fluid.

#### **Service Notice or Precautions**

NCAT0004

#### **FAIL-SAFE**

The TCM has an electronic Fail-Safe (limp home mode). This allows the vehicle to be driven even if a major electrical input/output device circuit is damaged.

Under Fail-Safe, the vehicle always runs even with a shift lever position of "L" or "D". The customer may complain of sluggish or poor acceleration.

When the ignition key is turned "ON" following Fail-Safe operation, CVT or SPORT indicator lamp blinks for about 8 seconds. [For "TCM SELF-DIAGNOSTIC PROCEDURE (No Tools)", refer to AT-25.]

Fail-Safe may occur without electrical circuit damage if the vehicle is driven under extreme conditions (such as excessive wheel spin followed by sudden braking). To recover normal shift pattern, turn the ignition key "OFF" for 5 seconds, then "ON".

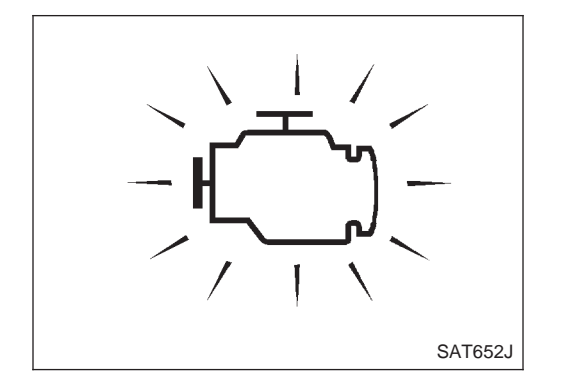

fund

MEE040DA

•

## PRECAUTIONS

The blinking of the CVT or SPORT indicator lamp for about 8 seconds will appear only once and be cleared. The customer may resume normal driving conditions.

Always follow the "WORK FLOW" (Refer to AT-32).

The SELF-DIAGNOSIS results will be as follows:

The first SELF-DIAGNOSIS will indicate damage to the vehicle speed sensor or the revolution sensor.

During the next SELF-DIAGNOSIS, performed after checking the sensor, no damages will be indicated.

#### **OBD SELF-DIAGNOSIS**

- CVT self-diagnosis is performed by the TCM in combination with the ECM. The results can be read through the blinking pattern of the CVT or SPORT indicator. Refer to the table on AT-19 for the indicator used to display each self-diagnostic result.
- The self-diagnostic results indicated by the MI are automatically stored in both the ECM and TCM memories.

Always perform the procedure "HOW TO ERASE DTC" on AT-16 to complete the repair and avoid unnecessary blinking of the MI.

For details of OBD, refer to EC section ("ON BOARD DIAGNOSTIC SYSTEM DESCRIPTION").

 Certain systems and components, especially those related to OBD, may use a new style slidelocking type harness connector.
 For description and how to disconnect, refer to EL section, "Description", "HARNESS CONNEC-TOR".

## Wiring Diagrams and Trouble Diagnosis

NCAT0005

- When you read wiring diagrams, refer to the followings:
  "HOW TO READ WIRING DIAGRAMS" in GI section
- "POWER SUPPLY ROUTING" for power distribution circuit in EL section

When you perform trouble diagnosis, refer to the followings:

- "HOW TO FOLLOW TEST GROUP IN TROUBLE DIAGNOSIS" in GI section
- "HOW TO PERFORM EFFICIENT DIAGNOSIS FOR AN ELECTRICAL INCIDENT" in GI section

## PREPARATION

## **Special Service Tools**

| ٨ | VCA' | тос | 006 |
|---|------|-----|-----|

| Tool number<br>Tool name                                                                                                    | Description |                                                                                                    |
|----------------------------------------------------------------------------------------------------|-------------|----------------------------------------------------------------------------------------------------|
| ST2505S001<br>Oil pressure gauge set<br>1 ST25051001<br>Oil pressure gauge<br>2 ST25052000<br>Hose<br>3 ST25053000<br>Joint pipe<br>4 ST25054000<br>Adapter<br>5 ST25055000<br>Adapter |             | Measuring line pressure and governor pressure                                                                                     |
| KV31103000<br>Drift                                                                                                    | NT105       | Installing differential side oil seal<br>(Use with ST35325000)<br>a: 59 mm (2.32 in) dia.<br>b: 49 mm (1.93 in) dia.              |
| ST35325000<br>Drift                                                                                                    |             | Installing differential side oil seal<br>(Use with KV31103000)<br>a: 215 mm (8.46 in)<br>b: 25 mm (0.98 in) dia.<br>c: M12 x 1.5P |
|                                                                                                    | N1417       |                                                                                                    |

## **OVERALL SYSTEM**

#### **CVT Electrical Parts Location**

NCAT0008

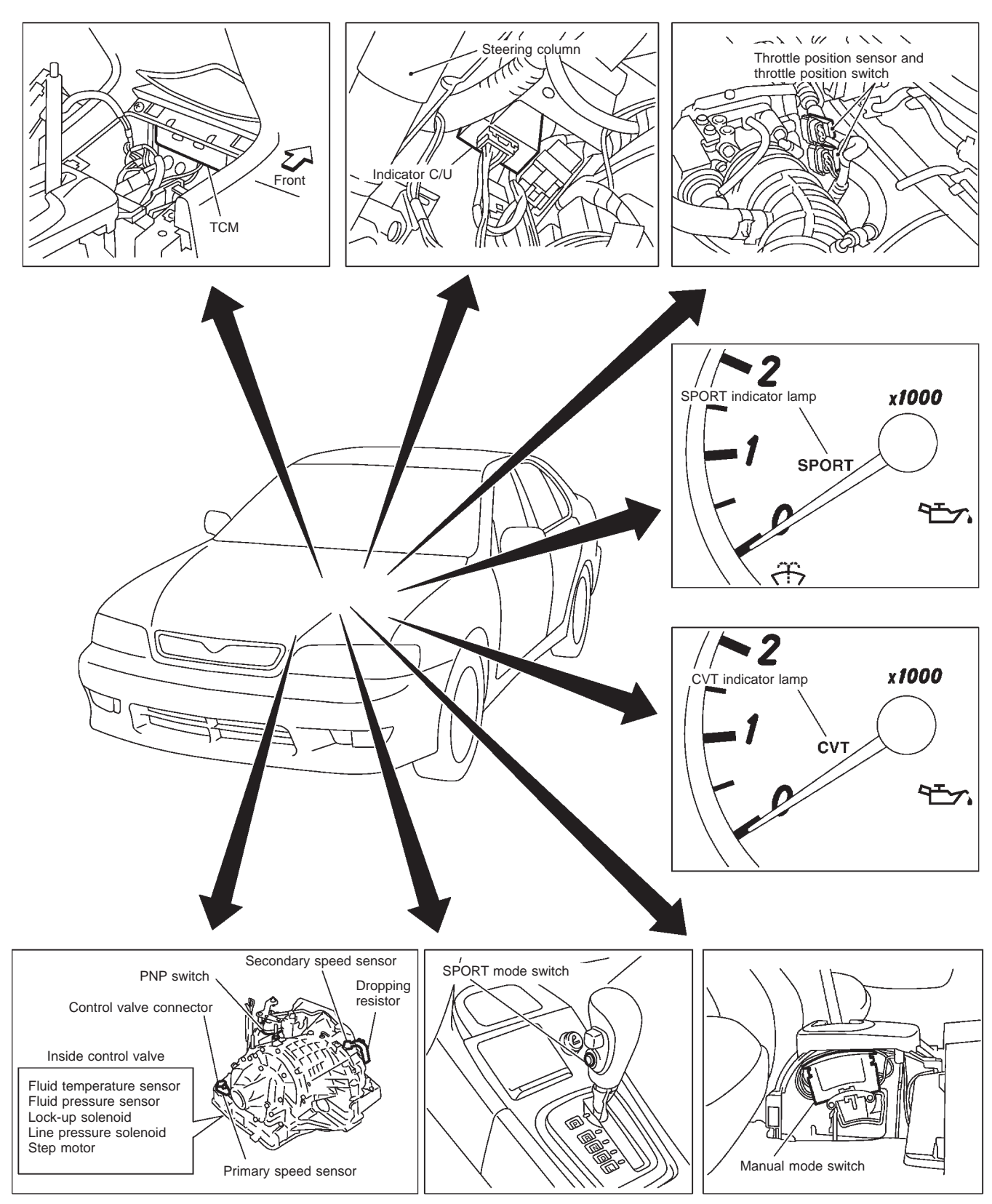

SAT671J

#### **OVERALL SYSTEM**

Circuit Diagram

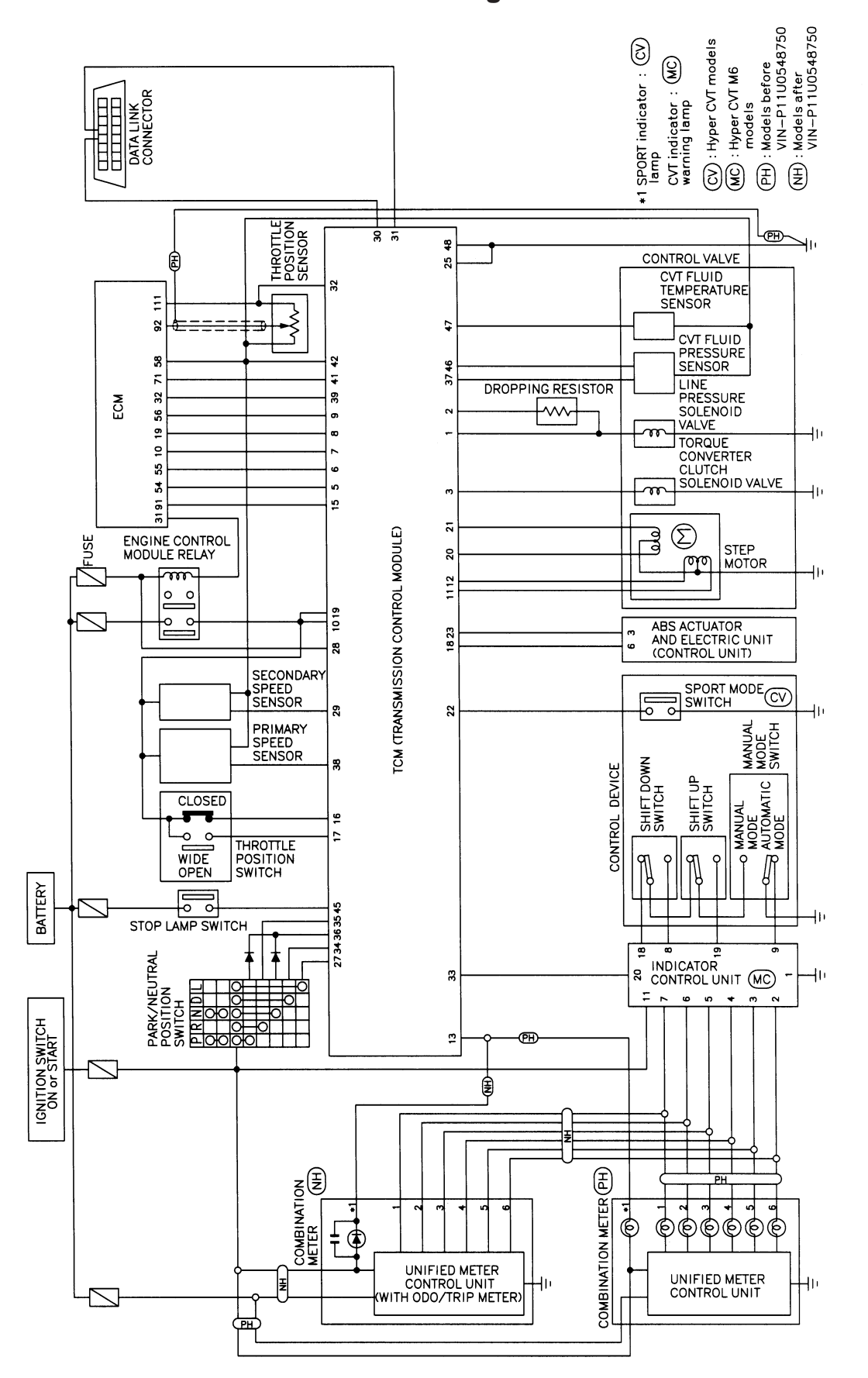

**YAT250** 

NCAT0009

#### Cross-sectional View — RE0F06A

NCAT0011

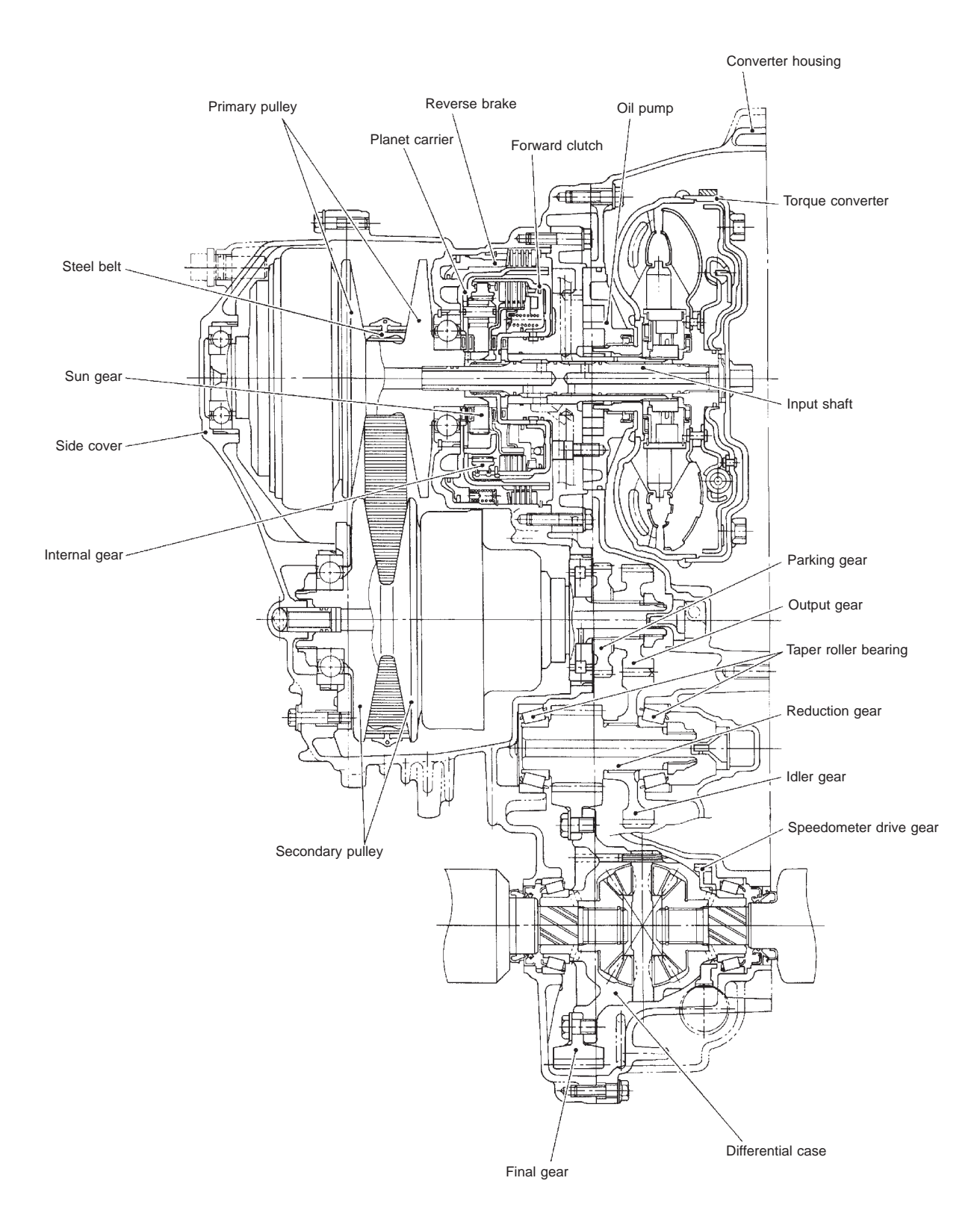

## **Control System**

#### OUTLINE

The CVT senses vehicle operating conditions through various sensors. It always controls the optimum shift position and reduces shifting and lock-up shocks.

| SENSORS                                                                                                    | ТСМ                                                                                                    | ACTUATORS                                                                                                    |
|----------------------------------------------------------------------------------------------------|----------------------------------------------------------------------------------------------------|----------------------------------------------------------------------------------------------------|
| PNP switch<br>Throttle position sensor<br>Closed throttle position switch<br>Wide open throttle position switch<br>Engine speed signal<br>CVT fluid temperature sensor<br>CVT fluid pressure sensor<br>Primary speed sensor<br>Secondary speed sensor<br>Stop lamp switch<br>Sport mode switch (Hyper CVT<br>only)<br>Indicator control unit (Hyper CVT<br>M6 only)<br>ABS control unit | Shift control<br>Line pressure control<br>Lock-up control<br>Fail-safe control<br>Self-diagnosis<br>CONSULT-II communication line<br>control<br>Duet-EU control<br>On board diagnosis | Step motor<br>CVT indicator (warning) lamp<br>(Hyper CVT M6 only)<br>Torque converter clutch<br>solenoid valve<br>Line pressure solenoid valve<br>SPORT indicator lamp (Hyper<br>CVT only) |

=NCAT0014

## **OVERALL SYSTEM**

#### CONTROL SYSTEM

NCAT0014S02

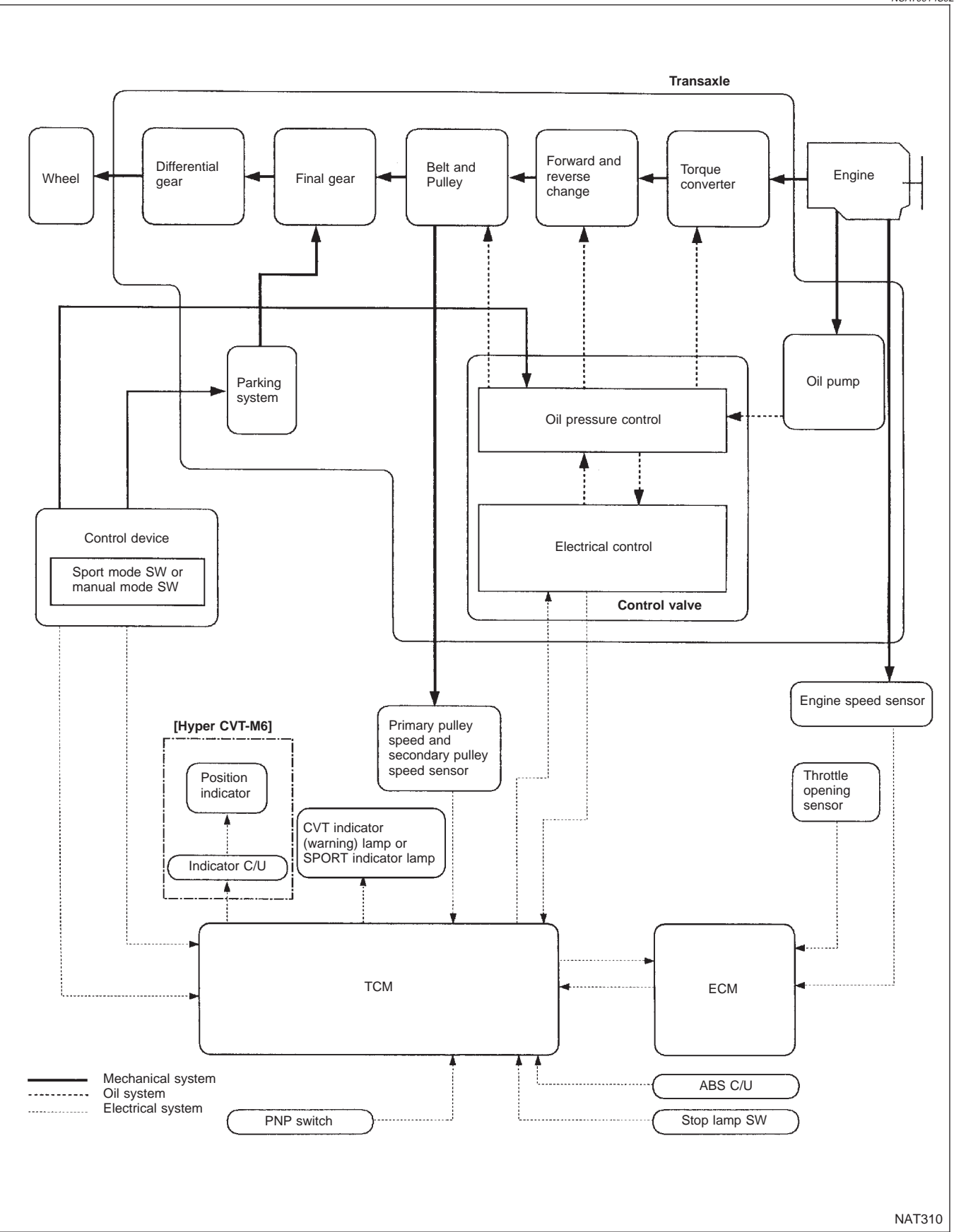

#### **OVERALL SYSTEM**

#### **TCM FUNCTION**

The function of the TCM is to:

- Receive input signals sent from various switches and sensors.
- Determine required line pressure, shifting point and lock-up operation.
- Send required output signals to the step motor and the respective solenoids.

#### INPUT/OUTPUT SIGNAL OF TCM

|        | Sensors and actuators                  | Function                                                                                                    |
|--------|----------------------------------------|----------------------------------------------------------------------------------------------------|
|        | PNP switch                             | Detects select lever position and sends a signal to TCM.                                                        |
|        | Throttle position sensor               | Detects throttle valve position and sends a signal to TCM.                                                      |
|        | Closed throttle position switch        | Detects throttle valve's fully-closed position and sends a signal to TCM.                                       |
|        | Wide open throttle position switch     | Detects a throttle valve position of greater than 1/2 of full throttle and sends a signal to TCM.               |
|        | Engine speed signal                    | From ECM.                                                                                                    |
|        | CVT fluid temperature sensor           | Detects transmission fluid temperature and sends a signal to TCM.                                               |
| 1      | CVT fluid pressure sensor              | Detects transmission fluid pressure and sends a signal to TCM.                                                  |
| Input  | Primary speed sensor                   | Detects primary pulley rpm and sends a signal to TCM.                                                           |
|        | Secondary speed sensor                 | Detects secondary pulley rpm and sends a signal to TCM.                                                         |
|        | Stop lamp switch                       | Sends a signal to the TCM relaying the operation condition of the brake pedal.                                  |
|        | Sport mode switch                      | Sends a signal to the TCM relaying the operation condition of the sport mode switch.                            |
|        | Indicator control unit*1               | Sends a signal to the TCM operation condition of the manual mode switch in control device.                      |
|        | ABS control unit                       | Sends a signal to the TCM operation condition of the ABS.                                                       |
|        | Step motor                             | Regulates pulley position in relation to a signal sent from TCM.                                                |
|        | Line pressure solenoid valve           | Regulates (or decreases) line pressure suited to driving conditions in rela-<br>tion to a signal sent from TCM. |
| Output | Torque converter clutch solenoid valve | Regulates (or decreases) lock-up pressure suited to driving conditions in relation to a signal sent from TCM.   |
|        | CVT indicator (warning) lamp*2         | Shows TCM faults, when CVT control components malfunction.                                                      |
|        | SPORT indicator lamp*3                 | Shows the operation condition of the SPORT mode switch. *3                                                      |
|        | Indicator control unit *1              | Receives the information of gear position on manual mode from TCM, and sends a signal to indicator.             |

\*1: Hyper CVT M6 models only

\*2: Hyper CVT M6 models

\*3: Hyper CVT models

NCAT0014S04

Introduction The CVT system has two self-diagnostic systems.

The first is the emission-related on board diagnostic system (OBD) performed by the TCM in combination with the ECM. The malfunction is indicated by the MI (malfunction indicator) and is stored as a DTC in the ECM memory but not the TCM memory.

The second is the TCM original self-diagnosis indicated by the CVT indicator (warning) lamp or SPORT indicator lamp. The malfunction is stored in the TCM memory. The detected items are overlapped with OBD selfdiagnostic items. For detail, refer to AT-26.

#### **OBD Function for CVT System**

The ECM provides emission-related on board diagnostic (OBD) functions for the CVT system. One function is to receive a signal from the TCM used with OBD-related parts of the CVT system. The signal is sent to the ECM when a malfunction occurs in the corresponding OBD-related part. The other function is to indicate a diagnostic result by means of the MI (malfunction indicator) on the instrument panel. Sensors, switches and solenoid valves are used as sensing elements.

The MI automatically illuminates in Two Trip Detection Logic when a malfunction is sensed in relation to CVT system parts.

## **OBD Diagnostic Trouble Code (DTC)**

#### NCAT0020 NCAT0020S01

DTC and 1st trip DTC can be read by the following methods.

- (
   No Tools) The number of blinks of the malfunction indicator in the Diagnostic Test Mode II (Self-Diagnostic Results) Examples: 0705, 0710, 0715, 0720, etc. For details, refer to EC section ["Malfunction Indicator (MI)", "ON BOARD DIAGNOSTIC SYSTEM DESCRIPTION"]. These DTCs are controlled by NISSAN.
- 2. ((i) with CONSULT-II or (ii) GST) CONSULT-II or GST (Generic Scan Tool) Examples: P0705, P0710,

P0720, P0725, etc. These DTCs are prescribed by ISO15031-6. (CONSULT-II also displays the malfunctioning component or system.)

• 1st trip DTC No. is the same as DTC No.

DIAGNOSIS SYSTEM SELECTION CVT ENGINE

HOW TO READ DTC AND 1ST TRIP DTC

 Output of the diagnostic trouble code indicates that the indicated circuit has a malfunction. However, in case of the Mode II and GST they do not indicate whether the malfunction is still occurring or occurred in the past and returned to normal. CONSULT-II can identify them as shown below. Therefore, using CONSULT-II (if available) is recommended.

A sample of CONSULT-II display for DTC is shown at left. DTC or 1st trip DTC of a malfunction is displayed in SELF-DIAGNOSTIC RESULTS mode for "ENGINE" with CONSULT-II. Time data indicates how many times the vehicle was driven after the last detection of a DTC.

SAT651J

If the DTC is being detected currently, the time data will be "0".

Introduction

NCAT0017

OBD Diagnostic Trouble Code (DTC) (Cont'd)

| SELF DIAG RES          | ULTS |       |
|------------------------|------|-------|
| DTC RESULTS            | TIME |       |
| PNP SW/CIRC<br>[P0705] | 0    |       |
|                        |      |       |
|                        |      | OATEO |
|                        |      | 5A158 |

If a 1st trip DTC is stored in the ECM, the time data will be "1t".

| SELF DIAG RES          | ULTS                                                   |                                                           |
|------------------------|--------------------------------------------------------|-----------------------------------------------------------|
| DTC RESULTS            | TIME                                                   |                                                           |
| PNP SW/CIRC<br>[P0705] | 1t                                                     |                                                           |
|                        |                                                        |                                                           |
|                        |                                                        | SATERS                                                    |
|                        | SELF DIAG RES<br>DTC RESULTS<br>PNP SW/CIRC<br>[P0705] | SELF DIAG RESULTS DTC RESULTS TIME PNP SW/CIRC [P0705] 1t |

#### Freeze Frame Data and 1st Trip Freeze Frame Data

The ECM has a memory function, which stores the driving condition such as fuel system status, calculated load value, engine coolant temperature, short term fuel trim, long term fuel trim, engine speed and vehicle speed at the moment the ECM detects a malfunction.

Data which are stored in the ECM memory, along with the 1st trip DTC, are called 1st trip freeze frame data, and the data, stored together with the DTC data, are called freeze frame data and displayed on CONSULT-II or GST. The 1st trip freeze frame data can only be displayed on the CONSULT-II screen, not on the GST. For detail, refer to EC section ("CONSULT-II", "ON BOARD DIAGNOSTIC SYSTEM DESCRIPTION").

Only one set of freeze frame data (either 1st trip freeze frame data of freeze frame data) can be stored in the ECM. 1st trip freeze frame data is stored in the ECM memory along with the 1st trip DTC. There is no priority for 1st trip freeze frame data and it is updated each time a different 1st trip DTC is detected. However, once freeze frame data (2nd trip detection/MI on) is stored in the ECM memory, 1st trip freeze frame data is no longer stored. Remember, only one set of freeze frame data can be stored in the ECM. The ECM has the following priorities to update the data.

| Prior-<br>ity | Items                      |                                                                                                    |  |
|---------------|----------------------------|----------------------------------------------------------------------------------------------------|--|
| 1             | Freeze frame data          | Misfire — DTC: P0300 - P0306 (0300 - 0306)<br>Fuel Injection System Function — DTC: P0171 (0171), P0172 (0172), P0174 (0174), P0175<br>(0175) |  |
| 2             |                            | Except the above items (Includes CVT related items)                                                                                           |  |
| 3             | 1st trip freeze frame data |                                                                                                    |  |

Both 1st trip freeze frame data and freeze frame data (along with the DTCs) are cleared when the ECM memory is erased.

#### HOW TO ERASE DTC

The diagnostic trouble code can be erased by CONSULT-II, GST or ECM DIAGNOSTIC TEST MODE as described following.

- If the battery terminal is disconnected, the diagnostic trouble code will be lost within 24 hours.
- When you erase the DTC, using CONSULT-II or GST is easier and quicker than switching the mode selector on the ECM.

OBD Diagnostic Trouble Code (DTC) (Cont'd)

The following emission-related diagnostic information is cleared from the ECM memory when erasing DTC related to OBD. For details, refer to EC section ("Emission-related Diagnostic Information", "ON BOARD DIAGNOSTIC SYSTEM DESCRIPTION").

- Diagnostic trouble codes (DTC)
- 1st trip diagnostic trouble codes (1st trip DTC)
- Freeze frame data
- 1st trip freeze frame data
- System readiness test (SRT) codes
- Test values
- Distance traveled while MI is activated
- Others

#### (B) HOW TO ERASE DTC (WITH CONSULT-II)

- If a DTC is displayed for both ECM and TCM, it needs to be erased for both ECM and TCM.
- 1. If the ignition switch stays "ON" after repair work, be sure to turn ignition switch "OFF" once. Wait at least 5 seconds and then turn it "ON" (engine stopped) again.
- 2. Turn CONSULT-II "ON" and touch "CVT".
- 3. Touch "SELF-DIAG RESULTS".
- 4. Touch "ERASE". (The DTC in the TCM will be erased.) Then touch "BACK" twice.
- 5. Touch "ENGINE".
- 6. Touch "SELF-DIAG RESULTS".
- 7. Touch "ERASE". (The DTC in the ECM will be erased.)

#### How to erase DTC (With CONSULT-II)

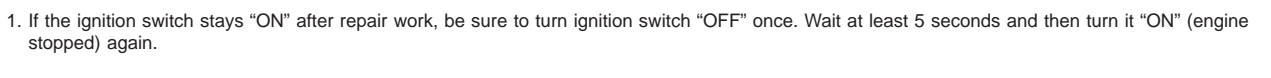

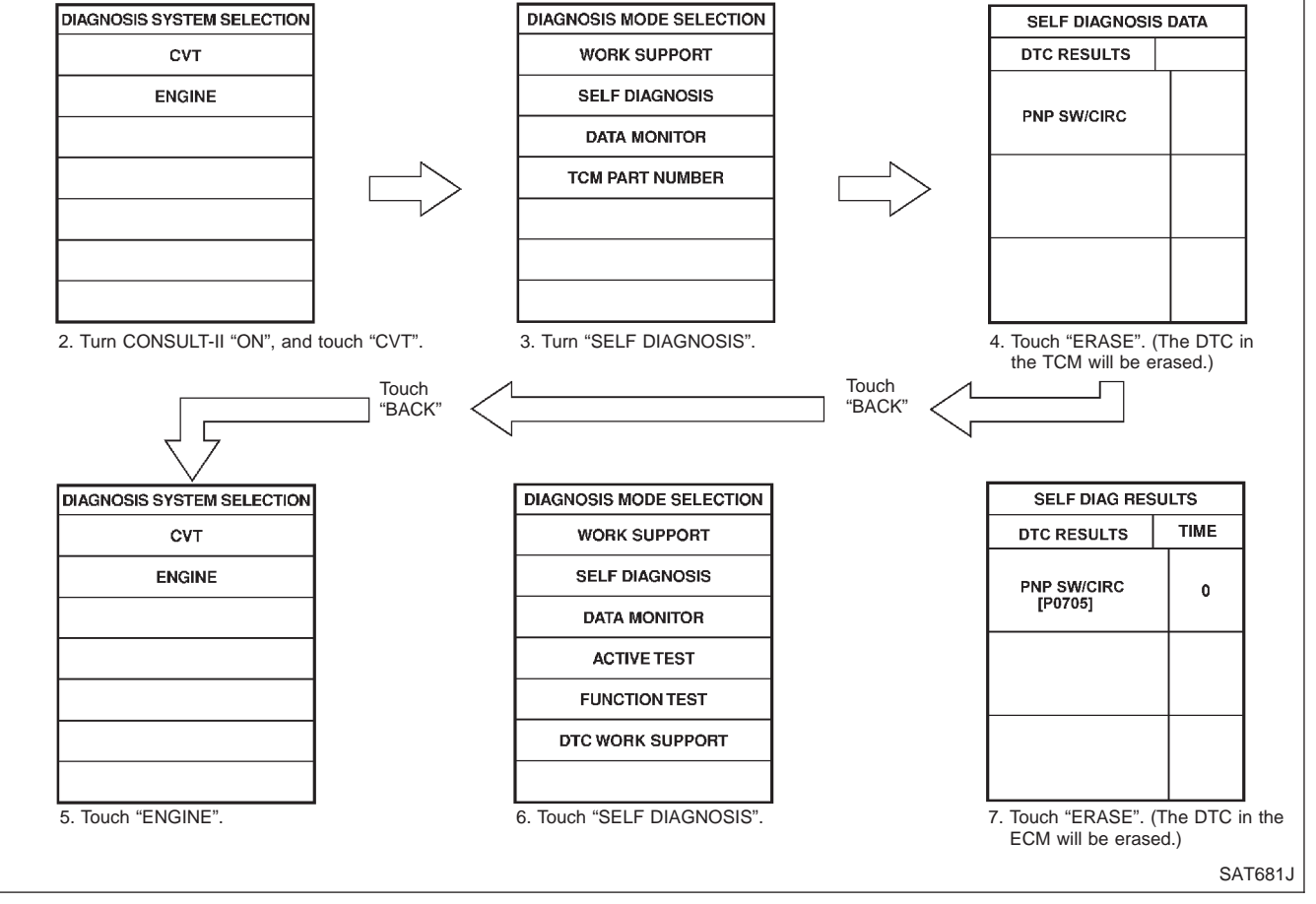

OBD Diagnostic Trouble Code (DTC) (Cont'd)

#### HOW TO ERASE DTC (WITH GST)

- If the ignition switch stays "ON" after repair work, be sure to turn ignition switch "OFF" once. Wait at least 5 seconds and then turn it "ON" (engine stopped) again.
- 2. Perform "OBD SELF-DIAGNOSTIC PROCEDURE (No Tools)". Refer to AT-25. (The engine warm-up step can be skipped when performing the diagnosis only to erase the DTC.)
- 3. Select Mode 4 with Generic Scan Tool (GST). For details, refer to EC section "Generic Scan Tool (GST)".

#### **HOW TO ERASE DTC (NO TOOLS)**

- If the ignition switch stays "ON" after repair work, be sure to turn ignition switch "OFF" once. Wait at least 5 seconds and then turn it "ON" (engine stopped) again.
- 2. Perform "TCM SELF-DIAGNOSTIC PROCEDURE (No Tools)". Refer to AT-25. (The engine warm-up step can be skipped when performing the diagnosis only to erase the DTC.)
- 3. Change the diagnostic test mode from Mode II to Mode I by turning the mode selector on the ECM. Refer to EC section "HOW TO SWITCH DIAGNOSTIC TEST MODES".

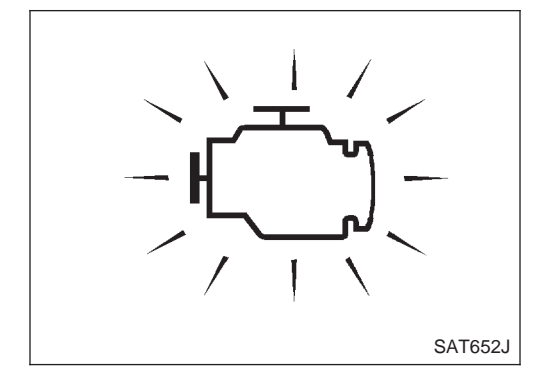

## **Malfunction Indicator (MI)**

- 1. The malfunction indicator will light up when the ignition switch is turned ON without the engine running. This is for checking the lamp.
- If the malfunction indicator does not light up, refer to EL section ("Warning Lamps/System Description", "WARNING LAMPS AND CHIME").

(Or see MI & Data Link Connectors in EC section.)

- 2. When the engine is started, the malfunction indicator should go off.
  - If the lamp remains on, the on board diagnostic system has detected an emission-related (OBD) malfunction. For detail, refer to EC section ("ON BOARD DIAGNOSTIC SYSTEM DESCRIPTION").

#### **CONSULT-II**

After performing "SELF-DIAGNOSTIC PROCEDURE (WITH CON-SULT-II)" (AT-19), place check marks for results on the "DIAGNOS-TIC WORKSHEET", AT-31. Reference pages are provided following the items.

NOTICE:

• Additional CONSULT-II information can be found in the Operation Manual supplied with the CONSULT-II unit.

| DIAGNOSIS SYSTEM SELECTION |         |
|----------------------------|---------|
| СVТ                        |         |
| ENGINE                     |         |
|                            |         |
|                            |         |
|                            |         |
|                            |         |
|                            |         |
|                            | SAT651J |
|                            |         |

| SELF DIAGNOSI |  |         |
|---------------|--|---------|
| DTC RESULTS   |  |         |
| PNP SW/CIRC   |  |         |
|               |  |         |
|               |  |         |
|               |  | SAT584J |

#### SELF-DIAGNOSTIC PROCEDURE (WITH CONSULT-II)

- Turn on CONSULT-II and touch "ENGINE" for OBD detected items or touch "CVT" for TCM self-diagnosis. If CVT is not displayed, check TCM power supply and ground circuit. Refer to AT-41. If result is NG, refer to EL section ("POWER SUPPLY ROUTING").
- Touch "SELF DIAGNOSIS". Display shows malfunction experienced since the last erasing operation. CONSULT-II performs REAL-TIME SELF-DIAGNOSIS.

Also, any malfunction detected while in this mode will be displayed at real time.

#### SELF-DIAGNOSTIC RESULT TEST MODE

NCAT0022S03

| Detected items<br>(Screen terms for CONSULT-II, "SELF<br>DIAGNOSIS" test mode) |                        |                                                                    | TCM self-diagnosis                                                         | OBD (DTC)                                                                              |  |
|--------------------------------------------------------------------------------|------------------------|--------------------------------------------------------------------|----------------------------------------------------------------------------|----------------------------------------------------------------------------------------|--|
|                                                                                |                        |                                                                    | A MARK                                                                     | ېخ.                                                                                    |  |
| "CVT"                                                                          | "ENGINE"               | Malfunction is detected when                                       | Available by<br>CVT or SPORT<br>indicator lamp<br>"CVT" on CON-<br>SULT-II | Available by<br>malfunction<br>indicator lamp*2,<br>"ENGINE" on CON-<br>SULT-II or GST |  |
| PNP switch circuit                                                             | -                      | • TCM does not receive the correct volt-                           |                                                                            | P0705                                                                                  |  |
| PNP SW/CIRCUIT                                                                 | PNP SW/CIRC            | tion) from the switch.                                             |                                                                            | P0705                                                                                  |  |
| Primary speed senso                                                            | r                      | • TCM does not receive the proper volt-                            |                                                                            | P0715                                                                                  |  |
| I/P PULLY SPD SIG                                                              | PRI SPEED SIG/<br>CIRC | age signal nom the sensol.                                         | X                                                                          |                                                                                        |  |
| Secondary speed sensor                                                         |                        | • TCM does not receive the proper volt-                            |                                                                            |                                                                                        |  |
| VEHICLE SPEED<br>SIG                                                           | VEH SPD SEN/CIR<br>A/T | age signal from the sensor.                                        | Х                                                                          | P0720                                                                                  |  |
| T/C clutch solenoid v                                                          | alve                   | • TCM detects an improper voltage drop                             |                                                                            |                                                                                        |  |
| T/C CLUTCH<br>SOL/V                                                            | TCC SOLENOID/<br>CIRC  | valve.                                                             | Х                                                                          | P0740                                                                                  |  |
| Line pressure soleno                                                           | id valve               | • TCM detects an improper voltage drop                             |                                                                            |                                                                                        |  |
| LINE PRESSURE<br>S/V                                                           | L/PRESS SOL/<br>CIRC   | when it tries to operate the solehold valve.                       | Х                                                                          | P0745                                                                                  |  |
| Throttle position sensor,<br>Throttle position switch                          |                        | • TCM receives an excessively low or high voltage from the sensor. |                                                                            |                                                                                        |  |
| THROTTLE POSI<br>SEN                                                           | TP SEN/CIRC A/T        |                                                                    | ^                                                                          | F1705                                                                                  |  |

CONSULT-II (Cont'd)

| Detected items<br>(Screen terms for CONSULT-II, "SELF<br>DIAGNOSIS" test mode)                 |                       |                                                                              | TCM self-diagnosis                                              | OBD (DTC)                                                            |
|------------------------------------------------------------------------------------------------|-----------------------|------------------------------------------------------------------------------|-----------------------------------------------------------------|----------------------------------------------------------------------|
|                                                                                                |                       |                                                                              |                                                                 |                                                                      |
| "CVT"                                                                                          | "ENGINE"              | Malfunction is detected when                                                 | Available by<br>CVT or SPORT<br>indicator lamp<br>"CVT" on CON- | Available by<br>malfunction<br>indicator lamp*2,<br>"ENGINE" on CON- |
|                                                                                                |                       | TCM does not receive the proper valt                                         | SULI-II                                                         | SULT-II or GST                                                       |
|                                                                                                | <u>`</u>              | age signal from the ECM.                                                     | Х                                                               | P0725                                                                |
| CVT fluid temperatur                                                                           | e sensor              | TCM receives an excessively low or                                           |                                                                 |                                                                      |
| BATT/FLUID TEMP<br>SEN                                                                         | ATF TEMP SEN/<br>CIRC | high voltage from the sensor.                                                | Х                                                               | P0710                                                                |
| Stepping motor circu                                                                           | it                    | Not proper voltage change of the TCM                                         |                                                                 |                                                                      |
| STEP MOTOR                                                                                     | STEP MOTOR/<br>CIRC   | terminal when operating step motor.                                          | Х                                                               | P1777                                                                |
| Stepping motor funct                                                                           | ion                   | • Step motor is not operating according                                      |                                                                 | P1778                                                                |
| _                                                                                              | STEP MOTOR/<br>FNCTN  | to the ICM.                                                                  | Х                                                               |                                                                      |
| CVT fluid pressure sensor                                                                      |                       | TCM receives an excessively low or                                           |                                                                 |                                                                      |
| LINE PRESSURE<br>SEN                                                                           | LINE PRESS SEN        | nign voltage from the sensor.                                                | Х                                                               | P1791                                                                |
| CVT SAFE FUNCTION                                                                              |                       | • TCM is malfunctioning.                                                     |                                                                 |                                                                      |
| CVT SAFE FUNC-<br>TION                                                                         | _                     |                                                                              | Х                                                               | _                                                                    |
| TCM (RAM)                                                                                      |                       | • TCM memory (RAM) is malfunction-                                           |                                                                 |                                                                      |
| CONTROL UNIT<br>(RAM)                                                                          | _                     | ing.                                                                         | _                                                               | _                                                                    |
| TCM (ROM)                                                                                      |                       | • TCM memory (ROM) is malfunction-                                           |                                                                 |                                                                      |
| CONTROL UNIT<br>(ROM)                                                                          | _                     | ing.                                                                         | _                                                               | _                                                                    |
| TCM (EEP ROM)                                                                                  |                       | • TCM memory (EEP ROM) is malfunc-                                           |                                                                 |                                                                      |
| CONT UNIT (EEP<br>ROM)                                                                         | _                     | tioning.                                                                     |                                                                 | _                                                                    |
| Initial start                                                                                  |                       | • This is not a malfunction message<br>(Whenever shutting off a power supply | X                                                               |                                                                      |
| *INITIAL START*                                                                                | _                     | to the TCM, this message appears on the screen.)                             | ~                                                               |                                                                      |
| No failure<br>(NO SELF DIAGNOSTIC FAILURE INDI-<br>CATED FURTHER TESTING MAY BE<br>REQUIRED**) |                       | <ul> <li>No failure has been detected.</li> </ul>                            | Х                                                               | x                                                                    |

X: Applicable

-: Not applicable

\*1: These malfunctions cannot be displayed by MI  $\infty$  if another malfunction is assigned to MI.

\*2: Refer to EC section ["Malfunction Indicator (MI)", "ON BOARD DIAGNOSTIC SYSTEM DESCRIPTION"].

CONSULT-II (Cont'd)

#### DATA MONITOR MODE (CVT)

NCAT0022S04

|                                                  |                                     | Monitor item      |                 |                                                                                                    |                                                                                                    |
|--------------------------------------------------|-------------------------------------|-------------------|-----------------|----------------------------------------------------------------------------------------------------|----------------------------------------------------------------------------------------------------|
| Item                                             | Display                             | TCM input signals | Main<br>signals | Description                                                                                                    | Remarks                                                                                                    |
| Vehicle speed sensor<br>(Secondary speed sensor) | VHCL SPEED<br>SE<br>[km/h] or [mph] | Х                 | _               | <ul> <li>Vehicle speed com-<br/>puted from signal of<br/>revolution sensor is dis-<br/>played.</li> </ul>                                                | When racing engine in "N"<br>or "P" position with vehicle<br>stationary, CONSULT-II data<br>may not indicate<br>0 km/h (0 mph).        |
| Throttle position sensor                         | THRTL POS<br>SEN<br>[V]             | Х                 | _               | • Throttle position sensor signal voltage is displayed.                                                                                                  | _                                                                                                    |
| CVT fluid temperature sensor                     | FLUID TEMP<br>SE<br>[V]             | Х                 | _               | <ul> <li>CVT fluid temperature<br/>sensor signal voltage is<br/>displayed.</li> <li>Signal voltage lowers<br/>as fluid temperature<br/>rises.</li> </ul> | _                                                                                                    |
| Battery voltage                                  | BATTERY VOLT<br>[V]                 | х                 | —               | • Source voltage of TCM is displayed.                                                                                                    | _                                                                                                    |
| Engine speed                                     | ENGINE<br>SPEED<br>[rpm]            | Х                 | х               | <ul> <li>Engine speed, com-<br/>puted from engine<br/>speed signal, is dis-<br/>played.</li> </ul>                                                       | Engine speed display may<br>not be accurate under<br>approx. 800 rpm. It may not<br>indicate 0 rpm even when<br>engine is not running. |
| P/N position switch                              | N POSITION<br>SW<br>[ON/OFF]        | х                 | _               | • ON/OFF state com-<br>puted from signal of<br>P/N position SW is dis-<br>played.                                                                        | _                                                                                                    |
| R position switch                                | R POSITION<br>SW<br>[ON/OFF]        | х                 | _               | <ul> <li>ON/OFF state com-<br/>puted from signal of R<br/>position SW is dis-<br/>played.</li> </ul>                                                     | _                                                                                                    |
| D position switch                                | D POSITION<br>SW<br>[ON/OFF]        | х                 | _               | <ul> <li>ON/OFF state com-<br/>puted from signal of D<br/>position SW is dis-<br/>played.</li> </ul>                                                     | _                                                                                                    |
| Sport mode switch                                | S POSITION<br>SW<br>[ON/OFF]        | х                 | _               | <ul> <li>ON/OFF status, com-<br/>puted from signal of<br/>Sport mode SW, is dis-<br/>played.</li> </ul>                                                  | _                                                                                                    |
| L position switch                                | L POSITION<br>SW<br>[ON/OFF]        | x                 | _               | <ul> <li>ON/OFF status, com-<br/>puted from signal of L<br/>position SW, is dis-<br/>played.</li> </ul>                                                  | _                                                                                                    |
| Closed throttle position switch                  | CLOSED<br>THL/SW<br>[ON/OFF]        | x                 | _               | • ON/OFF status, com-<br>puted from signal of<br>closed throttle position<br>SW, is displayed.                                                           | _                                                                                                    |
| Wide open throttle position switch               | W/O THRL/<br>P-SW<br>[ON/OFF]       | x                 | _               | <ul> <li>ON/OFF status, com-<br/>puted from signal of<br/>wide open throttle posi-<br/>tion SW, is displayed.</li> </ul>                                 | _                                                                                                    |

CONSULT-II (Cont'd)

|                                                                    |                                     | Monitor item      |                 |                                                                                                    |                                                                                                    |
|--------------------------------------------------------------------|-------------------------------------|-------------------|-----------------|----------------------------------------------------------------------------------------------------|----------------------------------------------------------------------------------------------------|
| Item                                                               | Display                             | TCM input signals | Main<br>signals | Description                                                                                                    | Remarks                                                                                                    |
| Gear position                                                      | GEAR                                | _                 | х               | • Gear position (when<br>use manual mode) data<br>used for computation by<br>TCM, is displayed.                       | _                                                                                                    |
| Selector lever position                                            | SLCT LVR POSI                       | _                 | x               | • Selector lever position data, used for computation by TCM, is displayed.                                            | <ul> <li>A specific value used for<br/>control is displayed if fail-<br/>safe is activated due to<br/>error.</li> </ul> |
| Vehicle speed                                                      | VEHICLE<br>SPEED<br>[km/h] or [mph] | _                 | х               | • Vehicle speed data,<br>used for computation by<br>TCM, is displayed.                                                | _                                                                                                    |
| Throttle position                                                  | THROTTLE<br>POSI<br>[/8]            | _                 | х               | • Throttle position data,<br>used for computation by<br>TCM, is displayed.                                            | <ul> <li>A specific value used for<br/>control is displayed if fail-<br/>safe is activated due to<br/>error.</li> </ul> |
| Line pressure duty                                                 | LINE PRES<br>DTY<br>[%]             | _                 | x               | • Control value of line<br>pressure solenoid valve,<br>computed by TCM from<br>each input signal, is<br>displayed.    | _                                                                                                    |
| Torque converter clutch solenoid valve duty                        | TCC S/V DUTY<br>[%]                 | _                 | x               | • Control value of torque converter clutch sole-<br>noid valve, computed by TCM from each input signal, is displayed. | _                                                                                                    |
| Self-diagnosis display<br>lamp<br>(SPORT or CVT indicator<br>lamp) | PAT MONI<br>LAMP<br>[ON/OFF]        | _                 | x               | • Control status of<br>SPORT or CVT indica-<br>tor lamp is displayed.                                                 | _                                                                                                    |
| CVT fluid pressure sensor                                          | LINE PRES-<br>SURE [V]              | х                 | _               | • CVT fluid pressure sensor signal voltage is displayed.                                                              | _                                                                                                    |
| Primary pulley speed sensor                                        | I/P PULLY SPD<br>[rpm]              | х                 | x               | • Primary pulley speed<br>computed from signal of<br>primary pulley speed<br>sensor is displayed.                     | _                                                                                                    |
| Secondary pulley speed sensor                                      | O/P PULLY SPD<br>[rpm]              | _                 | _               | • Secondary pulley speed computed from signal of secondary speed sensor is displayed.                                 | _                                                                                                    |
| Stop lamp switch                                                   | BRAKE SW<br>[ON/OFF]                | х                 | _               | <ul> <li>ON/OFF position signal<br/>of stop lamp switch is<br/>displayed.</li> </ul>                                  | _                                                                                                    |
| Idle judgement                                                     | CLSD THL<br>POSI [ON/OFF]           | _                 | _               | • Idle status judged from throttle position sensor signal is displayed.                                               | _                                                                                                    |
| ABS signal                                                         | ABS SIGNAL<br>[ON/OFF]              | Х                 | _               | ABS operation signal<br>(ON/OFF) from ABS<br>control unit is displayed.                                               | _                                                                                                    |
| Manual mode switch                                                 | MANU MODE<br>SW [ON/OFF]            | Х                 | _               | • ON/OFF position signal<br>of manual mode switch<br>is displayed.                                                    | _                                                                                                    |

CONSULT-II (Cont'd)

|                        |                           | Monitor item      |                 |                                                                                                    |         |
|------------------------|---------------------------|-------------------|-----------------|----------------------------------------------------------------------------------------------------|---------|
| ltem                   | Display                   | TCM input signals | Main<br>signals | Description                                                                                                    | Remarks |
| Non-manual mode switch | NON M MODE<br>SW [ON/OFF] | х                 | _               | <ul> <li>ON/OFF position signal<br/>of non-manual mode<br/>switch is displayed.</li> </ul>                               | _       |
| Up switch              | UP SW<br>[ON/OFF]         | х                 | _               | <ul> <li>ON/OFF position signal<br/>of up switch is dis-<br/>played.</li> </ul>                                          | _       |
| Down switch            | DOWN SW<br>[ON/OFF]       | х                 | _               | <ul> <li>ON/OFF position signal<br/>of down switch is dis-<br/>played.</li> </ul>                                        | _       |
| Step motor coil A      | S/M COIL [A]<br>[ON/OFF]  | _                 | _               | • Control valve of step<br>motor coil A, computed<br>by TCM from each input<br>signal is displayed.                      | _       |
| Step motor coil B      | S/M COIL [B]<br>[ON/OFF]  | _                 | _               | <ul> <li>Control valve of step<br/>motor coil B, computed<br/>by TCM from each input<br/>signal is displayed.</li> </ul> | _       |
| Step motor coil C      | S/M COIL [C]<br>[ON/OFF]  | _                 | _               | <ul> <li>Control valve of step<br/>motor coil C, computed<br/>by TCM from each input<br/>signal is displayed.</li> </ul> | _       |
| Step motor coil D      | S/M COIL [D]<br>[ON/OFF]  |                   | _               | <ul> <li>Control valve of step<br/>motor coil D, computed<br/>by TCM from each input<br/>signal is displayed.</li> </ul> | _       |
| CVT ratio              | CVT RATIO [—]             | _                 | х               | • Real CVT ratio operated TCM is displayed.                                                                              | _       |
| Step                   | PLY CONT<br>STEP [step]   | _                 | х               | • Step motor position is displayed.                                                                                      | _       |
| Line pressure          | LINE PRES-<br>SURE [MPa]  | _                 | х               | • Real line pressure cal-<br>culated from line pres-<br>sure sensor voltage<br>with TCM is displayed.                    | _       |
| Pulley rpm⋅in 2        | T RPM [rpm]               | _                 | _               | <ul> <li>Target primary pulley<br/>speed operated with<br/>TCM is displayed.</li> </ul>                                  | _       |
| CVT ratio 2            | T RATIO [—]               | _                 | _               | • Target changing the speed ratio operated with TCM is displayed.                                                        | _       |
| Step 2                 | T STEP [step]             | _                 | _               | • Target step motor posi-<br>tion operated with TCM is displayed.                                                        | _       |

X: Applicable

-: Not applicable

#### CONSULT-II (Cont'd)

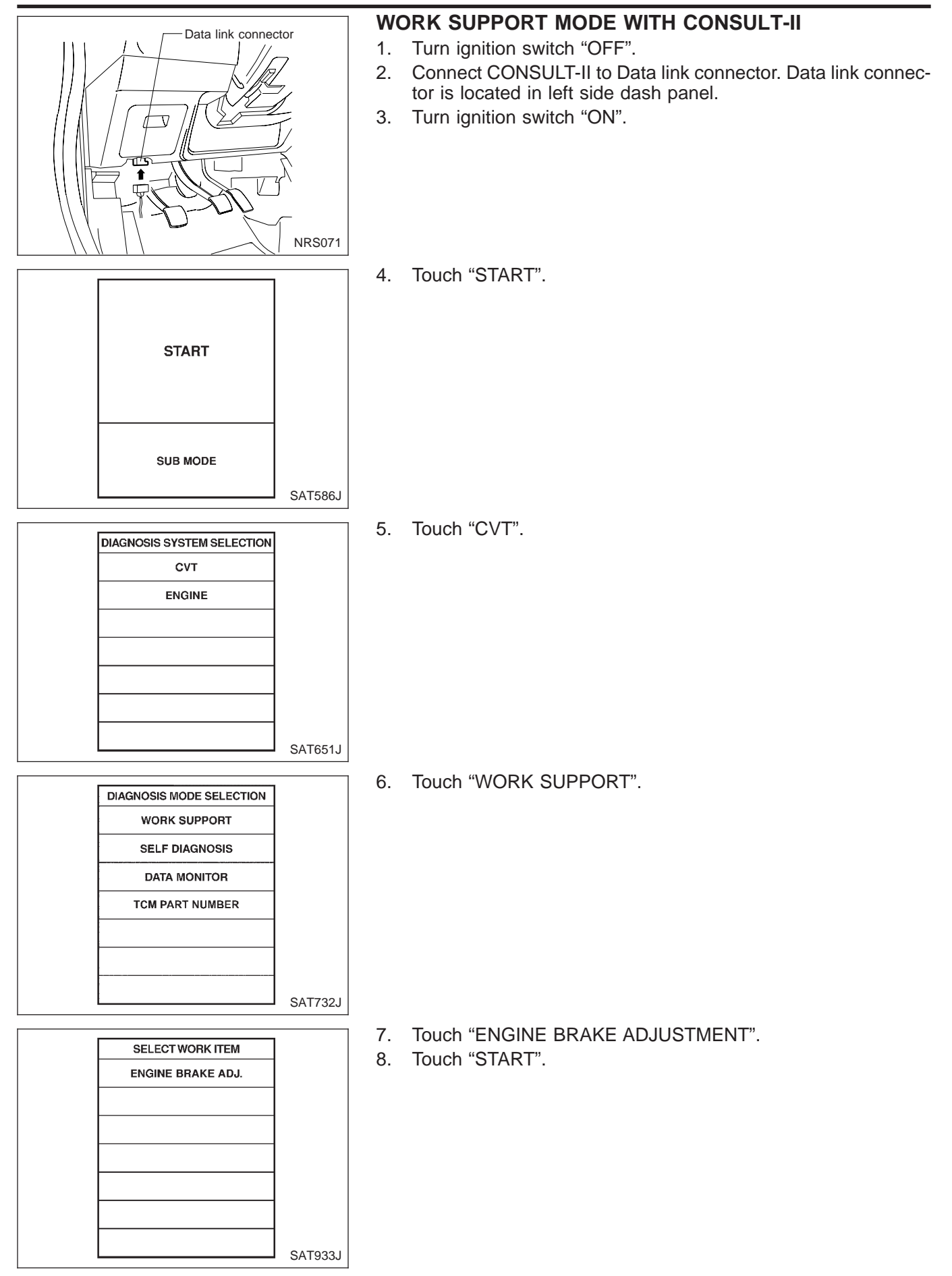

| ENGI            |      |  |         |
|-----------------|------|--|---------|
| AI<br>ENGINE BR |      |  |         |
|                 |      |  |         |
|                 |      |  |         |
| UP              | DOWN |  | SAT934J |

9. Set "ENGINE BRAKE LEVEL" by touching "UP" or "DOWN".

#### ENGINE BRAKE LEVEL

0: Initial set value (Engine brake level control is activated)

#### OFF: Engine brake level control is disactivated.

- 10. Turn ignition switch "OFF", wait at least 5 seconds and then turn ignition switch "ON".
- 11. Engine brake level set is completed.

#### CAUTION:

Mode of "+1" "0" "-1" "-2" "OFF" can be selected by pressing the "UP" "DOWN" on CONSULT screen. However, do not select mode other than "0" and "OFF". If the "+1" or "-1" or "-2" is selected, that might cause the abnormality of drivability.

## DIAGNOSTIC PROCEDURE WITHOUT CONSULT-II

OBD Self-diagnostic Procedure (With GST)

Refer to EC section ["Generic Scan Tool (GST)", "ON BOARD DIAGNOSTIC SYSTEM DESCRIPTION"].

#### OBD Self-diagnostic Procedure (No Tools)

Refer to EC section ["Malfunction Indicator (MI)", "ON BOARD DIAGNOSTIC SYSTEM DESCRIPTION"].

## TCM Self-diagnostic Procedure (No Tools) Preparation

=NCAT0022S0703

- 1. Turn ignition switch to "OFF" position.
- 2. Disconnect the throttle position switch harness connector.
- 3. Turn ignition switch to "ON" position.
- Check continuity of the closed throttle position switch. Continuity should exist. (If continuity does not exist, check throttle opener and closed throttle position switch. Then increase vacuum until closed throttle position switch shows continuity.)
- 5. Connect the throttle position switch harness connector.
- 6. Warm up the engine.
- 7. Turn the ignition switch from ON to OFF two more times, and then turn to OFF.
- 8. In the "P" position of the selector lever, turn the ignition switch ON, and verify that the CVT warning lamp turns on for about 2 seconds.
- 9. Turn the ignition switch OFF.
- 10. Press the brake pedal, and shift the selector lever to the "D" position.
- 11. Turn the ignition switch ON.
- 12. Release the brake, and shift the selector lever to the "L" position.
- 13. Fully depress both brake and accelerator pedals all the way to the floor. Without releasing the brake and accelerator pedals, shift the selector lever to the "D" position.
- 14. Read the display from the CVT warning lamp to complete the diagnosis.

CONSULT-II (Cont'd)

#### Judgement of Self-diagnosis Code NCAT0022S0704 CVT or SPORT indicator lamp\* All judgement flickers are the same. 1st judgement flicker is longer than others. Self diagnosis start Start signal 10 judgement flickers Light Shade Shade SAT436FA SAT437FA Secondary speed sensor (VEHICLE SPEED SENSOR CVT) cir-All circuits that can be confirmed by self-diagnosis are OK. cuit is short-circuited or disconnected. $\Rightarrow$ Go to VEHICLE SPEED SENSOR CVT (SECONDARY SPEED SENSOR) (DTC: 0720), AT-62. 2nd judgement flicker is longer than others. 3rd judgement flicker is longer than others. Light Light Shade Shade SAT439FA SAT441FA Primary speed sensor circuit is short-circuited or disconnected. Throttle position sensor circuit is short-circuited or disconnected. $\Rightarrow$ Go to PRIMARY SPEED SENSOR (DTC: 0715), AT-59. $\Rightarrow$ Go to THROTTLE POSITION SENSOR (DTC: 1705), AT-79. 4th judgement flicker is longer than others. 5th judgement flicker is longer than others. Self diagnosis start Light Light Shade Shade

Step motor circuit is short-circuited or disconnected.  $\Rightarrow$  Go to STEP MOTOR (DTC: 1777), AT-86.

nected.  $\Rightarrow$  Go to CVT FLUID PRESSURE SENSOR (DTC: 1791), AT-94.

CVT fluid pressure sensor circuit is short-circuited or discon-

SAT445FA

SAT443FA

CONSULT-II (Cont'd)

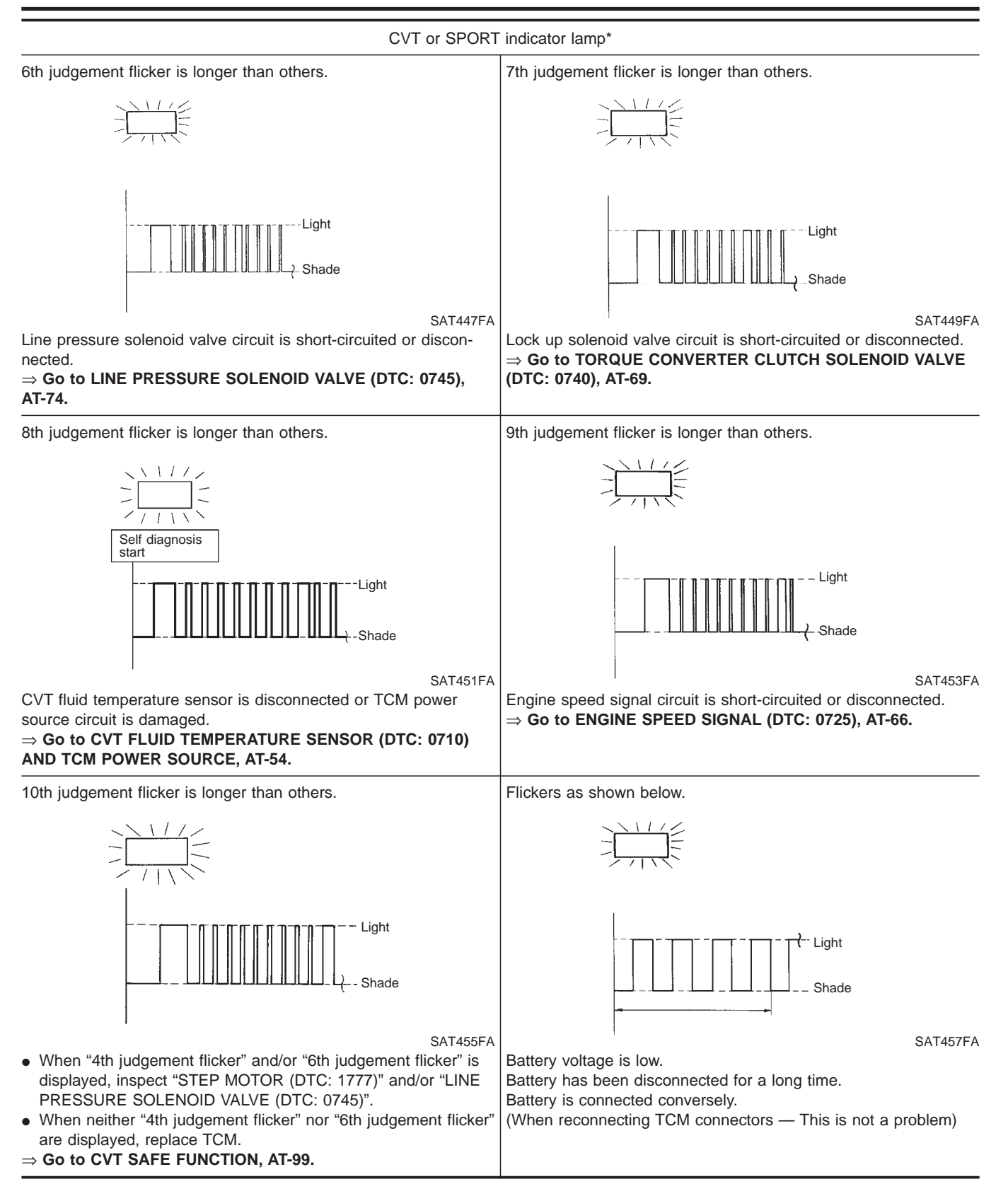

CONSULT-II (Cont'd)

#### CVT or SPORT indicator lamp\*

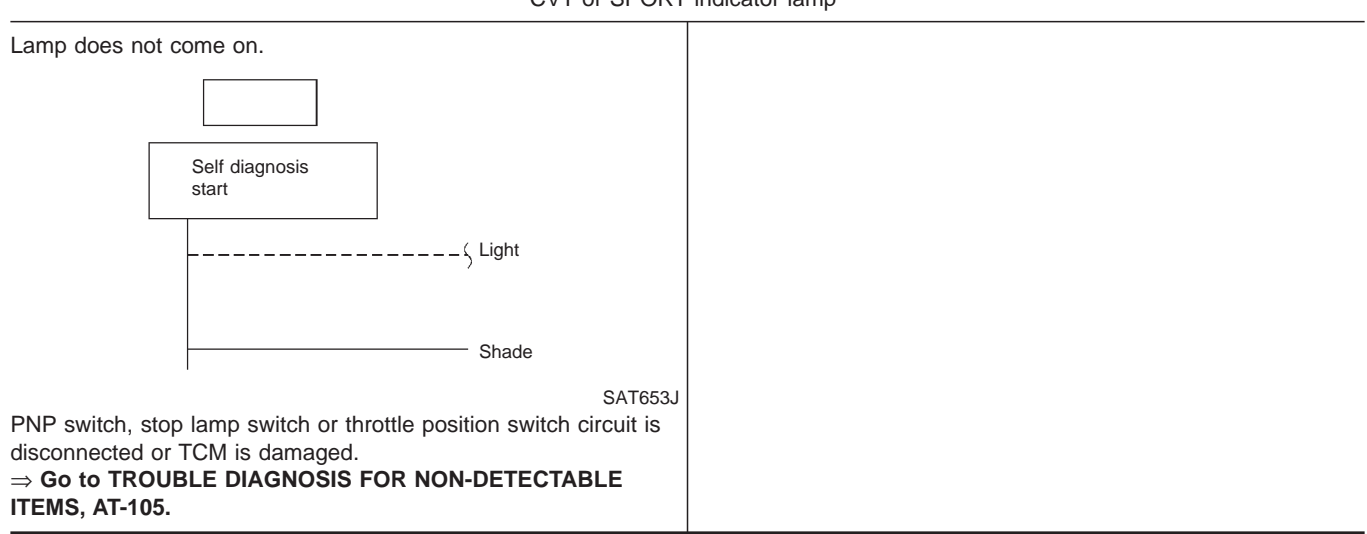

 $t_1 = 2.5$  seconds  $t_2 = 2.0$  seconds  $t_3 = 1.0$  second  $t_4 = 1.0$  second \*CVT indicator lamp: Hyper CVT M6 SPORT indicator lamp: Hyper CVT

## **TROUBLE DIAGNOSIS — INTRODUCTION**

Introduction

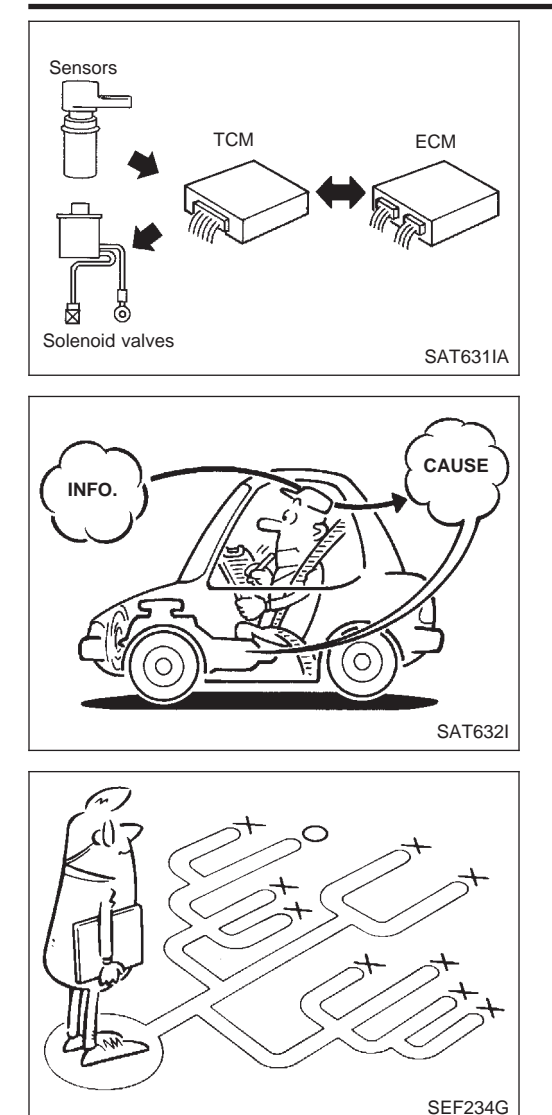

#### Introduction

NCAT0023

The TCM receives a signal from the vehicle speed sensor, throttle position sensor or PNP switch and provides shift control or lock-up control via step motor and CVT solenoid valves.

The TCM also communicates with the ECM by means of a signal sent from sensing elements used with the OBD-related parts of the CVT system for malfunction-diagnostic purposes. The TCM is capable of diagnosing malfunctioning parts while the ECM can store malfunctions in its memory.

Input and output signals must always be correct and stable in the operation of the CVT system. The CVT system must be in good operating condition and be free of valve seizure, solenoid valve malfunction, etc.

It is much more difficult to diagnose a problem that occurs intermittently rather than continuously. Most intermittent problems are caused by poor electric connections or improper wiring. In this case, careful checking of suspected circuits may help prevent the replacement of good parts.

A visual check only may not find the cause of the problems. A road test with CONSULT-II (or GST) or a circuit tester connected should be performed. Follow the "Work Flow". Refer to AT-32.

Before undertaking actual checks, take a few minutes to talk with a customer who approaches with a driveability complaint. The customer can supply good information about such problems, especially intermittent ones. Find out what symptoms are present and under what conditions they occur. A "Diagnostic Worksheet" like the example (AT-31) should be used.

Start your diagnosis by looking for "conventional" problems first. This will help troubleshoot driveability problems on an electronically controlled engine vehicle.

Also check related Service bulletins for information.

#### DIAGNOSTIC WORKSHEET Information from Customer KEY POINTS WHAT ..... Vehicle & CVT model WHEN..... Date, Frequencies WHERE..... Road conditions

HOW..... Operating conditions, Symptoms

=NCAT0023S01

NCAT0023S0101

| Customer name MR/MS         | Model & Year                                                                                                    | VIN                                |  |  |
|-----------------------------|----------------------------------------------------------------------------------------------------|------------------------------------|--|--|
| Trans. model                | Engine                                                                                                    | Mileage                            |  |  |
| Incident Date               | Manuf. Date                                                                                                    | In Service Date                    |  |  |
| Frequency                   | Continuous Intermittent                                                                                         | ( times a day)                     |  |  |
|                             | $\Box$ Vehicle does not move. ( $\Box$ A                                                                        | ny position D Particular position) |  |  |
| Symptoms                    | □ Lockup malfunction                                                                                            |                                    |  |  |
|                             | □ Shift point too high or too low.                                                                              |                                    |  |  |
|                             | $\Box \text{ Shift shock or slip } (\ \Box \ N \to D \ \Box \text{ Lockup } \ \Box \text{ Any drive position})$ |                                    |  |  |
|                             | □ Noise or vibration                                                                                            |                                    |  |  |
|                             | □ No pattern select                                                                                             |                                    |  |  |
|                             | □ Others<br>( )                                                                                                 |                                    |  |  |
| SPORT indicator lamp or CVT | Blinks for about 8 seconds.                                                                                     |                                    |  |  |
| indicator (warning) lamp    | Continuously lit                                                                                                | 🗆 Not lit                          |  |  |
| Malfunction indicator (MI)  | Continuously lit                                                                                                | □ Not lit                          |  |  |

## **TROUBLE DIAGNOSIS — INTRODUCTION**

Introduction (Cont'd)

|                                                                                                    | Diagnostic Worksheet                                                                                                    | =NCAT0023S0102 |  |  |  |
|----------------------------------------------------------------------------------------------------|----------------------------------------------------------------------------------------------------|----------------|--|--|--|
| 1.                                                                                                    | □ Read the Fail-safe and listen to customer complaints.                                                                                                    | AT-6           |  |  |  |
| 2.                                                                                                    |                                                                                                    | AT-34          |  |  |  |
|                                                                                                    | <ul> <li>Leakage (Follow specified procedure)</li> <li>Fluid condition</li> <li>Fluid level</li> </ul>                                                                                                    |                |  |  |  |
| 3.                                                                                                    | Perform STALL TEST and LINE PRESSURE TEST.                                                                                                    | AT-34, 35      |  |  |  |
|                                                                                                    | □ Stall test — Mark possible damaged components/others.                                                                                                    | -              |  |  |  |
|                                                                                                    | □ Forward clutch □ Reverse brake □ Engine □ Line pressure is low                                                                                                    |                |  |  |  |
|                                                                                                    | □ Line Pressure test — Suspected parts:                                                                                                    |                |  |  |  |
| 4.                                                                                                    | Perform all ROAD TEST and mark required procedures.                                                                                                    | AT-36          |  |  |  |
|                                                                                                    | 4-1. Check before engine is started.                                                                                                    | AT-37          |  |  |  |
|                                                                                                    | SELF-DIAGNOSTIC PROCEDURE — Mark detected items.                                                                                                    |                |  |  |  |
| <ul> <li>PNP switch, AT-48.</li> <li>CVT fluid temperature sensor, AT-54.</li> <li>Vehicle speed sensor (Secondary speed sensor), AT-62.</li> <li>Engine speed signal, AT-66.</li> <li>Torque converter clutch solenoid valve, AT-69.</li> <li>Line pressure solenoid valve, AT-74.</li> <li>Step motor, AT-86, 91.</li> <li>CVT fluid pressure sensor, AT-94.</li> <li>Throttle position sensor, AT-79.</li> <li>Stop lamp and throttle position switches.</li> <li>CVT fluid temperature sensor and TCM power source, AT-54.</li> <li>Primary speed sensor, AT-59.</li> <li>PNP switch, stop lamp switch, throttle position switch AT-105.</li> <li>Battery</li> <li>Others</li> </ul> |                                                                                                    |                |  |  |  |
| 5.                                                                                                    | 5.                                                                                                    |                |  |  |  |
| 6.                                                                                                    | 6.                                                                                                    |                |  |  |  |
| 7.                                                                                                    | ✓       □ Perform the Diagnostic Procedures for all remaining items marked NG. Repair or replace the damaged parts.<br>Refer to the Symptom Chart when you perform the procedures. (The chart also shows some other possible symptoms and the component inspection orders.)       AT-41 AT-54 |                |  |  |  |
| 8.                                                                                                    | Erase DTC from TCM and ECM memories.                                                                                                    | AT-16          |  |  |  |

Work Flow

#### **Work Flow**

#### =NCAT0024 HOW TO PERFORM TROUBLE DIAGNOSES FOR QUICK AND ACCURATE REPAIR

NCAT0024501 A good understanding of the malfunction conditions can make troubleshooting faster and more accurate. In general, each customer feels differently about a problem. It is important to fully understand the symptoms or conditions for a customer complaint.

Make good use of the two sheets provided, "INFORMATION FROM CUSTOMER" (AT-30) and "DIAGNOS-TIC WORKSHEET" (AT-31), to perform the best troubleshooting possible.

## **TROUBLE DIAGNOSIS — INTRODUCTION**

Work Flow (Cont'd)

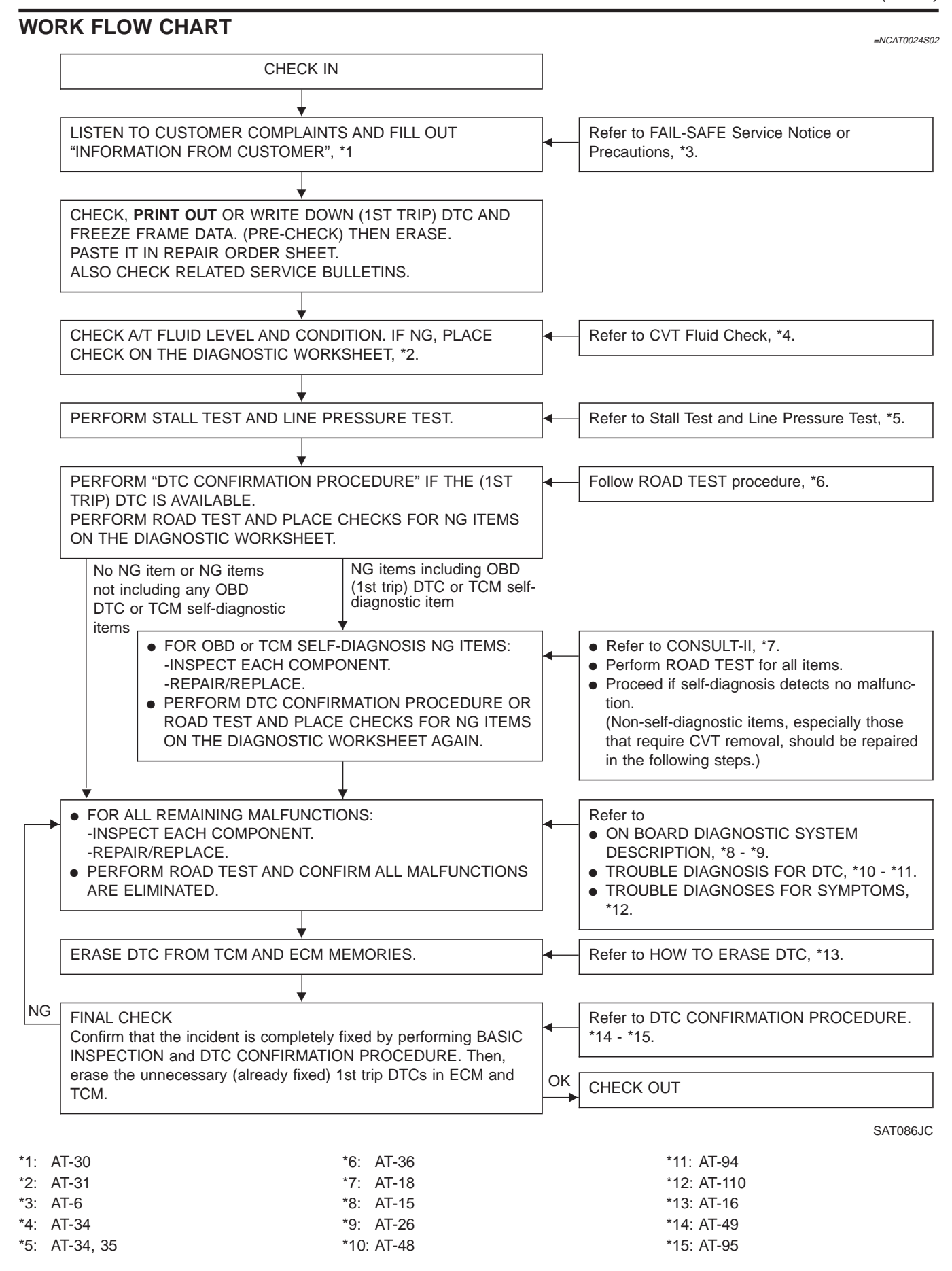

## **TROUBLE DIAGNOSIS — BASIC INSPECTION**

CVT Fluid Check

Fluid leakage

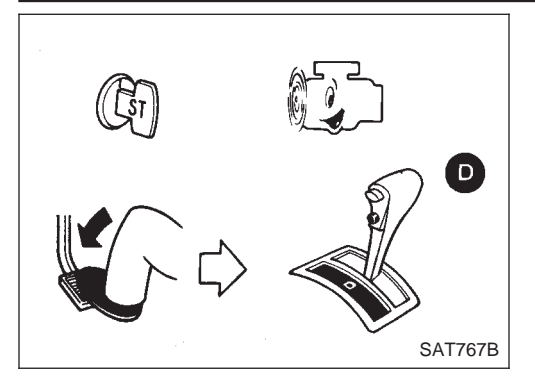

#### CVT Fluid Check FLUID LEAKAGE CHECK

NCAT0025

- Clean area suspected of leaking. for example, mating surface of converter housing and transmission case.
- 2. Start engine, apply foot brake, place selector lever in "D" position and wait a few minutes.
- 3. Stop engine.
- 4. Check for fluid leakage.

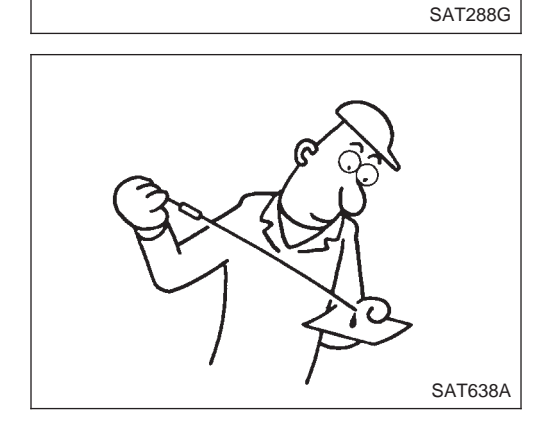

#### FLUID CONDITION CHECK

NCAT0025S02

| Fluid color                                    | Suspected problem                                                         |
|------------------------------------------------|---------------------------------------------------------------------------|
| Dark or black with burned odor                 | Wear of frictional material                                               |
| Milky pink                                     | Water contamination — Road water entering through filler tube or breather |
| Varnished fluid, light to dark brown and tacky | Oxidation — Over or under filling, — Overheating                          |

#### FLUID LEVEL CHECK

Refer to MA section ("Checking CVT Fluid", "CHASSIS AND BODY MAINTENANCE").

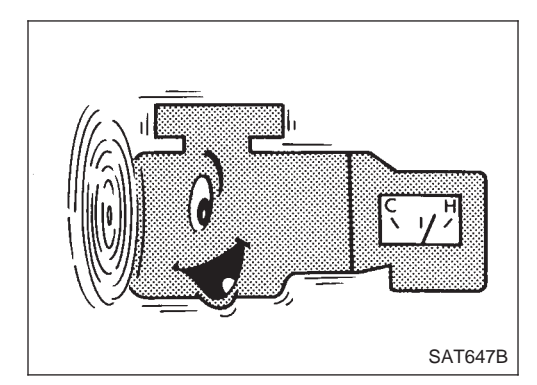

## Stall Test

STALL TEST PROCEDURE

NCAT0026

- 1. Check CVT fluid and engine oil levels. If necessary, add.
- 2. Drive vehicle for approx. 10 minutes or until engine oil and CVT fluid reach operating temperature.

CVT fluid operating temperature: 50 - 80°C (122 - 176°F)

## **TROUBLE DIAGNOSIS — BASIC INSPECTION**

Stall Test (Cont'd)

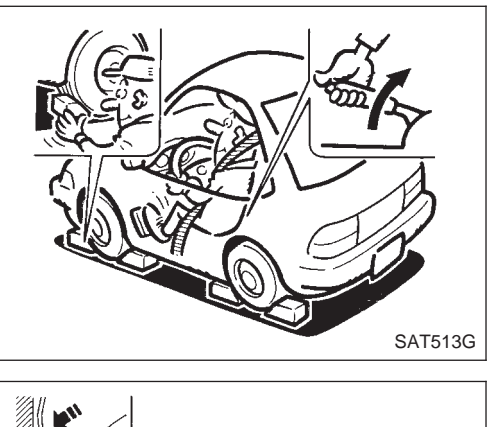

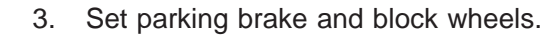

- 4. Install a tachometer where it can be seen by driver during test.It is good practice to mark the point of specified engine
- rpm on indicator.

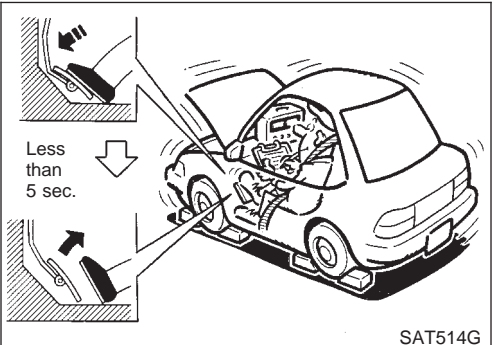

- 5. Start engine, apply foot brake, and place selector lever in D position.
- 6. Accelerate to wide open throttle gradually while applying foot brake.
- 7. Quickly note the engine stall revolution and immediately release throttle.
- During test, never hold throttle wide open for more than 5 seconds.

Stall revolution: 2,350 - 2,850 rpm

- 8. Move selector lever to "N" position.
- 9. Cool off CVT fluid.
- Run engine at idle for at least one minute.

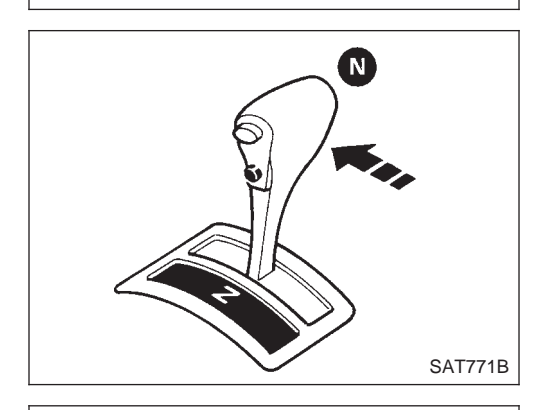

#### Line Pressure Test LINE PRESSURE TEST PORTS

NCAT0027

Location of line pressure test ports are shown in the illustration.

• Always replace pressure plugs as they are self-sealing bolts.

# SAT647B

Line pressure test port

SAT670J

#### LINE PRESSURE TEST PROCEDURE

- 1. Check CVT fluid and engine oil levels. If necessary, add fluid or oil.
- 2. Drive vehicle for approx. 10 minutes or until engine oil and CVT fluid reach operating temperature.

CVT fluid operating temperature: 50 - 80°C (122 - 176°F)

AT-35

## TROUBLE DIAGNOSIS — BASIC INSPECTION

Line Pressure Test (Cont'd)

3. Install pressure gauge to corresponding line pressure port.

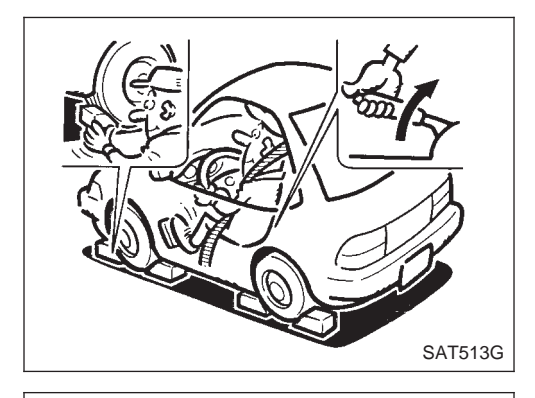

- 4. Set parking brake and block wheels.
- Continue to depress brake pedal fully while line pressure test is being performed at stall speed.

- 5. Start engine and measure line pressure at idle and stall speed.
- When measuring line pressure at stall speed, follow the stall test procedure.

Line pressure: Refer to SDS, AT-120.

# ROAD TEST PROCEDURE 1. Check before engine is started. J J J 2. Cruise test. SAT692J

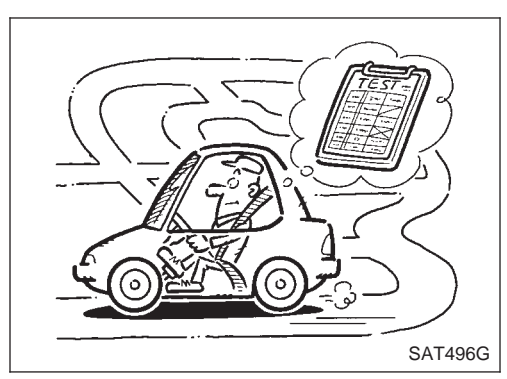

#### Road Test DESCRIPTION

SAT493G

# The purpose of the test is to determine overall performance of CVT and analyze causes of problems.

NCAT0028

- The road test consists of the following three parts:
- 1. Check before engine is started
- 2. Cruise test
- Before road test, familiarize yourself with all test procedures and items to check.
- Conduct tests on all items until specified symptom is found. Troubleshoot items which check out No Good after road test. Refer to "ON BOARD DIAGNOSTIC SYSTEM DESCRIP-TION" and "TROUBLE DIAGNOSIS FOR SYMPTOMS", AT-15, AT-26 and AT-110.
#### Road Test (Cont'd)

#### **1. CHECK BEFORE ENGINE IS STARTED**

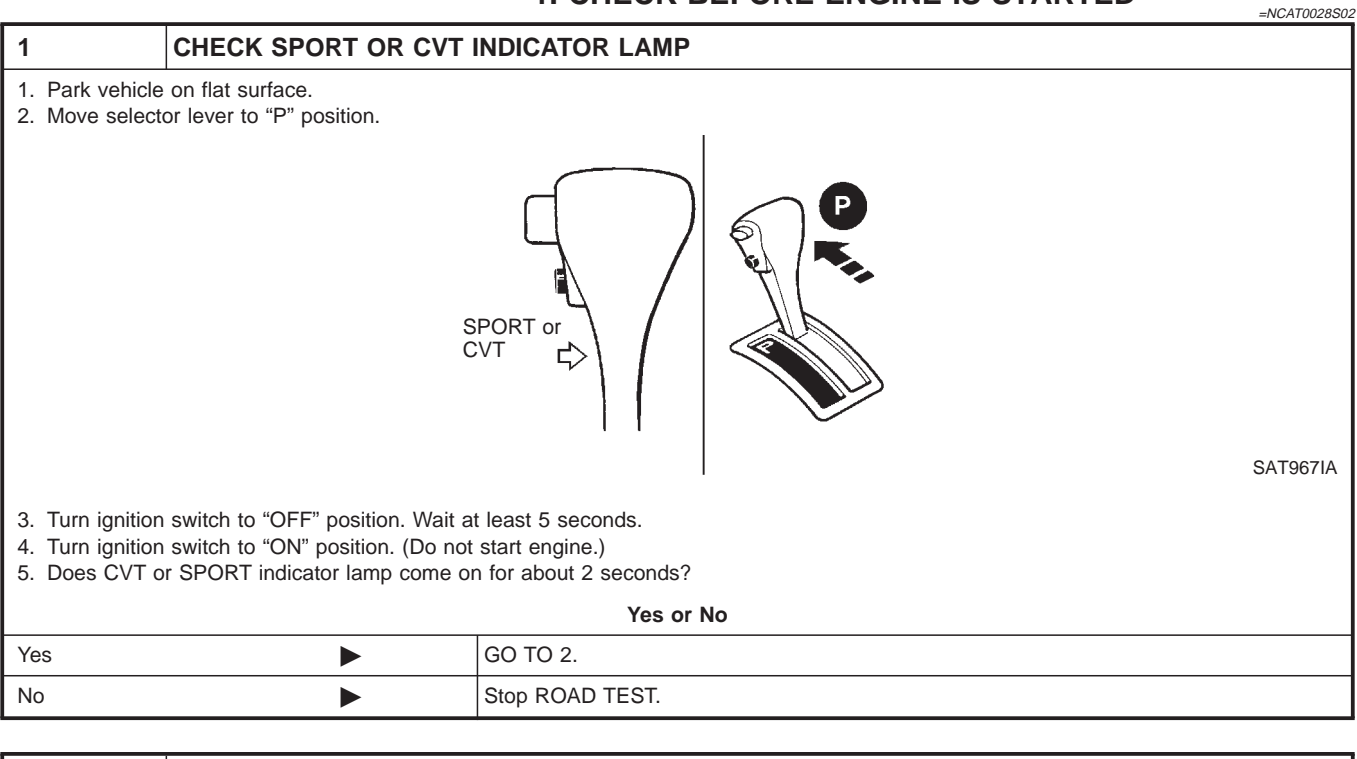

| 2             | CHECK CVT OR SPORT INDICATOR LAMP                             |                                                                                                    |  |  |  |
|---------------|---------------------------------------------------------------|----------------------------------------------------------------------------------------------------|--|--|--|
| Does CVT or S | Does CVT or SPORT indicator lamp flicker for about 8 seconds? |                                                                                                    |  |  |  |
|               | Yes or No                                                     |                                                                                                    |  |  |  |
| Yes           | ►                                                             | Perform self-diagnosis and check NG items on the DIAGNOSTIC WORKSHEET, AT-31.<br>Refer to TCM SELF-DIAGNOSIS PROCEDURE (NO TOOLS), AT-25.                                   |  |  |  |
| No            | ►                                                             | <ol> <li>Turn ignition switch to "OFF" position.</li> <li>Perform self-diagnosis and note NG items.<br/>Refer to TCM SELF-DIAGNOSIS PROCEDURE (NO TOOLS), AT-25.</li> </ol> |  |  |  |

| 3                                                             | TEST DRIVE |          |  |  |  |
|---------------------------------------------------------------|------------|----------|--|--|--|
| Drive the vehicle and verify that there are no abnormalities. |            |          |  |  |  |
|                                                               |            |          |  |  |  |
|                                                               | •          | TEST END |  |  |  |

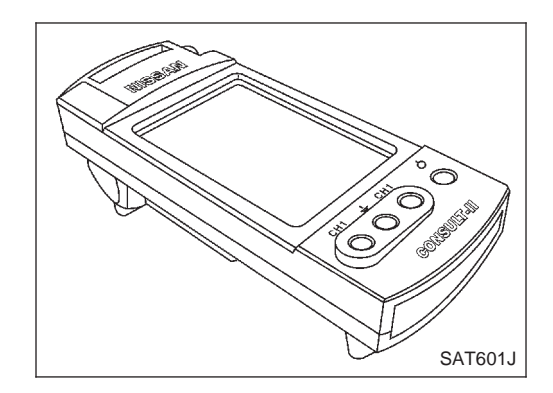

#### 2. CRUISE TEST

Check all items listed in Parts 1 through 3. 

NCAT0028S04

- $(\square)$ With CONSULT-II
- Using CONSULT-II, conduct a cruise test and record the result.
- Print the result and ensure that shifts and lock-ups take place as per Shift Schedule.

#### Road Test (Cont'd)

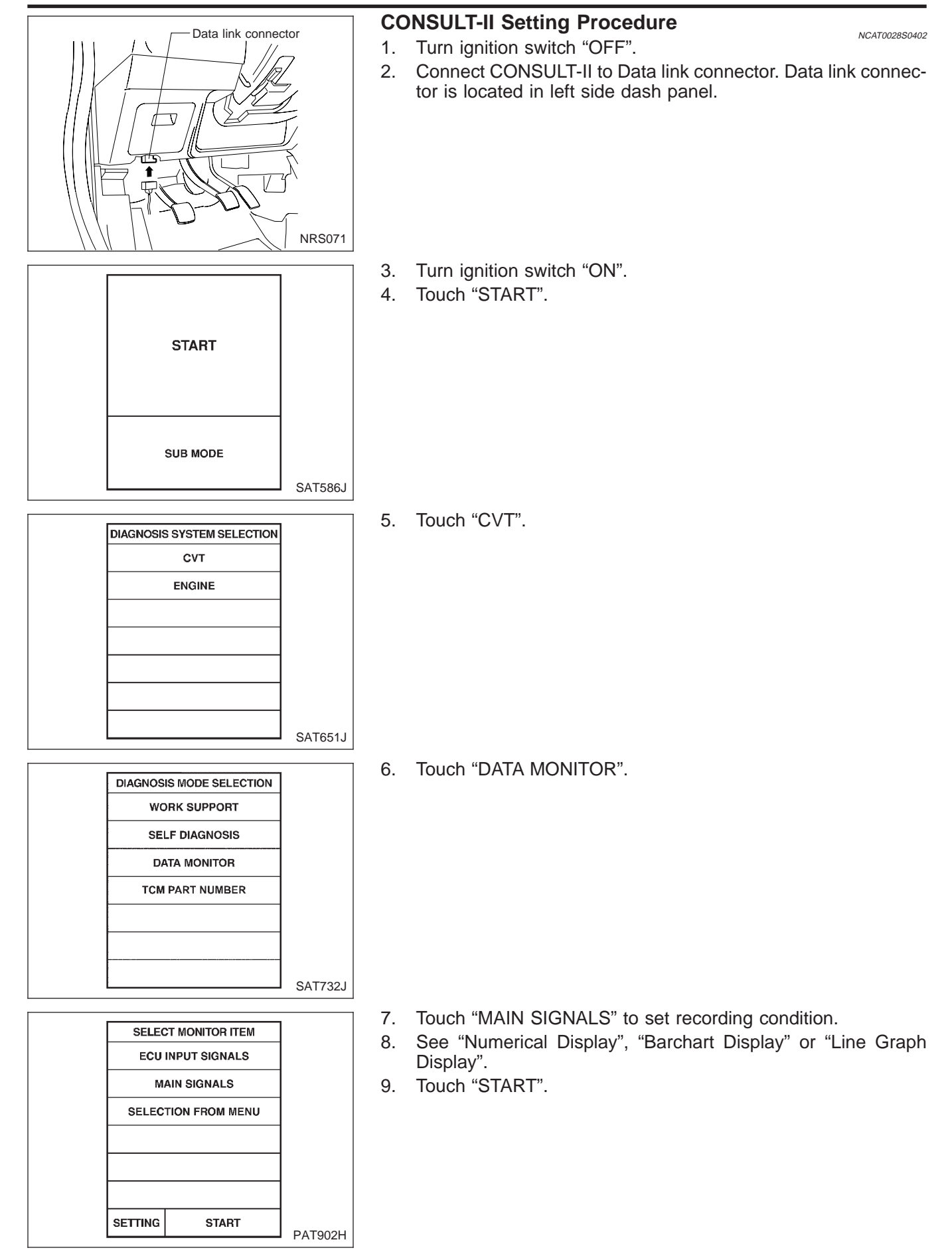

٦.

|   | DATA MONITOR                                                                                                    |         | 10. 1 |                                   |              |
|---|----------------------------------------------------------------------------------------------------|---------|-------|-----------------------------------|--------------|
|   | MONITORING NO FAIL                                                                                                    |         |       |                                   |              |
|   | ENGINE SPEED XXX rpm<br>GEAR XXX<br>SLCT LVR POSI N~P<br>VEHICLE SPEED XXX km/h<br>THROTTLE POSI XXX<br>LINE PRES DTY XXX %<br>TCC S/V DUTY XXX %<br>SHIFT S/V A ON<br>SHIFT S/V B ON                                                                                               |         |       |                                   |              |
|   |                                                                                                    | PAT071H |       |                                   |              |
|   |                                                                                                    |         | 11 Δ  | fter finishing cruise test part 1 | touch "STOP" |
|   | DATA MONITOR                                                                                                    |         | 11. / | ter misning eruse test part i     |              |
|   | RECORD 4/8 NO FAIL                                                                                                    |         |       |                                   |              |
|   | ENGINE SPEED       XXX rpm         GEAR       XXX         SLCT LVR POSI       N~P         VEHICLE SPEED       XXX km/h         THROTTLE POSI       XXX         LINE PRES DTY       XXX %         TCC S/V DUTY       XXX %         SHIFT S/V A       ON         SHIFT S/V B       ON |         |       |                                   |              |
|   |                                                                                                    | PAT072H |       |                                   |              |
|   |                                                                                                    | -       | 40 T  | web "STORF"                       |              |
|   | REAL-TIME DIAG                                                                                                    |         | 12. 1 | STORE .                           |              |
|   | NO FAILURE                                                                                                    |         |       |                                   |              |
|   |                                                                                                    | PAT301C |       |                                   |              |
|   | SAVE DATA                                                                                                    | 1       | 13. T | ouch "DISPLAY".                   |              |
|   | NOT FOUND SAVE REC DATA                                                                                                    |         |       |                                   |              |
|   | A/T 1999/1/30 19:59:18                                                                                                    |         |       |                                   |              |
|   | A/T 1999/1/30 19:59:42                                                                                                    |         |       |                                   |              |
|   | A/T 1999/1/30 20:01:04                                                                                                    |         |       |                                   |              |
|   |                                                                                                    |         |       |                                   |              |
|   |                                                                                                    |         |       |                                   |              |
|   |                                                                                                    | SAT608J |       |                                   |              |
|   | CODEADOUEET                                                                                                    | 1       |       |                                   |              |
|   |                                                                                                    |         |       |                                   |              |
|   | PLEASE WAIT, FILLING<br>SPREADSHEET.                                                                                                    |         |       |                                   |              |
|   |                                                                                                    | SAT609J |       |                                   |              |
| L |                                                                                                    |         |       |                                   |              |

## 10. When performing cruise test, touch "Store Data".

Road Test (Cont'd)

|        | SPREA | DSHEET   |                         |         |
|--------|-------|----------|-------------------------|---------|
| REPLA  | MODE  |          |                         |         |
| NUME   | RICAL | SHOW T   | RIGGER                  |         |
|        |       | GEAR     | SLCT LVR                |         |
|        | rpin  |          |                         |         |
|        |       |          |                         |         |
|        |       |          |                         |         |
|        |       |          |                         |         |
|        |       |          |                         |         |
|        |       |          |                         |         |
|        |       |          |                         | SAT610J |
|        |       |          |                         |         |
|        |       |          |                         |         |
| άλ (h) | CON   |          | لكر                     |         |
| H.S    | 8. 🗨  | ی بر     | $\overline{\mathbb{V}}$ |         |
|        |       |          | EGTOR                   |         |
|        | 'M P  |          | ECTOR                   |         |
| 42     |       |          | 41                      |         |
|        | в Г   | _        | GY                      |         |
| 1      |       |          |                         |         |
| U      | -0    | <b>+</b> | ו                       |         |
|        |       |          |                         |         |
|        |       |          |                         | CAT4171 |

- 14. Touch "PRINT".
- 15. Check the monitor data printed out.
- 16. Continue cruise test part 2 and 3.

# **Without CONSULT-II**

Throttle position sensor can be checked by voltage across terminals 41 and 42 of TCM. Refer to "Road Test", AT-36. •

TCM Terminals and Reference Value

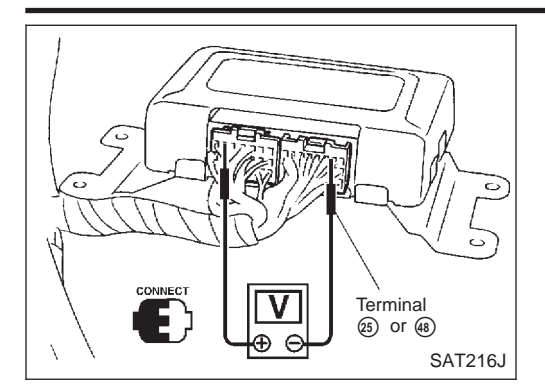

#### TCM Terminals and Reference Value PREPARATION

NCAT0030

Measure voltage between each terminal and terminal 25 or 48 by following "TCM INSPECTION TABLE".

# 

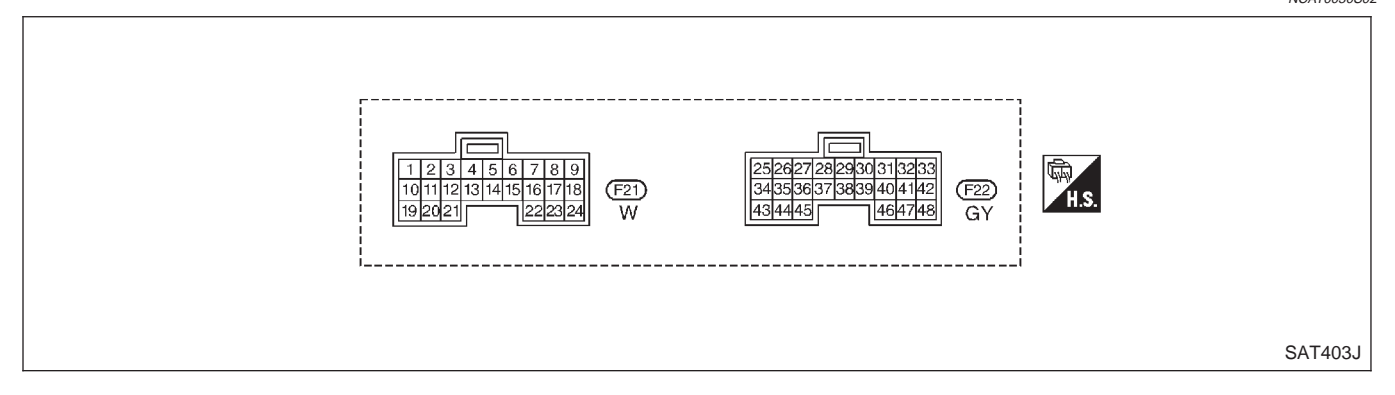

#### TCM INSPECTION TABLE (Data are reference values.)

NCAT0030S03

| Terminal<br>No. | Wire color                   | Item                         | (                                                         | Condition                                                        | Judgement<br>standard |
|-----------------|------------------------------|------------------------------|-----------------------------------------------------------|------------------------------------------------------------------|-----------------------|
| 1               |                              |                              | When releasing accelerator pedal after warming up engine. | Approx. 2.8V                                                     |                       |
| I               | UK/L                         | solenoid valve               | CON                                                       | When depressing accelerator pedal fully after warming up engine. | Approx. 1.4V          |
| 2               | D/P                          | Line pressure solenoid valve |                                                           | When releasing accelerator pedal after warming up engine.        | Approx. 11.0V         |
| 2               | 2 P/B (with dro<br>resistor) | (with dropping resistor)     |                                                           | When depressing accelerator pedal fully after warming up engine. | Approx. 4.0V          |
|                 |                              | Torque converter             | a w =                                                     | When CVT performs lock-up.                                       | Approx. 12.0V         |
| 3 G             | GY/R                         | clutch solenoid<br>valve     | E ORTON                                                   | When CVT does not perform lock-<br>up.                           | Approx. 0V            |
| 5 *1            | W/L                          | DT1                          |                                                           | _                                                                |                       |
| 6 *1            | W/PU                         | DT2                          |                                                           | _                                                                | _                     |
| 7 *1            | R/W                          | DT3                          |                                                           | _                                                                | —                     |
| 8 *1            | L/R                          | DT5                          | (Con)                                                     | —                                                                | —                     |
| 9 *1            | LG/B                         | DT4                          | \$5.<br>1                                                 | —                                                                | —                     |
| 10              | G/W                          | G/W Power source             | Re                                                        | When turning ignition switch to "ON".                            | Battery voltage       |
|                 |                              |                              |                                                           | When turning ignition switch to "OFF".                           | Approx. 0V            |

# **AT-41**

TCM Terminals and Reference Value (Cont'd)

| Terminal<br>No. | Wire color | ltem                                     | C                                                                                                    | Condition                                                                     | Judgement<br>standard         |
|-----------------|------------|------------------------------------------|----------------------------------------------------------------------------------------------------|-------------------------------------------------------------------------------|-------------------------------|
| 11              | PU         | Step motor A                             | Within 2 seconds after key sw<br>using the pulse width measur                                                                 | vitch "ON", the time measurement by ement function (Hi level) of CON-         | 30.0 msec                     |
| 12              | L/W        | Step motor B                             | <ul> <li>CONSULT-II cable connect</li> <li>This inspection cannot be r</li> </ul>                                             | ed to data link connector.<br>neasured by circuit tester.                     | 10.0 msec                     |
| 13              | OR/B       | CVT or SPORT                             |                                                                                                    | When CVT or SPORT indicator<br>lamp illuminates                               | Approx. 0V                    |
|                 | OIVB       | indicator lamp                           |                                                                                                    | When CVT or SPORT indicator<br>lamp does not illuminate                       | Battery voltage               |
| 15 *1           | PU/Y       | _                                        |                                                                                                    | _                                                                             |                               |
| 16              | Y          | Closed throttle position switch          | (Con)                                                                                                    | When releasing accelerator pedal after warming up engine.                     | Battery voltage               |
|                 | •          | (in throttle posi-<br>tion switch)       | × ·                                                                                                    | When depressing accelerator pedal after warming up engine.                    | Approx. 0V                    |
| 17              | LG         | Wide open<br>throttle position<br>switch |                                                                                                    | When depressing accelerator pedal more than half-way after warming up engine. | Battery voltage               |
|                 |            | (in throttle posi-<br>tion switch)       |                                                                                                    | When releasing accelerator pedal after warming up engine.                     | Approx. 0V                    |
| 18              | SB         | ABS control unit                         |                                                                                                    | When driving slowly.                                                          | Change 0 -<br>Battery voltage |
| 19              | G/W        | Power source                             |                                                                                                    | Same as No. 10                                                                |                               |
| 20              | L/Y        | Step motor C                             | Within 2 seconds after key switch "ON", the time measurement by using the pulse width measurement function (Hi level) of CON- |                                                                               | 30.0 msec                     |
| 21              | P/L        | Step motor D                             | <ul> <li>CONSULT-II cable connect</li> <li>This inspection cannot be r</li> </ul>                                             | ed to data link connector.<br>neasured by circuit tester.                     | 10.0 msec.                    |
| 22              | 07         | Sport mode                               | (Con)                                                                                                    | When SPORT mode switch in "ON" position.                                      | Approx. 0V                    |
|                 | GY         | switch                                   |                                                                                                    | When SPORT mode switch in<br>"OFF" position.                                  | Approx. 10V                   |
| 23              | BR/Y       | ABS control unit                         | and a                                                                                                    | When ABS operates.                                                            | Approx. 0V                    |
|                 | BIUT       |                                          |                                                                                                    | When ABS does not operate.                                                    | 5.6 - 10.0V                   |
| 25              | В          | Ground                                   |                                                                                                    | —                                                                             |                               |
| 27              | L/OR       | PNP switch "L"                           |                                                                                                    | When setting selector lever to "L" position.                                  | Battery voltage               |
| 21              |            | position                                 | X 2                                                                                                    | When setting selector lever to other positions.                               | Approx. 0V                    |

TCM Terminals and Reference Value (Cont'd)

| Terminal<br>No. | Wire color | Item                      | C                                                                                                    | Condition                                                                                                    | Judgement<br>standard |
|-----------------|------------|---------------------------|----------------------------------------------------------------------------------------------------|----------------------------------------------------------------------------------------------------|-----------------------|
| 28              | \\\//I     | Power source              | Con                                                                                                    | When turning ignition switch to "OFF".                                                                                  | Battery voltage       |
| 20              | VV/L       | up)                       |                                                                                                    | When turning ignition switch to "ON".                                                                                   | Battery voltage       |
| 29              | G/R        | Secondary speed sensor    | When driving (D position, 20<br>using the pulse measurement<br>• CONSULT-II cable connect<br>• This inspection cannot be r   | km/h), the pulse measurement by<br>function of CONSULT-II.<br>ed to data link connector.<br>neasured by circuit tester. | Approx. 600 Hz        |
| 30 *2           | G/B        | _                         |                                                                                                    | _                                                                                                    | _                     |
| 31 *2           | GY/L       |                           |                                                                                                    | _                                                                                                    | _                     |
| 32              | G          | Throttle position         |                                                                                                    | When turning ignition switch to<br>"ON"                                                                                 | 4.5 - 5.5V            |
|                 | G          | (Power source)            |                                                                                                    | When turning ignition switch to "OFF"                                                                                   | Approx. 0V            |
| 33              | PU/W       | Indicator control<br>unit |                                                                                                    | When setting selector lever to any position.                                                                            | 1.5 - 2.0V            |
| 34              |            | PNP switch "D"            | (Con)                                                                                                    | When setting selector lever to "D" position.                                                                            | Battery voltage       |
|                 | 34 LG      | position                  | ×                                                                                                    | When setting selector lever to other positions.                                                                         | Approx. 0V            |
| 35              | GM         | PNP switch "R"            |                                                                                                    | When setting selector lever to "R" position.                                                                            | Battery voltage       |
|                 | 0/11       | position                  |                                                                                                    | When setting selector lever to other positions.                                                                         | Approx. 0V            |
| 36              | C/P        | PNP switch "N"            |                                                                                                    | When setting selector lever to "N" or "P" position.                                                                     | Battery voltage       |
|                 | G/K        | or "P" position           |                                                                                                    | When setting selector lever to other positions.                                                                         | Approx. 0V            |
| 37              | W//G       | CVT fluid pres-           | CON                                                                                                    | When engine runs at idle speed.                                                                                         | Approx. 1.0V          |
| 51              | WG         | sure sensor               |                                                                                                    | When engine runs at stall speed.                                                                                        | Approx. 4.0V          |
| 38              | G/Y        | Primary speed<br>sensor   | When driving (L position, 20 k<br>using the pulse measurement<br>• CONSULT-II cable connect<br>• This inspection cannot be r | Approx. 900 Hz                                                                                                    |                       |
| 39              | L/OR       | Engine speed<br>signal    |                                                                                                    | When engine runs at idle speed.                                                                                         | 0.5 - 1.5V            |

TCM Terminals and Reference Value (Cont'd)

| Terminal<br>No. | Wire color | Item                                             | C                          | Condition                                                                                                    | Judgement<br>standard                                                                             |
|-----------------|------------|--------------------------------------------------|----------------------------|----------------------------------------------------------------------------------------------------|---------------------------------------------------------------------------------------------------|
| 41              | GY         | Throttle position sensor                         |                            | When depressing accelerator pedal<br>slowly after warming up engine.<br>(Voltage rises gradually in response<br>to throttle position.) | Fully-closed<br>throttle:<br>Approximately<br>0.3V<br>Fully-open<br>throttle:<br>Approximately 3V |
| 42              | B/W        | Throttle position<br>sensor<br>(Ground)          |                            | _                                                                                                    | _                                                                                                 |
| 45              | P/C        | Stop Jamp switch                                 |                            | When depressing brake pedal                                                                                                    | Battery voltage                                                                                   |
| 45 K/G          |            | \$~~~~~~~~~~~~~~~~~~~~~~~~~~~~~~~~~~~~~          | When releasing brake pedal | Approx. 0V                                                                                                    |                                                                                                   |
| 46              | P/L        | CVT fluid pres-<br>sure sensor<br>(Power source) |                            | _                                                                                                    | 4.5 - 5.5V                                                                                        |
| 47 Y/P          | V/DI I     | Y/PU CVT fluid tem-<br>perature sensor           |                            | When CVT fluid temperature is 20°C (68°F).                                                                                             | Approximately<br>1.5V                                                                             |
|                 | T/PU       |                                                  |                            | When CVT fluid temperature is 80°C (176°F).                                                                                            | Approximately<br>0.5V                                                                             |
| 48              | В          | Ground                                           |                            | _                                                                                                    | _                                                                                                 |

\*1: This terminal is connected to the ECM.

\*2: These terminals are connected to the Data link connector for CONSULT-II.

## TROUBLE DIAGNOSIS FOR POWER SUPPLY

Wiring Diagram - CVT - MAIN

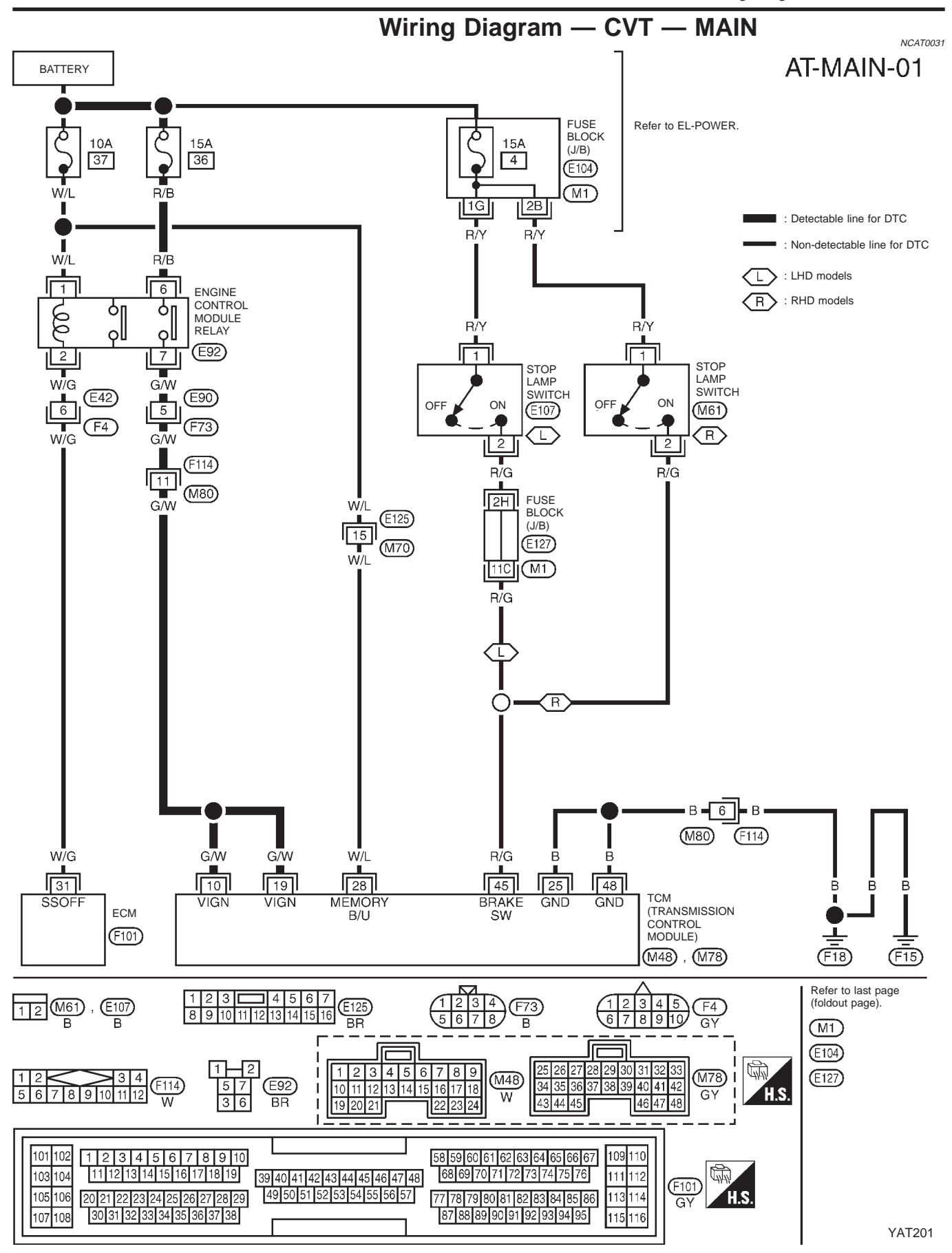

## TROUBLE DIAGNOSIS FOR POWER SUPPLY

Wiring Diagram — CVT — MAIN (Cont'd)

#### TCM

Remarks: Specification data are reference values.

| JNI | IERMINALS | AND | KEF | ERENC | E VALU | JE |
|-----|-----------|-----|-----|-------|--------|----|
|     |           |     |     |       |        |    |

NCAT0031S01

| Terminal<br>No. | Wire color | Item         | C                                     | Judgement<br>standard                  |                 |
|-----------------|------------|--------------|---------------------------------------|----------------------------------------|-----------------|
| 10              | GAN        | Power source |                                       | When turning ignition switch to "ON".  | Battery voltage |
| 10              | 9/11       | Fower source |                                       | When turning ignition switch to "OFF". | Approx. 0V      |
| 19              | G/W        | Power source |                                       | Same as No. 10                         |                 |
| 25              | В          | Ground       |                                       | —                                      | —               |
| 28 W/L          | \\\/       | Power source | source                                | When turning ignition switch to "OFF". | Battery voltage |
|                 | up)        |              | When turning ignition switch to "ON". | Battery voltage                        |                 |
| 48              | В          | Ground       |                                       | _                                      | _               |

#### **DIAGNOSTIC PROCEDURE**

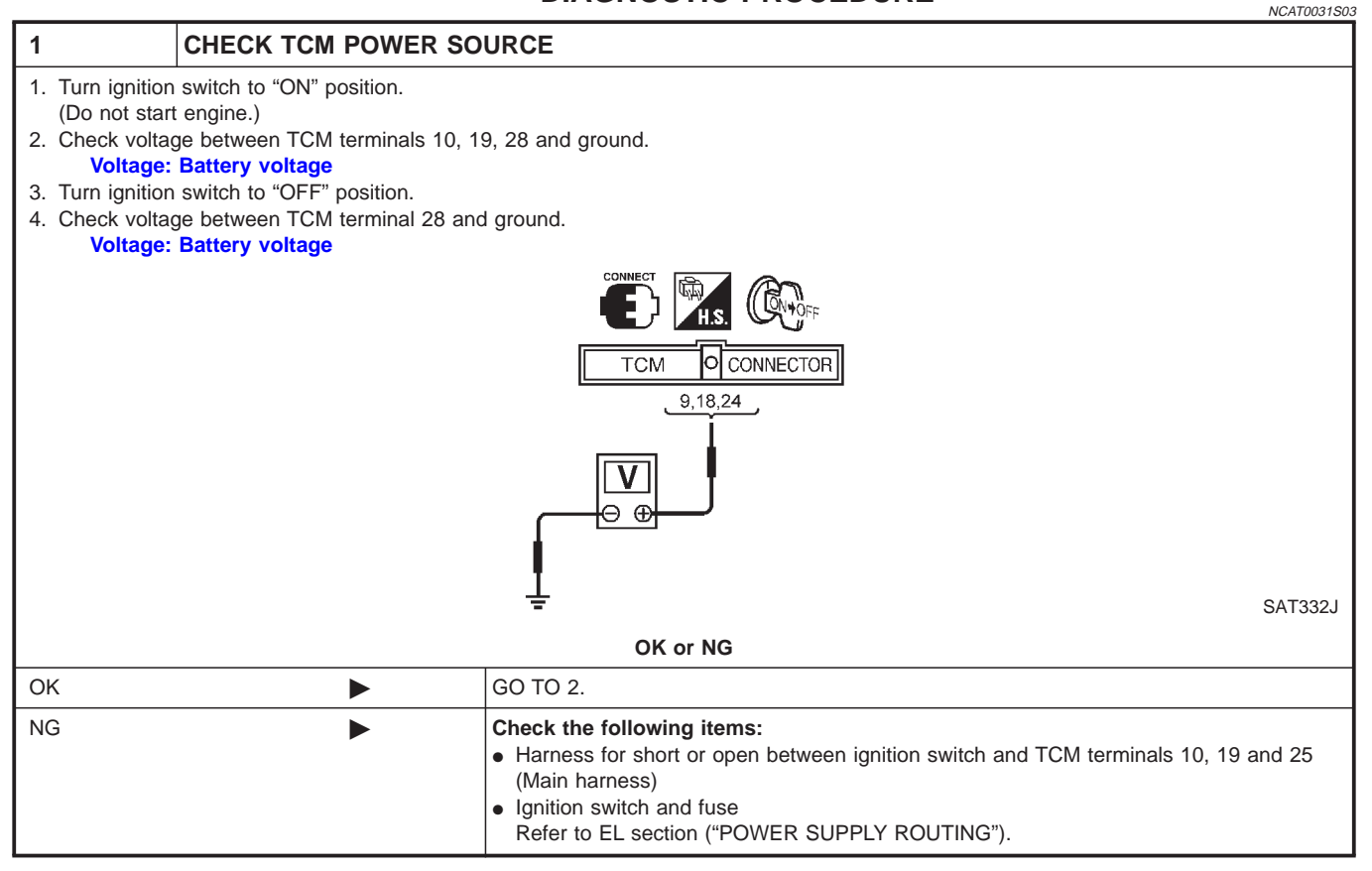

# TROUBLE DIAGNOSIS FOR POWER SUPPLY

Wiring Diagram — CVT — MAIN (Cont'd)

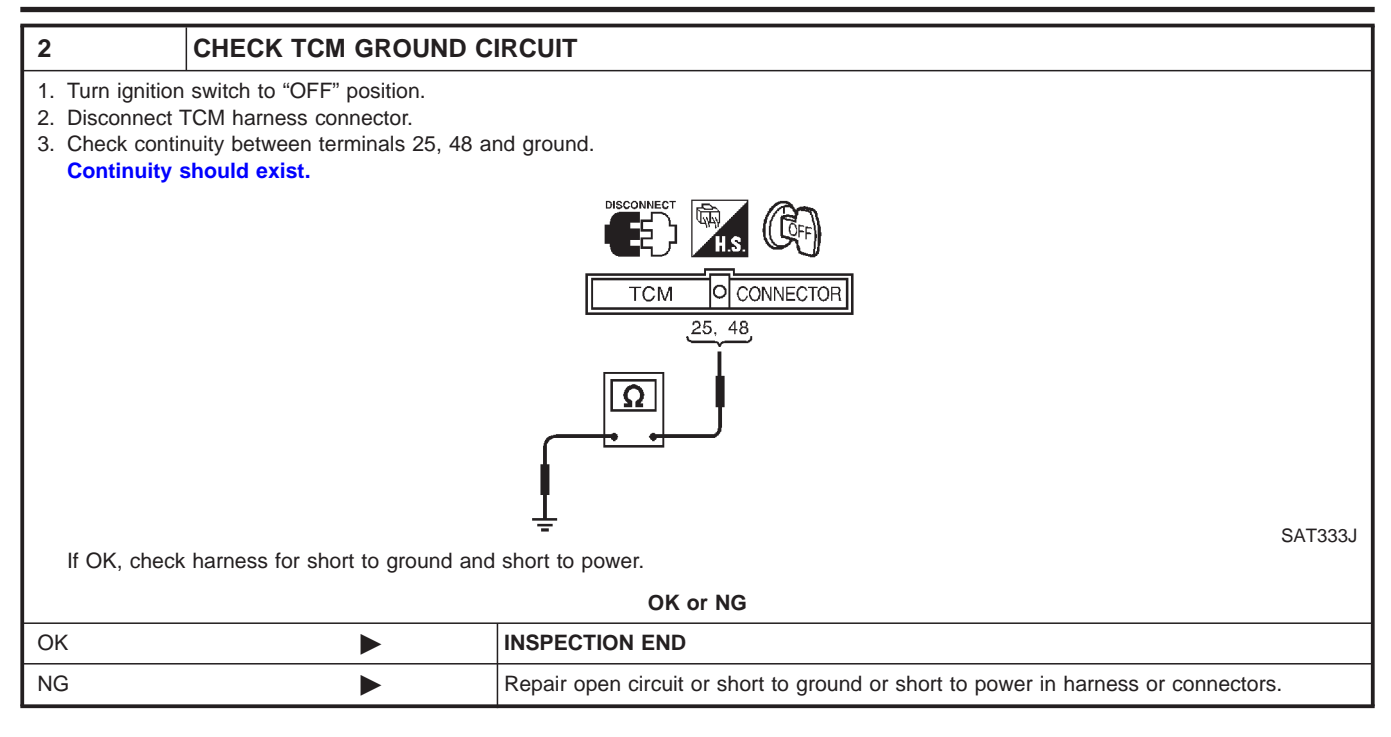

### Description

- The PNP switch assembly includes a transmission range switch.
- The transmission range switch detects the selector lever position and sends a signal to the TCM.

NCAT0032S01

#### TCM TERMINALS AND REFERENCE VALUE

Remarks: Specification data are reference values.

| Terminal<br>No. | Wire color | Item                             | Condition                                       |                                                     | Judgement<br>standard |
|-----------------|------------|----------------------------------|-------------------------------------------------|-----------------------------------------------------|-----------------------|
| 27              | LOP        | PNP switch "L"                   |                                                 | When setting selector lever to "L" position.        | Battery voltage       |
| 21              | L/OK       | position                         |                                                 | When setting selector lever to other positions.     | Approx. 0V            |
| 24              |            | PNP switch "D"                   |                                                 | When setting selector lever to "D" position.        | Battery voltage       |
| 34 LG           | position   | CON                              | When setting selector lever to other positions. | Approx. 0V                                          |                       |
| 35 G/W          | CAN        | PNP switch "R"                   |                                                 | When setting selector lever to "R" position.        | Battery voltage       |
|                 | position   |                                  | When setting selector lever to other positions. | Approx. 0V                                          |                       |
| 36              | G/R        | R PNP switch "N" or "P" position | pr                                              | When setting selector lever to "N" or "P" position. | Battery voltage       |
|                 |            |                                  |                                                 | When setting selector lever to other positions.     | Approx. 0V            |

#### **ON BOARD DIAGNOSIS LOGIC**

Description (Cont'd)

NCAT0032S03

|   | DIAGNOSIS SYSTEM SELECTION |         |
|---|----------------------------|---------|
|   | CVT                        |         |
|   | ENGINE                     |         |
| ľ |                            |         |
| ſ |                            |         |
| ŀ |                            |         |
| ŀ |                            |         |
| ŀ |                            |         |
| L |                            | SAT651J |

#### DIAGNOSTIC TROUBLE CODE (DTC) CONFIRMATION PROCEDURE

## CAUTION:

Always drive vehicle at a safe speed.

NOTE:

If "DIAGNOSTIC TROUBLE CODE CONFIRMATION PROCE-DURE" has been previously conducted, always turn ignition switch "OFF" and wait at least 5 seconds before conducting the next test.

After the repair, perform the following procedure to confirm the malfunction is eliminated.

- (B) With CONSULT-II
- 1) Turn ignition switch "ON" and select "DATA MONITOR" mode for "CVT" with CONSULT-II.
- 2) Make sure that output voltage of CVT fluid temperature snesor is within the range below.

#### FLUID TEMP SEN: 0.5 - 1.5V

If out of range, drive the vehicle to decrease the voltage (warm up the fluid) or stop engine to increase the voltage (cool down the fluid)

- 3) Select "DATA MONITOR" mode for "ENGINE" with CONSULT-II.
- 4) Start engine and maintain the following conditions for at least 15 consecutive seconds.

VHCL SPEED SE: 10 km/h (6 MPH) or more THRTL POS SEN: More than 1.3V Selector lever: D position ENG SPEED: 450 rpm or more

If the check result is "NG", go to "Diagnostic Procedure", AT-51.

With GST

Follow the procedure "With CONSULT-II".

Wiring Diagram — AT — PNP/SW

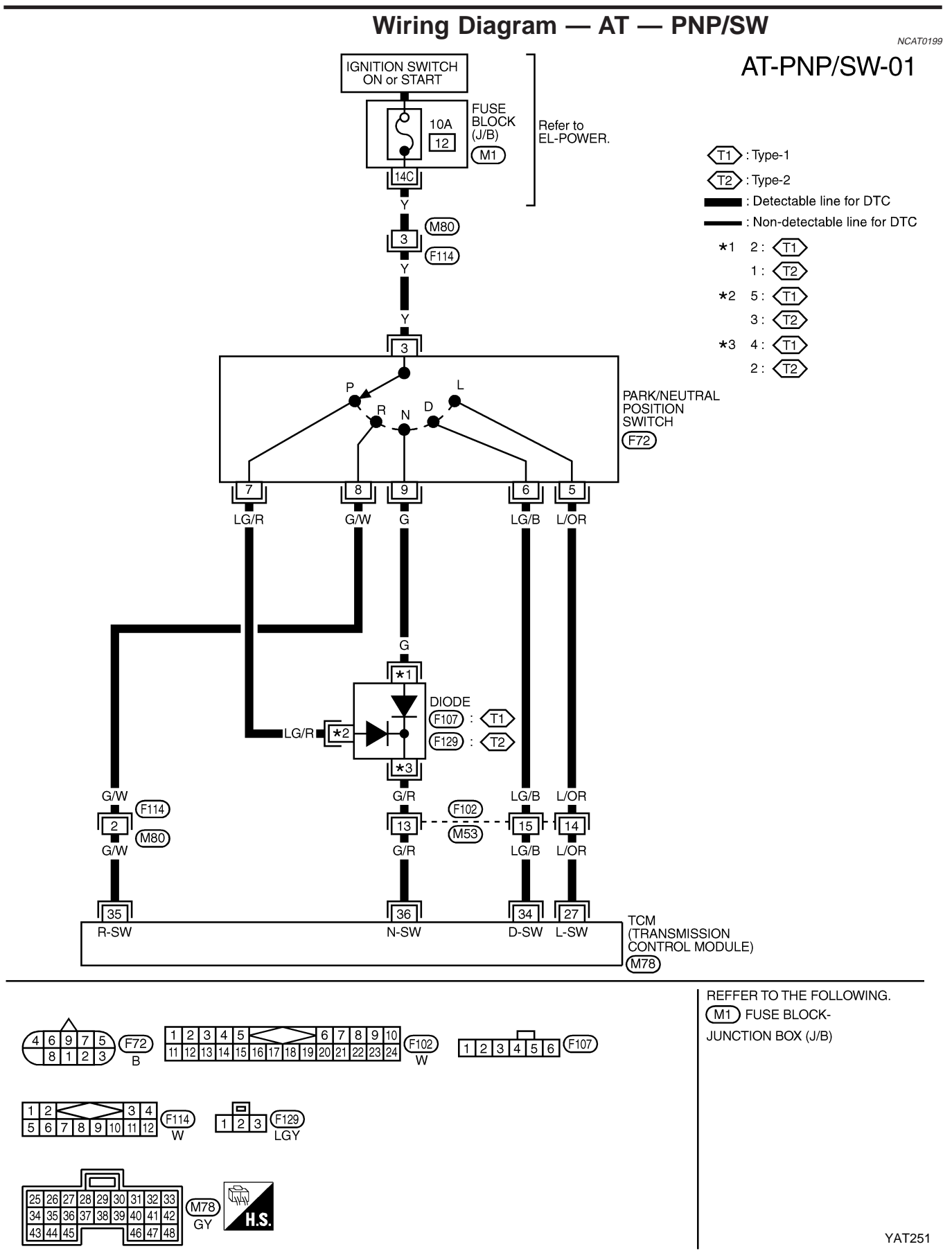

Diagnostic Procedure

| Diagnostic Procedure                                                                                                    |                                                                |                     |                                                                     |               |            |         |         |
|----------------------------------------------------------------------------------------------------|----------------------------------------------------------------|---------------------|---------------------------------------------------------------------|---------------|------------|---------|---------|
| 1                                                                                                    | CHECK PNP SWITCH CIRCUIT (With CONSULT-II)                     |                     |                                                                     |               |            |         |         |
|                                                                                                    |                                                                |                     | (1111) 0                                                            | oncoll        | ,          |         |         |
| <ol> <li>Turn ignition<br/>(Do not star</li> <li>Select "ECU</li> </ol>                                                                                                    | switch to "ON" position<br>t engine.)<br>I INPUT SIGNALS" in " | n.<br>DATA MONITOR  | " mode for                                                          | · "CVT" with  |            | T-II.   |         |
|                                                                                                    |                                                                |                     | DIAGNOSI                                                            | S SYSTEM SEI  | ECTION     |         |         |
|                                                                                                    |                                                                |                     |                                                                     | СУТ           |            |         |         |
|                                                                                                    |                                                                |                     |                                                                     | ENGINE        |            |         |         |
|                                                                                                    |                                                                |                     |                                                                     |               |            |         |         |
| 3. Read out "P                                                                                                    | /N", "R", "D" and "L" pc                                       | sition switches r   | noving sele                                                         | ector lever t | to each po | sition. | SAT651J |
| Check the s                                                                                                    | ignal of the selector lev                                      | ver position is inc | dicated pro                                                         | perly.        |            |         |         |
| OK                                                                                                    | <b>&gt;</b>                                                    | GO T                | <u>с</u><br>Ю 3                                                     | JK OF NG      |            |         |         |
| NG       Check the following items:         • PNP switch         Refer to "Component Inspection", AT-53.         • Harness for short or open between ignition switch and PNP switch (Main harness)         • Harness for short or open between PNP switch and TCM (Main harness)         • Ignition switch and fuse         Refer to EL section ("POWER SUPPLY ROUTING").         • Diode (P, N positions) |                                                                |                     | ch and PNP switch (Main harness)<br>and TCM (Main harness)<br>NG"). |               |            |         |         |
|                                                                                                    | 1                                                              |                     |                                                                     |               |            |         |         |
| 2                                                                                                    | CHECK PNP SWI                                                  | TCH CIRCUIT         | (Withou                                                             | It CONSU      | JLT-II)    |         |         |
| <ul> <li>Without CONSULT-II</li> <li>Turn ignition switch to "ON" position.<br/>(Do not start engine.)</li> <li>Check voltage between TCM terminals 27, 34, 35, 36 and ground while moving selector lever through each position.<br/>Voltage:         <ul> <li>B: Battery voltage</li> <li>OV</li> </ul> </li> </ul>                                                                                       |                                                                |                     |                                                                     |               |            |         |         |
|                                                                                                    |                                                                | Lever position      |                                                                     | Termi         | nal No.    |         |         |
|                                                                                                    |                                                                | P N                 | 36<br>B                                                             | 35            | 34<br>0    | 27      |         |

|    |   | MTBE0312                                                                                                    |
|----|---|----------------------------------------------------------------------------------------------------|
|    |   | OK or NG                                                                                                    |
| ОК | • | GO TO 3.                                                                                                    |
| NG | ► | <ul> <li>Check the following items:</li> <li>PNP switch<br/>Refer to "Component Inspection", AT-53.</li> <li>Harness for short or open between ignition switch and PNP switch (Main harness)</li> <li>Harness for short or open between PNP switch and TCM (Main harness)</li> <li>Ignition switch and fuse<br/>Refer to EL section ("POWER SUPPLY ROUTING").</li> <li>Diode (P, N positions)</li> </ul> |

В

0

0

0

В

0

0

0

в

R

D

L

0

0

0

Diagnostic Procedure (Cont'd)

| 3                                                                    | CHECK DTC |                                                                                                    |  |
|----------------------------------------------------------------------|-----------|----------------------------------------------------------------------------------------------------|--|
| Perform Diagnostic Trouble Code (DTC) confirmation procedure, AT-49. |           |                                                                                                    |  |
|                                                                      | OK or NG  |                                                                                                    |  |
| ОК                                                                   | •         | INSPECTION END                                                                                                    |  |
| NG                                                                   | •         | <ol> <li>Perform TCM input/output signal inspection.</li> <li>If NG, recheck TCM pin terminals for damage or loose connection with harness connector.</li> </ol> |  |

## Component Inspection PARK/NEUTRAL POSITION SWITCH

=NCAT0034

Check continuity between terminals 1 and 2 and between terminals 3 and 5, 6, 7, 8, 9 while moving manual shaft through each position.

| Lever position | Termir | nal No. |
|----------------|--------|---------|
| Р              | 3 — 7  | 1 — 2   |
| R              | 3 — 8  |         |
| Ν              | 3 — 9  | 1 — 2   |
| D              | 3 — 6  |         |
| L              | 3 — 5  |         |

2. If NG, check again with control cable disconnected from manual shaft of CVT assembly. Refer to step 1.

3. If OK on step 2, adjust control cable. Refer to AT-114.

4. If NG on step 2, remove PNP switch from CVT and check continuity of PNP switch terminals. Refer to step 1.

5. If OK on step 4, adjust PNP switch. Refer to AT-114.

6. If NG on step 4, replace PNP switch.

Description

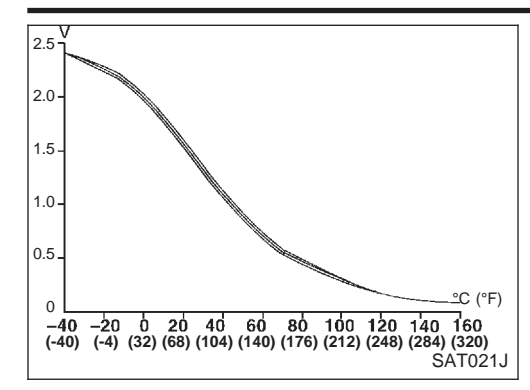

#### Description

The CVT fluid temperature sensor detects the CVT fluid temperature and sends a signal to the TCM.

# CONSULT-II REFERENCE VALUE IN DATA MONITOR MODE

NCAT0035S01

Remarks: Specification data are reference values.

| Monitor item                 | Condition                                     | Specification                                 |
|------------------------------|-----------------------------------------------|-----------------------------------------------|
| CVT fluid temperature sensor | Cold [20°C (68°F)]<br>↓<br>Hot [80°C (176°F)] | Approximately 1.5V<br>↓<br>Approximately 0.5V |

#### TCM TERMINALS AND REFERENCE VALUE

NCAT0035S02

NCAT0035S03

| Remarks: Specification data are reference values. |  |
|---------------------------------------------------|--|
|---------------------------------------------------|--|

| Terminal<br>No. | Wire color | Item                                    | Condition   |                                             | Judgement<br>standard |
|-----------------|------------|-----------------------------------------|-------------|---------------------------------------------|-----------------------|
| 42              | В          | Throttle position<br>sensor<br>(Ground) | (Con)       | _                                           | _                     |
| 47              | V/DI I     | CVT fluid tempera-                      | 8<br>5<br>1 | When CVT fluid temperature is 20°C (68°F).  | Approximately<br>1.5V |
| 47              | 1/FU       | ture sensor                             | M           | When CVT fluid temperature is 80°C (176°F). | Approximately<br>0.5V |

#### **ON BOARD DIAGNOSIS LOGIC**

| Diagnostic trouble code | Malfunction is detected when                                     | Check items (Possible cause)                                                                                                 |  |
|-------------------------|------------------------------------------------------------------|----------------------------------------------------------------------------------------------------|--|
| (I) : ATF TEMP SEN/CIRC |                                                                  |                                                                                                    |  |
| জ্জি : P0710            | TCM receives an excessively low or high voltage from the sensor. | <ul> <li>Harness or connectors<br/>(The sensor circuit is open or shorted.)</li> <li>CVT fluid temperature sensor</li> </ul> |  |
| 🔊 : MI Code No. 0710    |                                                                  |                                                                                                    |  |

Description (Cont'd)

NCAT0035S04

| DIAGNOSIS SYSTEM SELECTION |         |
|----------------------------|---------|
| СVТ                        |         |
| ENGINE                     |         |
|                            |         |
|                            |         |
|                            |         |
|                            |         |
|                            |         |
|                            | SAT651J |
|                            |         |

| DIAGNOSIS M | ODE SELECTION |        |
|-------------|---------------|--------|
| WORK        | SUPPORT       |        |
| SELF D      | IAGNOSIS      |        |
| DATA        | MONITOR       |        |
| ACTI        | VETEST        |        |
| FUNCT       | ION TEST      |        |
| DTC WOR     | K SUPPORT     |        |
|             |               |        |
|             |               | SAT654 |

#### DIAGNOSTIC TROUBLE CODE (DTC) CONFIRMATION PROCEDURE

#### CAUTION:

Always drive vehicle at a safe speed.

NOTE:

If "DIAGNOSTIC TROUBLE CODE CONFIRMATION PROCE-DURE" has been previously conducted, always turn ignition switch "OFF" and wait at least 5 seconds before conducting the next test.

After the repair, perform the following procedure to confirm the malfunction is eliminated.

- () With CONSULT-II
- 1) Turn ignition switch "ON" and select "DATA MONITOR" mode for "ENGINE" with CONSULT-II.
- 2) Start engine and maintain the following conditions for at least 10 minutes (Total). (It is not necessary to maintain continuously.)

ENG SPEED: 450 rpm or more VHCL SPEED SE: 10 km/h (6 MPH) or more THRTL POS SEN: More than 1.3 V Selector lever: D position

If the check result is NG, go to "Diagnostic Procedure", AT-57.

With GST

Follow the procedure "With CONSULT-II".

Wiring Diagram — AT — FTS

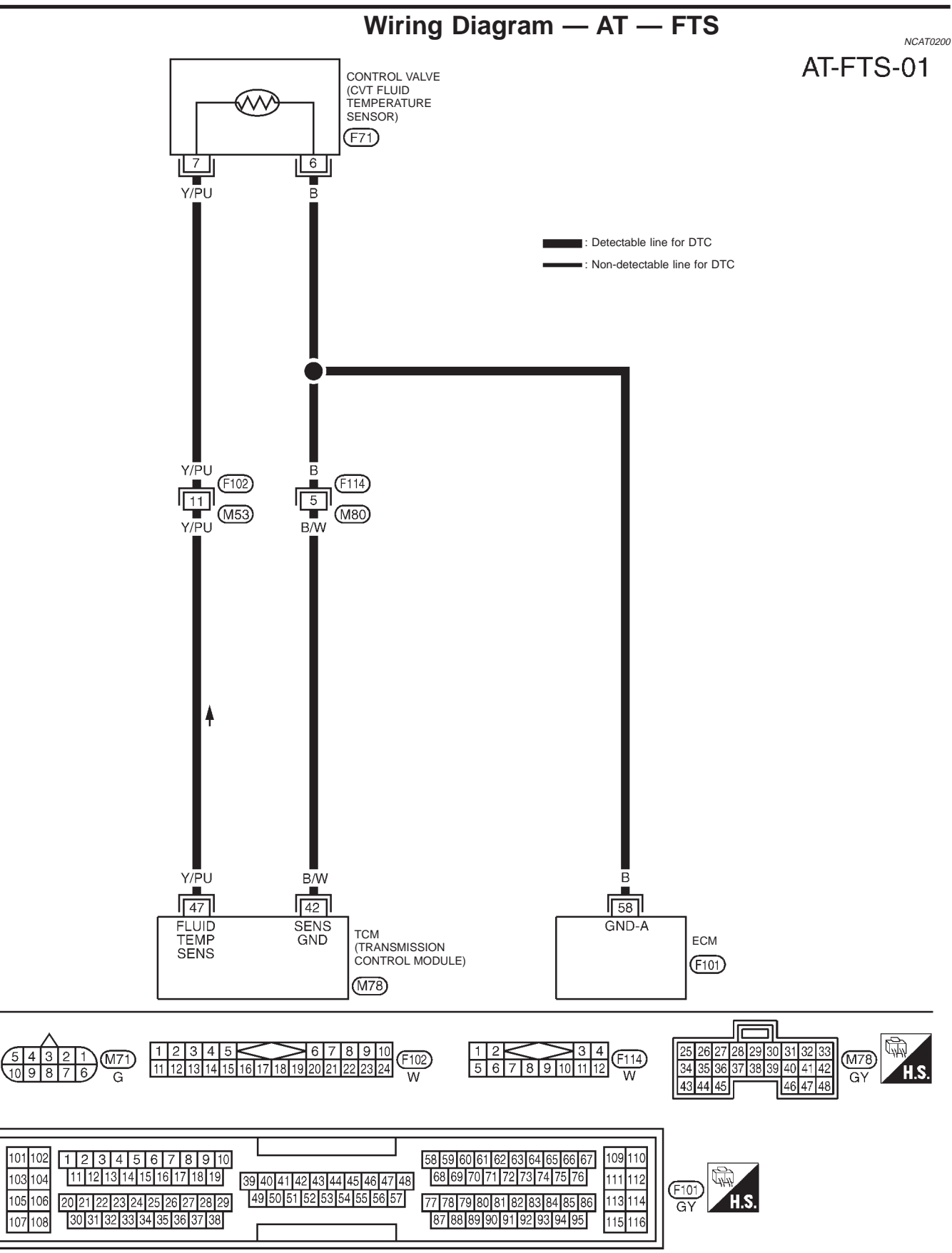

Diagnostic Procedure

## **Diagnostic Procedure**

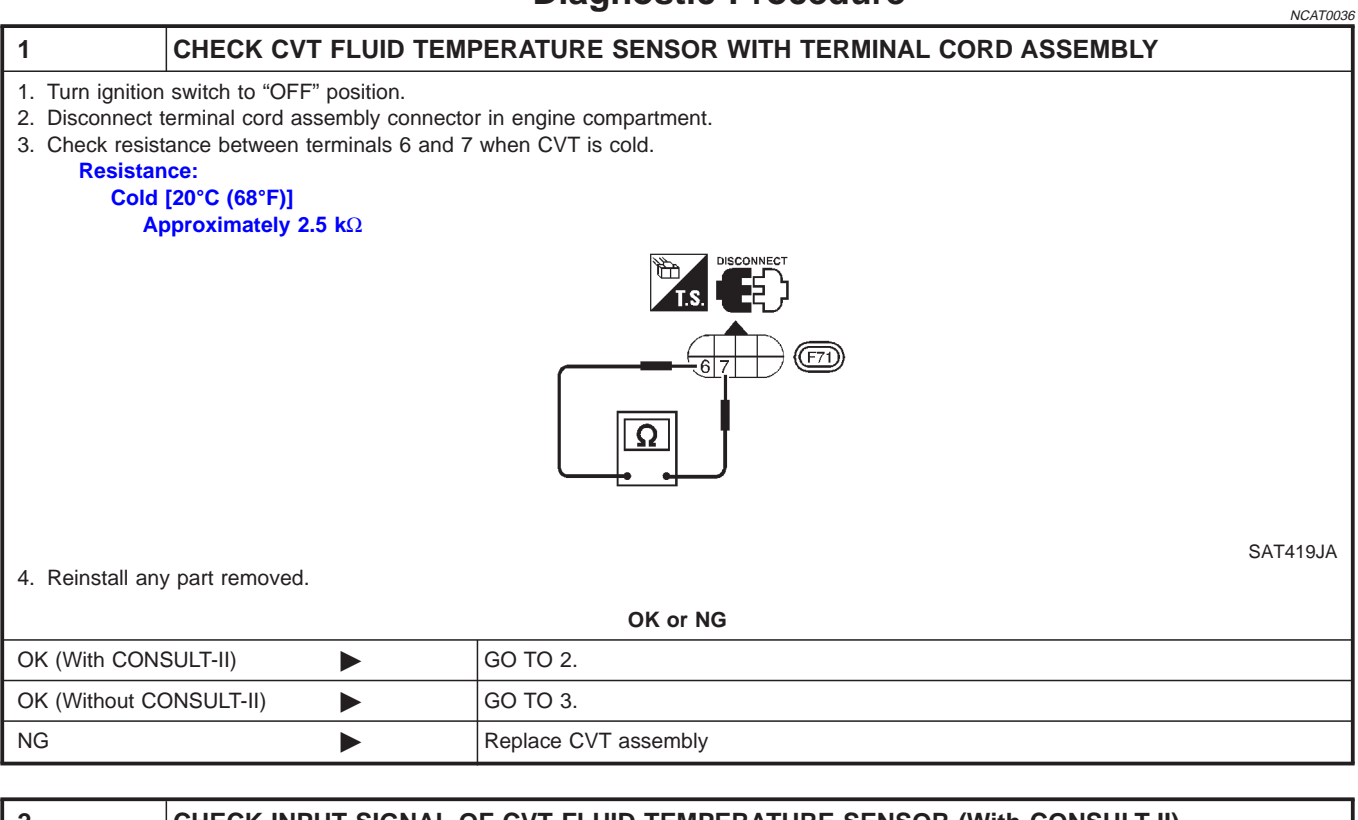

| 2                                                                                                    | CHECK INPUT SIGNAL OF CVT FLUID TEMPERATURE SENSOR (With CONSULT-II)                                                                                                    |          |  |  |  |
|----------------------------------------------------------------------------------------------------|----------------------------------------------------------------------------------------------------|----------|--|--|--|
| () With CON                                                                                                    | With CONSULT-II                                                                                                    |          |  |  |  |
| <ol> <li>Start engine</li> <li>Select "ECU</li> <li>Read out the<br/>Voltage:<br/>Cold</li> </ol>                                                                                                    | <ol> <li>Start engine.</li> <li>Select "ECU INPUT SIGNALS" in "DATA MONITOR" mode for "CVT" with CONSULT-II.</li> <li>Read out the value of "FLUID TEMP SE".         Voltage:         Cold [20°C (68°F)] → Hot [80°C (176°F)]:         Approximately 1.5V → 0.5V     </li> </ol> |          |  |  |  |
|                                                                                                    | OK or NG                                                                                                    |          |  |  |  |
| ОК                                                                                                    | •                                                                                                    | GO TO 4. |  |  |  |
| NG       Check the following item:         • Harness for short to ground or short to power or open between TCM, ECM and ter nal cord assembly (Main harness)         • Ground circuit for ECM Refer to EC section ("TROUBLE DIAGNOSIS FOR POWER SUPPLY"). |                                                                                                    |          |  |  |  |

Diagnostic Procedure (Cont'd)

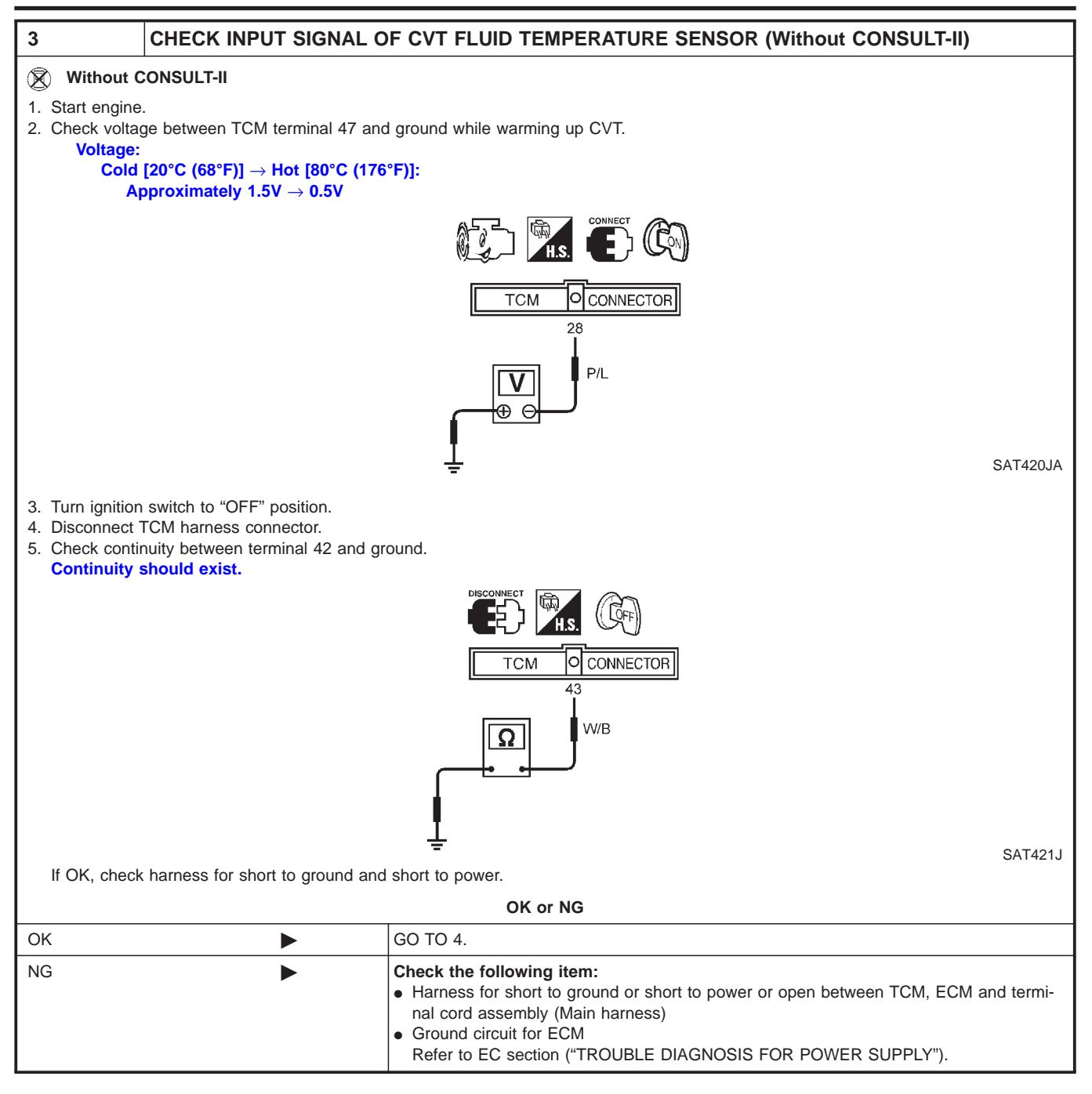

| 4              | CHECK DTC                                                            |                                                                                                    |  |  |
|----------------|----------------------------------------------------------------------|----------------------------------------------------------------------------------------------------|--|--|
| Perform Diagno | Perform Diagnostic Trouble Code (DTC) confirmation procedure, AT-55. |                                                                                                    |  |  |
|                | OK or NG                                                             |                                                                                                    |  |  |
| ОК             | •                                                                    | INSPECTION END                                                                                                    |  |  |
| NG             | •                                                                    | <ol> <li>Perform TCM input/output signal inspection.</li> <li>If NG, recheck TCM pin terminals for damage or loose connection with harness connector.</li> </ol> |  |  |

Description

#### Description

The primary speed sensor detects the primary pulley revolution speed and sends a signal to the ECM.

#### TCM TERMINALS AND REFERENCE VALUE

NCAT0220S01

NCAT0220S02

Remarks: Specification data are reference values.

| Terminal<br>No. | Wire color | ltem                    | Condition                                                                                                    | Judgement<br>standard |
|-----------------|------------|-------------------------|----------------------------------------------------------------------------------------------------|-----------------------|
| 38              | G/Y        | Primary speed<br>sensor | When driving (L position, 20 km/h), the pulse measurement by using the pulse measurement function of CONSULT-II. | Approx. 900 Hz        |

#### **ON BOARD DIAGNOSIS LOGIC**

| Diagnostic trouble code   | Malfunction is detected when                                    | Check items (Possible cause)                                                                                         |  |
|---------------------------|-----------------------------------------------------------------|----------------------------------------------------------------------------------------------------|--|
| () : PRI SPEED SIG/CIRC   |                                                                 | <ul> <li>Harness or connectors<br/>(The sensor circuit is open or shorted.)</li> <li>Primary speed sensor</li> </ul> |  |
| lefter : P0715            | TCM does not receive the proper voltage signal from the sensor. |                                                                                                    |  |
| (1000) : MI Code No. 0715 |                                                                 |                                                                                                    |  |

| DIAGNOSIS SYSTEM SELECTION |        |
|----------------------------|--------|
| СVТ                        |        |
| ENGINE                     |        |
|                            |        |
|                            |        |
|                            |        |
|                            |        |
|                            |        |
|                            | SAT651 |

|                   | -       |
|-------------------|---------|
| SELECT DIAG MODE  |         |
| SELF-DIAG RESULTS |         |
| DATA MONITOR      |         |
| DTC WORK SUPPORT  |         |
| TCM PART NUMBER   |         |
|                   |         |
|                   |         |
|                   |         |
|                   | SAT971J |

| DIAGNOSIS MODE SELECTION |       |
|--------------------------|-------|
| WORK SUPPORT             |       |
| SELF DIAGNOSIS           |       |
| DATA MONITOR             |       |
| ACTIVE TEST              |       |
| FUNCTION TEST            |       |
| DTC WORK SUPPORT         |       |
|                          |       |
| L                        | SAT65 |

### DIAGNOSTIC TROUBLE CODE (DTC) CONFIRMATION PROCEDURE

**CAUTION:** 

- Always drive vehicle at a safe speed.
- Be careful not to rev engine into the red zone on the tachometer.

NOTE:

If "DIAGNOSTIC TROUBLE CODE CONFIRMATION PROCE-DURE" has been previously conducted, always turn ignition switch "OFF" and wait at least 5 seconds before conducting the next test.

After the repair, perform the following procedure to confirm the malfunction is eliminated.

- (i) With CONSULT-II
- 1) Turn ignition switch "ON" and select "DATA MONITOR" mode for "ENGINE" with CONSULT-II.
- Start engine and maintain the following conditions for at least 5 consecutive seconds.
   VHCL SPEED SE: 10 km/h (6 MPH) or more
  - THRTL POS SEN: More than 1.3V

Selector lever: D position

ENG SPEED: 450 rpm or more

Driving location: Driving the vehicle uphill (increased engine load) will help maintain the driving conditions required for this test.

If the check result is NG, go to "Diagnostic Procedure", AT-61.

(a) With GST

Follow the procedure "With CONSULT-II".

DTC P0715 PRIMARY SPEED SENSOR

1 2 3 4 5 6 7 8 9 10 11 12 13 14 15 16 17 18

19 20 21

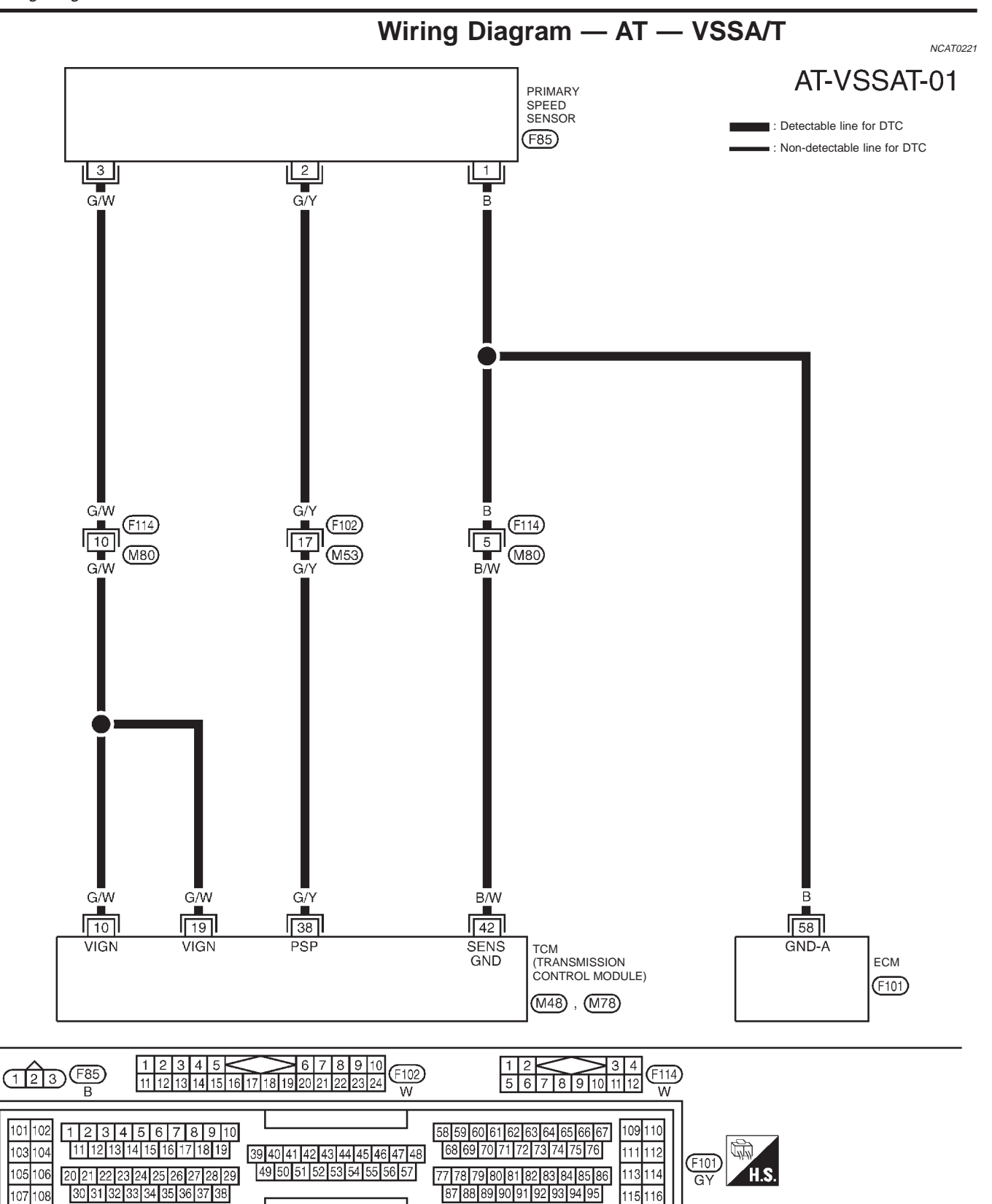

YAT204

H.S

岱

(M78)

GY

I

26 27 28 29 30 31 32 33 35 36 37 38 39 40 41 42

46 47 48

(M48) 34

W

43 44 45

22 23 24

#### **Diagnostic Procedure**

|                 |                  |            | Diagnootio i roodaaro No                | CAT0222 |
|-----------------|------------------|------------|-----------------------------------------|---------|
| 1               |                  | IARY SPEED | ) SENSOR                                |         |
| Refer to "Compo | onent Inspection | ' AT-65.   |                                         |         |
|                 |                  |            | OK or NG                                |         |
| OK (With CONS   | ULT-II)          |            | GO TO 2.                                |         |
| OK (Without CC  | NSULT-II)        |            | GO TO 3.                                |         |
| NG              |                  |            | Repair or replace primary speed sensor. |         |

#### CHECK INPUT SIGNAL (With CONSULT-II)

#### () With CONSULT-II

1. Start engine.

2

2. Select "ECU INPUT SIGNALS" in "DATA MONITOR" mode for "CVT" with CONSULT-II.

 Read out the value of "I/P PULLY SPD" while driving. Check the value changes according to driving speed. (Almost same value as engine speed)

|    | OK or NG |                                                                                                    |  |
|----|----------|----------------------------------------------------------------------------------------------------|--|
| ОК | •        | GO TO 4.                                                                                                    |  |
| NG |          | <ul> <li>Check the following items:</li> <li>Harness for short or open between TCM, ECM and primary speed sensor (Main harness)</li> <li>Ground circuit for ECM<br/>Refer to EC section ("TROUBLE DIAGNOSIS FOR POWER SUPPLY").</li> </ul> |  |

| 3              | CHECK DTC                                                            |                                                                                                    |  |  |
|----------------|----------------------------------------------------------------------|----------------------------------------------------------------------------------------------------|--|--|
| Perform Diagno | Perform Diagnostic Trouble Code (DTC) confirmation procedure, AT-62. |                                                                                                    |  |  |
|                |                                                                      | OK or NG                                                                                                    |  |  |
| ОК             | •                                                                    | INSPECTION END                                                                                                    |  |  |
| NG             | •                                                                    | <ol> <li>Perform TCM input/output signal inspection.</li> <li>If NG, recheck TCM pin terminals for damage or loose connection with harness connector.</li> </ol> |  |  |

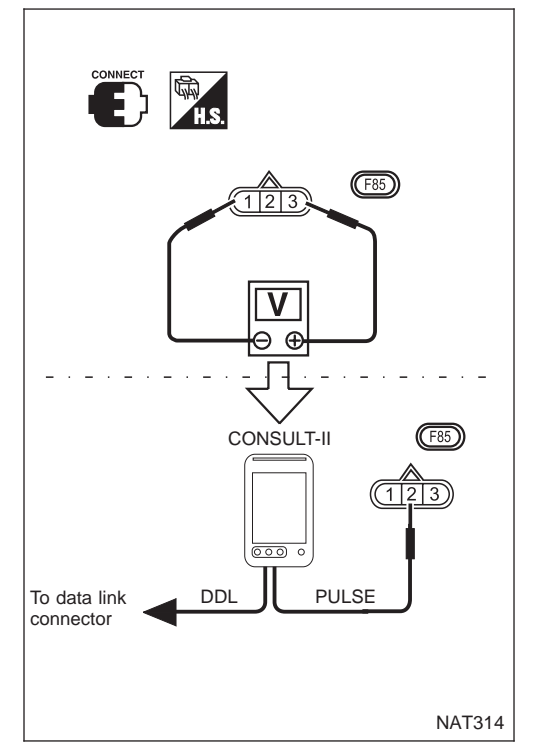

#### Component Inspection REVOLUTION SENSOR

NCAT0223

NCAT0223S01

- 1. Jacking up the vehicle.
- 2. Check pulse by using the pulse measurement function of CONSULT-II when front wheel rotating.
- CONSULT-II cable connected to data link connector.

At front wheel rotating (L position, 20 km/h): Approx. 900 Hz

#### Description

The vehicle speed sensor CVT secondary speed sensor detects the revolution of the idler gear parking pawl lock gear and emits a pulse signal. The pulse signal is sent to the TCM which converts it into vehicle speed.

## TCM TERMINALS AND REFERENCE VALUE

NCAT0038S01

Remarks: Specification data are reference values.

| Terminal<br>No. | Wire color | Item                                    | Condition                                                                                                    |                                                                                                    | Judgement<br>standard |
|-----------------|------------|-----------------------------------------|----------------------------------------------------------------------------------------------------|----------------------------------------------------------------------------------------------------|-----------------------|
| 29              | G/R        | Secondary speed sensor                  | When driving (D position, 20 k<br>using the pulse measurement<br>• CONSULT-II cable connect<br>• This inspection cannot be n | hen driving (D position, 20 km/h), the pulse measurement by<br>ing the pulse measurement function of CONSULT-II.<br>CONSULT-II cable connected to data link connector.<br>This inspection cannot be measured by circuit tester. |                       |
| 42              | В          | Throttle position<br>sensor<br>(Ground) |                                                                                                    | —                                                                                                    | _                     |

#### **ON BOARD DIAGNOSIS LOGIC**

| ON BOARD DIAGNOSIS LOGIC |                                                                 | NCAT0038S02                                                                                                    |
|--------------------------|-----------------------------------------------------------------|----------------------------------------------------------------------------------------------------|
| Diagnostic trouble code  | Malfunction is detected when                                    | Check items (Possible cause)                                                                                           |
| () : VEH SPD SEN/CIR AT  |                                                                 |                                                                                                    |
| @ : P0720                | TCM does not receive the proper voltage signal from the sensor. | <ul> <li>Harness or connectors<br/>(The sensor circuit is open or shorted.)</li> <li>Secondary speed sensor</li> </ul> |
| (NO.) : MI Code No. 0720 |                                                                 |                                                                                                    |

| DIAGNOSIS SYSTEM SELECTION |       |
|----------------------------|-------|
| СVТ                        |       |
| ENGINE                     |       |
|                            |       |
|                            |       |
|                            |       |
|                            |       |
|                            |       |
|                            | SAT65 |

#### DIAGNOSTIC TROUBLE CODE (DTC) CONFIRMATION PROCEDURE

NCAT0038S03

- Always drive vehicle at a safe speed.
- Be careful not to rev engine into the red zone on the tachometer.

#### NOTE:

CAUTION:

If "DIAGNOSTIC TROUBLE CODE CONFIRMATION PROCE-DURE" has been previously conducted, always turn ignition switch "OFF" and wait at least 5 seconds before conducting the next test.

After the repair, perform the following procedure to confirm the malfunction is eliminated.

# DTC P0720 VEHICLE SPEED SENSOR CVT (SECONDARY SPEED SENSOR)

Description (Cont'd)

| SELECT DIAG MODE         |         |
|--------------------------|---------|
| SELF-DIAG RESULTS        |         |
| DATA MONITOR             |         |
| DTC WORK SUPPORT         |         |
| TCM PART NUMBER          |         |
|                          |         |
|                          |         |
|                          | CAT074  |
|                          | SATUTI  |
|                          |         |
| DIAGNOSIS MODE SELECTION |         |
| WORK SUPPORT             |         |
| SELF DIAGNOSIS           |         |
| DATA MONITOR             |         |
| ACTIVE TEST              |         |
| FUNCTION TEST            |         |
| DTC WORK SUPPORT         |         |
|                          |         |
|                          | SAT654J |

#### With CONSULT-II

- 1) Turn ignition switch "ON" and select "DATA MONITOR" mode for "ENGINE" with CONSULT-II.
- Start engine and maintain the following conditions for at least 12 consecutive seconds.

THRTL POS SEN: More than 1.3V Selector lever: D position Driving location: Driving the vehicle uphill (increased engine load) will help maintain the driving conditions required for this test.

If the check result is NG, go to "DIAGNOSTIC PROCEDURE", AT-65.

With GST

Follow the procedure "With CONSULT-II".

DTC P0720 VEHICLE SPEED SENSOR CVT (SECONDARY SPEED SENSOR) Wiring Diagram — AT — VSSA/T

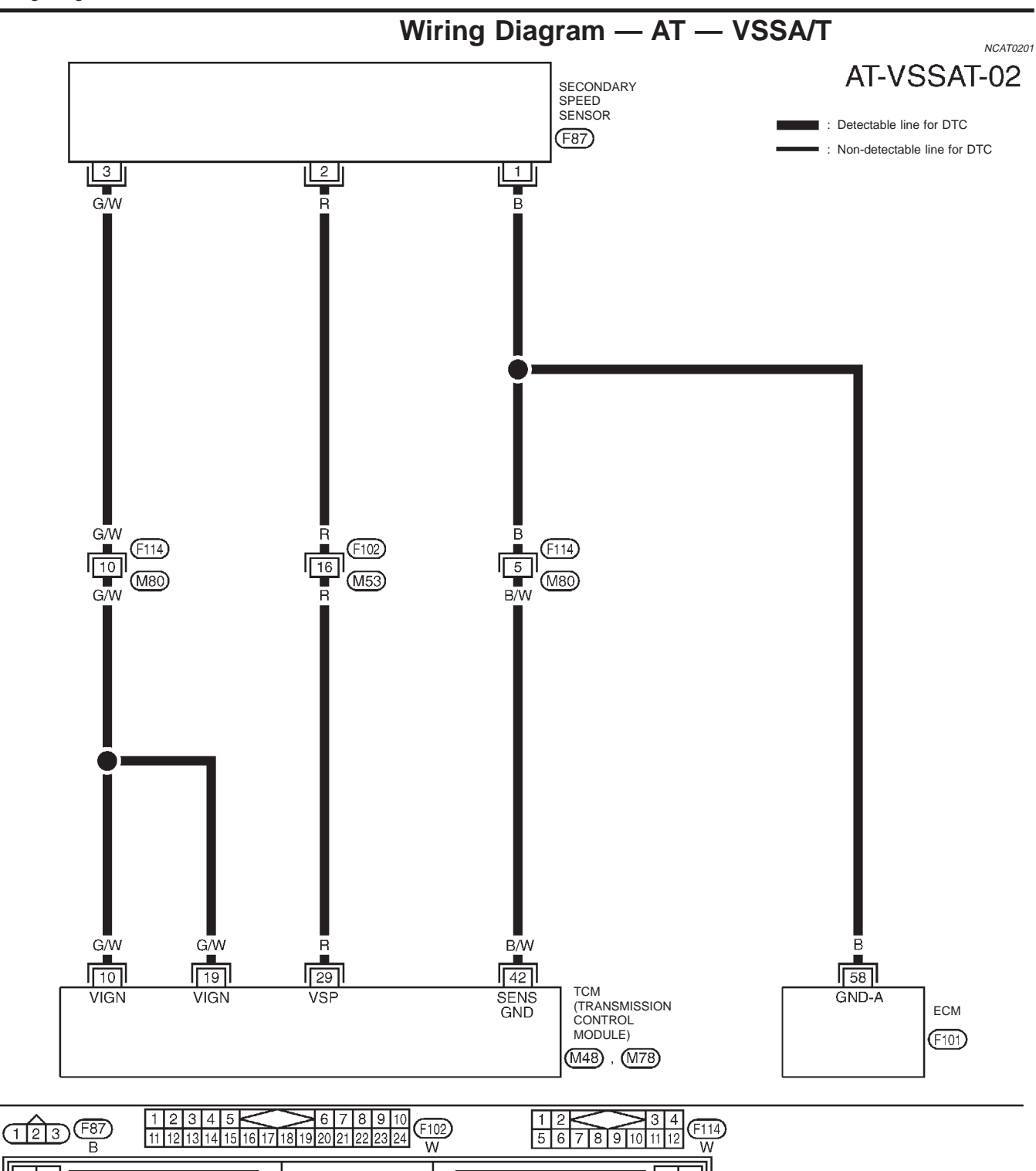

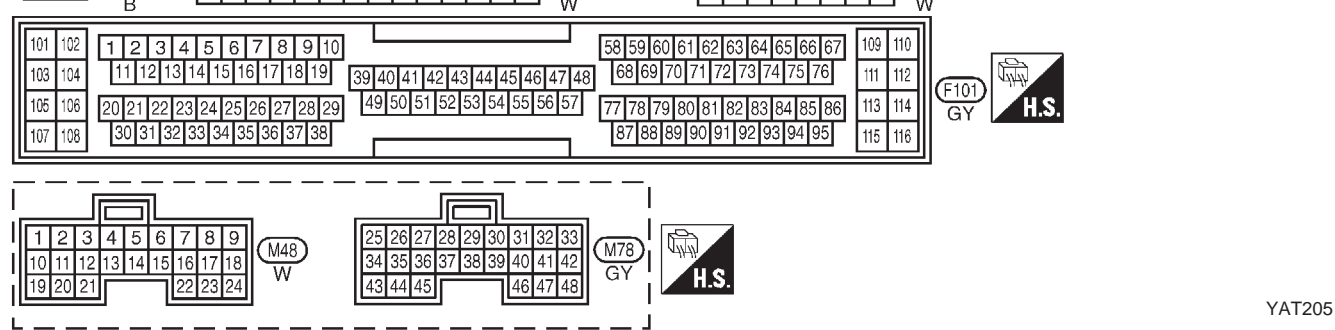

# DTC P0720 VEHICLE SPEED SENSOR CVT (SECONDARY SPEED SENSOR)

Diagnostic Procedure

NCAT0039

#### **Diagnostic Procedure**

| 1              | CHECK SECONDARY SPEED SENSOR |        |          |          |  |  |
|----------------|------------------------------|--------|----------|----------|--|--|
| Refer to "Comp | onent Inspection"            | AT-65. |          |          |  |  |
|                |                              |        |          | OK or NG |  |  |
| OK (With CONS  | SULT-II)                     |        | GO TO 2. |          |  |  |

| NG                      | Repair or replace secondary speed sensor. |
|-------------------------|-------------------------------------------|
| OK (Without CONSULT-II) | GO TO 3.                                  |
| OK (With CONSULT-II)    | GO TO 2.                                  |

#### CHECK INPUT SIGNAL (With CONSULT-II)

() With CONSULT-II

1. Start engine.

2

2. Select "ECU INPUT SIGNALS" in "DATA MONITOR" mode for "CVT" with CONSULT-II.

3. Read out the value of "VEHICLE SPEED" while driving. Check the value changes according to driving speed.

| OK or NG |   |                                                                                                    |  |
|----------|---|----------------------------------------------------------------------------------------------------|--|
| ОК       | • | GO TO 4.                                                                                                    |  |
| NG       | • | <ul> <li>Check the following items:</li> <li>Harness for short or open between TCM, ECM and secondary speed sensor (Main harness)</li> <li>Ground circuit for ECM<br/>Refer to EC section ("TROUBLE DIAGNOSIS FOR POWER SUPPLY").</li> </ul> |  |

| 3              | CHECK DTC                                                            |                                                                                                    |  |  |
|----------------|----------------------------------------------------------------------|----------------------------------------------------------------------------------------------------|--|--|
| Perform Diagno | Perform Diagnostic Trouble Code (DTC) confirmation procedure, AT-62. |                                                                                                    |  |  |
|                | OK or NG                                                             |                                                                                                    |  |  |
| ОК             | •                                                                    | INSPECTION END                                                                                                    |  |  |
| NG             | •                                                                    | <ol> <li>Perform TCM input/output signal inspection.</li> <li>If NG, recheck TCM pin terminals for damage or loose connection with harness connector.</li> </ol> |  |  |

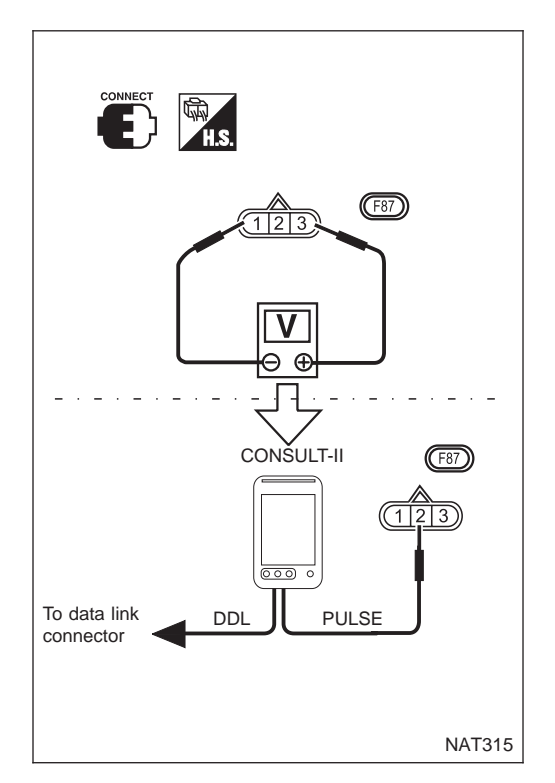

# Component Inspection SECONDARY SPEED SENSOR

NCAT0040

NCAT0040S01

- 1. Jacking up the vehicle.
- 2. Check pulse by using the pulse measurement function of CONSULT-II when front wheel rotating.
- CONSULT-II cable connected to data link connector.

At front wheel rotating (D position, 20 km/h): Approx. 600 Hz

# **DTC P0725 ENGINE SPEED SIGNAL**

Description

#### **Description**

NCAT0041 The engine speed signal is sent from the ECM to the TCM.

### TCM TERMINALS AND REFERENCE VALUE

NCAT0041S01

NCAT0041S02

| Remarks: Specification data are reference values. |            |                        |           |                                 |                       |
|---------------------------------------------------|------------|------------------------|-----------|---------------------------------|-----------------------|
| Terminal<br>No.                                   | Wire color | Item                   | Condition |                                 | Judgement<br>standard |
| 39                                                | L/OR       | Engine speed<br>signal |           | When engine runs at idle speed. | 0.5 - 1.5V            |

#### **ON BOARD DIAGNOSIS LOGIC**

| Diagnostic trouble code  | Malfunction is detected when                             | Check item (Possible cause)                                                            |
|--------------------------|----------------------------------------------------------|----------------------------------------------------------------------------------------|
| (I) : ENGINE SPEED SIG   |                                                          |                                                                                        |
|                          | TCM does not receive the proper voltage signal from ECM. | <ul> <li>Harness or connectors<br/>(The sensor circuit is open or shorted.)</li> </ul> |
| (NOR) : MI Code No. 0725 |                                                          |                                                                                        |

| DIAGNOSIS SYSTEM SELECTION<br>CVT | DIAGNOSTIC TROUBLE CODE (DTC) CONFIRMATION<br>PROCEDURE<br>CAUTION:                                                                                                    |
|-----------------------------------|----------------------------------------------------------------------------------------------------|
|                                   | Always drive vehicle at a safe speed.<br>NOTE:<br>If "DIAGNOSTIC TROUBLE CODE CONFIRMATION PROCE-<br>DURE" has been previously conducted, always turn ignition<br>switch "OFF" and wait at least 5 seconds before conducting<br>the next test. |
| SAT65                             | After the repair, perform the following procedure to confirm the malfunction is eliminated.                                                                                                    |
|                                   | With CONSULT-II                                                                                                    |
| WORK SUPPORT                      | <ol> <li>Turn ignition switch "ON" and select "DATA MONITOR" mode<br/>for "ENGINE" with CONSULT-II</li> </ol>                                                                                                    |
| SELF DIAGNOSIS                    | 2) Start engine and maintain the following conditions for at least                                                                                                    |
| DATA MONITOR                      | 10 consecutive seconds.                                                                                                    |
| ACTIVE TEST                       | VHCL SPEED SE: 10 km/h (6 MPH) or more                                                                                                    |
| FUNCTION TEST                     | IHRIL POS SEN: More than 1.3V<br>Selector lever: D position                                                                                                    |
| DTC WORK SUPPORT                  | If the check result is "NG", go to "Diagnostic Procedure", AT-68.                                                                                                    |
| SAT65                             | 4J 👜 With GST                                                                                                    |
|                                   |                                                                                                    |

Follow the procedure "With CONSULT-II".

## **DTC P0725 ENGINE SPEED SIGNAL**

Wiring Diagram — AT — ENGSS

## Wiring Diagram — AT — ENGSS

NCAT0202

## AT-ENGSS-01

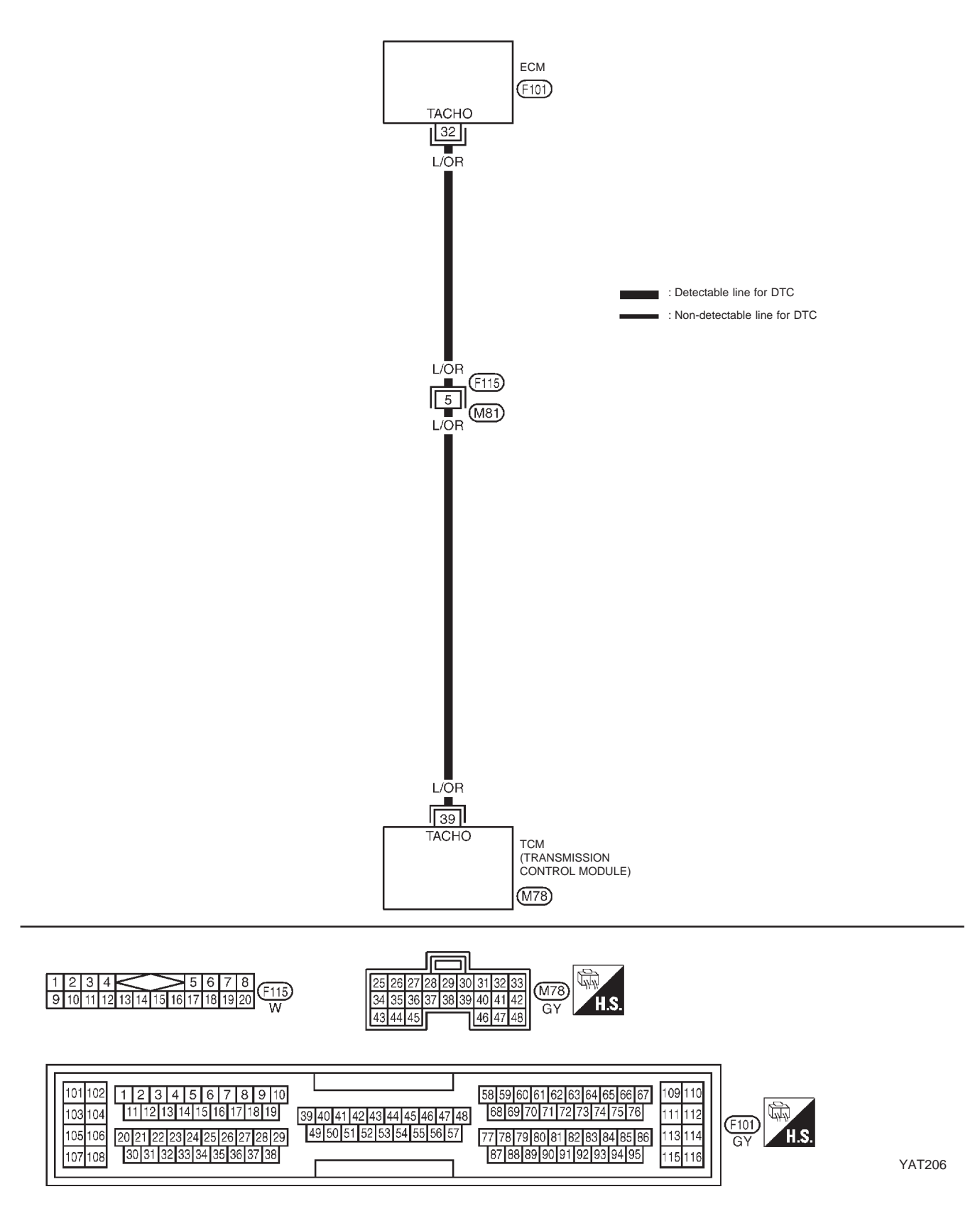

# DTC P0725 ENGINE SPEED SIGNAL

### **Diagnostic Procedure**

NCAT0042

| 1                                                                                                    | CHECK DTC WITH EC                 | M                                                                                        |  |
|----------------------------------------------------------------------------------------------------|-----------------------------------|------------------------------------------------------------------------------------------|--|
| Perform diagnostic test mode II (self-diagnostic results) for engine control. Check ignition signal circuit condition. |                                   |                                                                                          |  |
| OK or NG                                                                                                    |                                   |                                                                                          |  |
| OK (With CON                                                                                                    | SULT-II)                          | GO TO 2.                                                                                 |  |
| OK (Without CO                                                                                                    | OK (Without CONSULT-II)  GO TO 3. |                                                                                          |  |
| NG                                                                                                    | •                                 | Check ignition signal circuit for engine control. Refer to EC section (IGNITION SIGNAL). |  |

#### 2 CHECK INPUT SIGNAL (With CONSULT-II) () With CONSULT-II 1. Start engine. 2. Select "ECU INPUT SIGNALS" in "DATA MONITOR" mode for "CVT" with CONSULT-II. 3. Read out the value of "ENGINE SPEED". Check engine speed changes according to throttle position. OK or NG OK GO TO 4. NG Check the following items: • Harness for short or open between TCM and ECM • Resistor and ignition coil Refer to EC section (IGNITION SIGNAL).

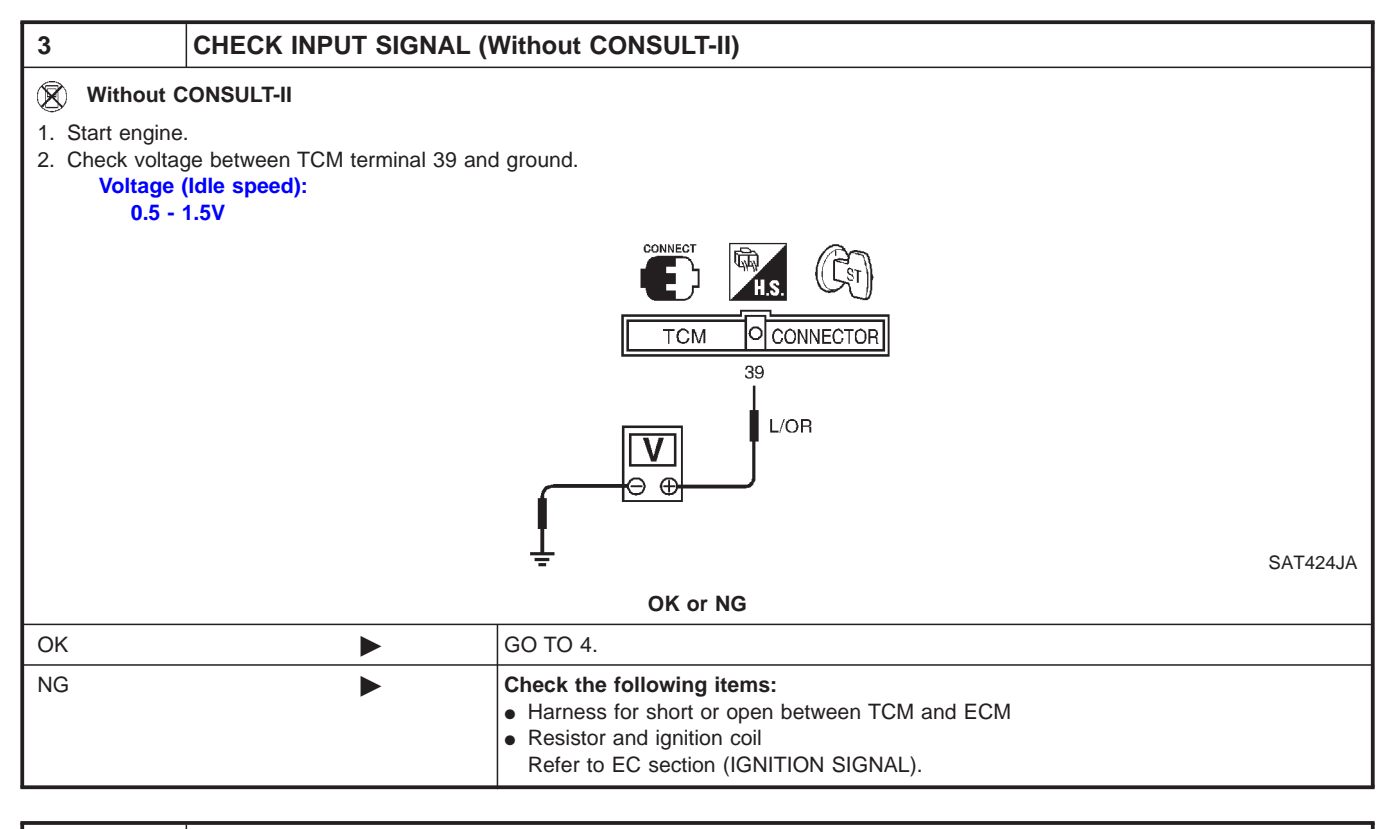

| 4              | CHECK DTC                        |                                                                                                    |  |  |
|----------------|----------------------------------|----------------------------------------------------------------------------------------------------|--|--|
| Perform Diagno | ostic Trouble Code (DTC) confirm | ation procedure, AT-66.                                                                                                    |  |  |
|                | OK or NG                         |                                                                                                    |  |  |
| ОК             | OK INSPECTION END                |                                                                                                    |  |  |
| NG             |                                  | <ol> <li>Perform TCM input/output signal inspection.</li> <li>If NG, recheck TCM pin terminals for damage or loose connection with harness connector.</li> </ol> |  |  |

## AT-68

Description

NCAT0055S01

NCAT0055S02

#### Description

The torque converter clutch solenoid valve is activated, by the TCM in response to signals sent from the vehicle speed and throttle position sensors. Lock-up piston operation will then be controlled. Lock-up operation, however, is prohibited when CVT fluid temperature is too low.

When the accelerator pedal is depressed (less than 2/8) in lock-up condition, the engine speed should not change abruptly. If there is a big jump in engine speed, there is no lock-up.

# CONSULT-II REFERENCE VALUE IN DATA MONITOR MODE

Remarks: Specification data are reference values.

| Monitor item                                | Condition                          | Specification                              |
|---------------------------------------------|------------------------------------|--------------------------------------------|
| Torque converter clutch solenoid valve duty | Lock-up "OFF"<br>↓<br>Lock-up "ON" | Approximately 4%<br>↓<br>Approximately 94% |

#### TCM TERMINALS AND REFERENCE VALUE

Remarks: Specification data are reference values.

| Terminal<br>No. | Wire color | Item                     | Condition |                                        | Judgement<br>standard |
|-----------------|------------|--------------------------|-----------|----------------------------------------|-----------------------|
|                 |            | Torque converter         |           | When CVT performs lock-up.             | Approx. 12.0V         |
| 3               | GY/R       | clutch solenoid<br>valve |           | When CVT does not perform lock-<br>up. | Approx. 0V            |

#### **ON BOARD DIAGNOSIS LOGIC**

NCAT0055S03

| Diagnostic trouble code  | Malfunction is detected when                                                            | Check items (Possible cause)                                                                                                |  |
|--------------------------|-----------------------------------------------------------------------------------------|----------------------------------------------------------------------------------------------------|--|
| () : TCC SOLENOID/CIRC   |                                                                                         |                                                                                                    |  |
| left : P0740             | TCM detects an improper voltage drop<br>when it tries to operate the solenoid<br>valve. | <ul> <li>Harness or connectors<br/>(The solenoid circuit is open or shorted.)</li> <li>T/C clutch solenoid valve</li> </ul> |  |
| (NOR) : MI Code No. 0740 |                                                                                         |                                                                                                    |  |

| DIAGNOSIS SYSTEM SELECTION |         |
|----------------------------|---------|
| СVТ                        |         |
| ENGINE                     |         |
|                            |         |
|                            |         |
|                            |         |
|                            |         |
|                            |         |
|                            | SAT651J |

#### DIAGNOSTIC TROUBLE CODE (DTC) CONFIRMATION PROCEDURE

NOTE:

If "DIAGNOSTIC TROUBLE CODE CONFIRMATION PROCE-DURE" has been previously conducted, always turn ignition switch "OFF" and wait at least 5 seconds before conducting the next test.

After the repair, perform the following procedure to confirm the malfunction is eliminated.

# DTC P0740 TORQUE CONVERTER CLUTCH SOLENOID VALVE

Description (Cont'd)

| DIAGNOSIS MODE SELECTION |         |
|--------------------------|---------|
| WORK SUPPORT             |         |
| SELF DIAGNOSIS           |         |
| DATA MONITOR             |         |
| ACTIVE TEST              |         |
| FUNCTION TEST            |         |
| DTC WORK SUPPORT         |         |
|                          |         |
|                          | SAT654J |

#### With CONSULT-II

- 1) Turn ignition switch "ON".
- 2) Select "DATA MONITOR" mode for "ENGINE" with CON-SULT-II and wait at least 10 seconds. If the check result is "NG", go to "Diagnostic Procedure", AT-72.
- With GST

Follow the procedure "With CONSULT-II".

## DTC P0740 TORQUE CONVERTER CLUTCH SOLENOID VALVE

Wiring Diagram — AT — TCV

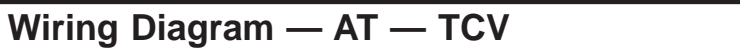

NCAT0207

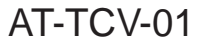

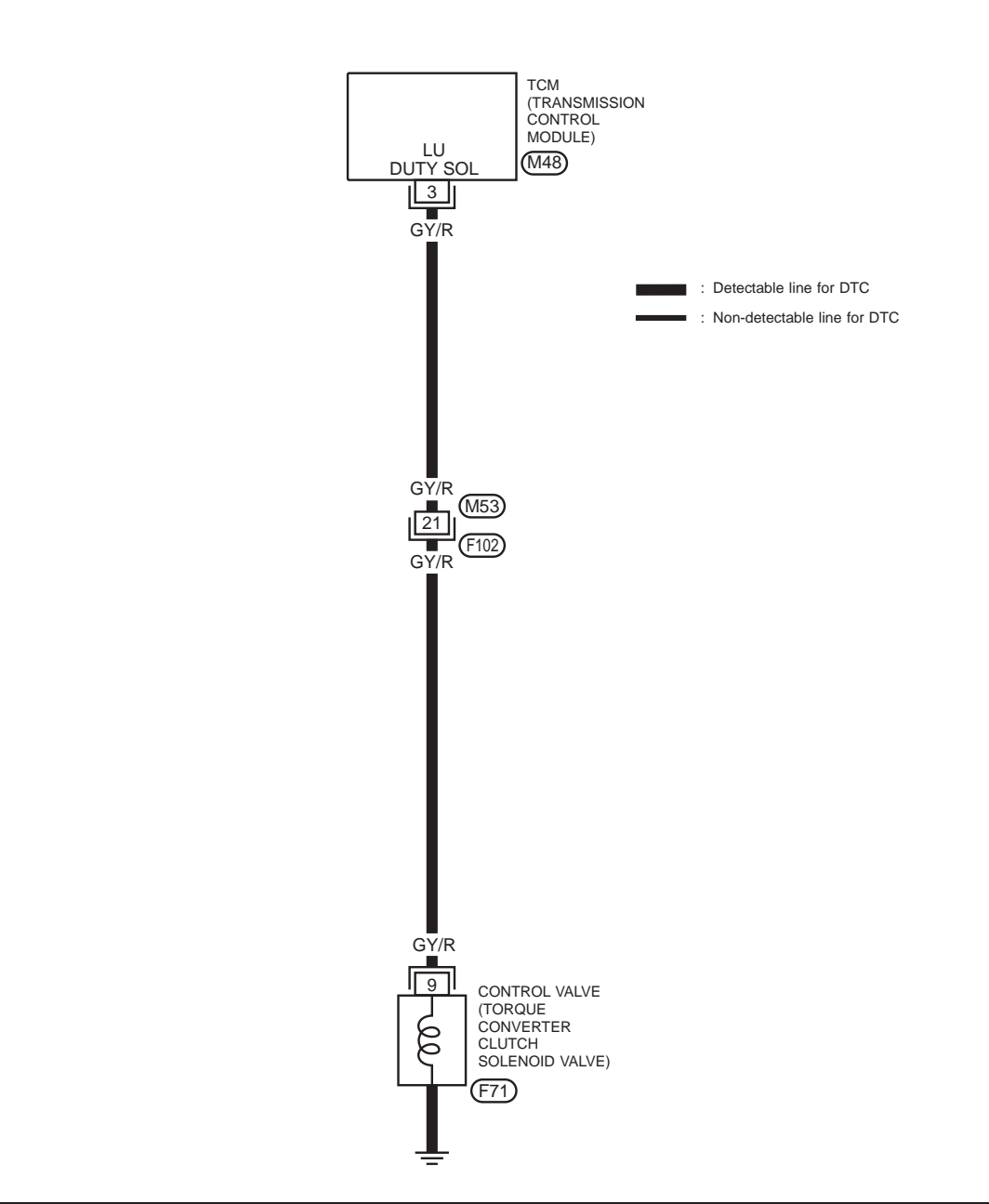

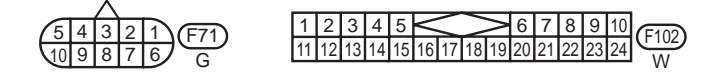

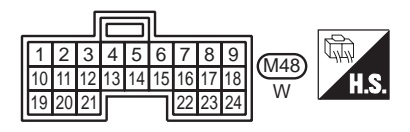

YAT149

## DTC P0740 TORQUE CONVERTER CLUTCH SOLENOID VALVE

Diagnostic Procedure

### **Diagnostic Procedure**

| NCATOOSI NCATOOSI                                                       |                                                                                                    |                                               |  |  |
|-------------------------------------------------------------------------|----------------------------------------------------------------------------------------------------|-----------------------------------------------|--|--|
| 1                                                                       | CHECK GROUND CIRCUIT                                                                                                    |                                               |  |  |
| <ol> <li>Turn ig</li> <li>Discort</li> <li>Check</li> <li>Re</li> </ol> | gnition switch to "OFF" position.<br>nect terminal cord assembly co<br>c resistance between terminal 9 a<br>sistance:<br>10 - 20Ω | nnector in engine compartment.<br>and ground. |  |  |
|                                                                         |                                                                                                    | OK or NG                                      |  |  |
| ОК                                                                      | •                                                                                                    | GO TO 2.                                      |  |  |
| NG                                                                      | •                                                                                                    | Replace CVT assembly                          |  |  |
|                                                                         |                                                                                                    |                                               |  |  |
| 2                                                                       | CHECK POWER SO                                                                                                    | CHECK POWER SOURCE CIRCUIT                    |  |  |

1. Turn ignition switch to "OFF" position. 2. Disconnect TCM harness connector. 3. Check continuity between terminal 9 and TCM harness connector terminal 3. Continuity should exist. T.S. (F71) GY/R тсм O CONNECTOR 3 GY/R Ω SAT683J If OK, check harness for short to ground and short to power. 4. Reinstall any part removed. OK or NG GO TO 3. OK NG Repair open circuit or short to ground or short to power in harness or connectors. 

| 3                                                                    | CHECK DTC |                                                                                                    |  |
|----------------------------------------------------------------------|-----------|----------------------------------------------------------------------------------------------------|--|
| Perform Diagnostic Trouble Code (DTC) confirmation procedure, AT-69. |           |                                                                                                    |  |
| OK or NG                                                             |           |                                                                                                    |  |
| ОК                                                                   | •         | INSPECTION END                                                                                                    |  |
| NG                                                                   | •         | <ol> <li>Perform TCM input/output signal inspection.</li> <li>If NG, recheck TCM pin terminals for damage or loose connection with harness connector.</li> </ol> |  |
## DTC P0740 TORQUE CONVERTER CLUTCH SOLENOID VALVE

Component Inspection

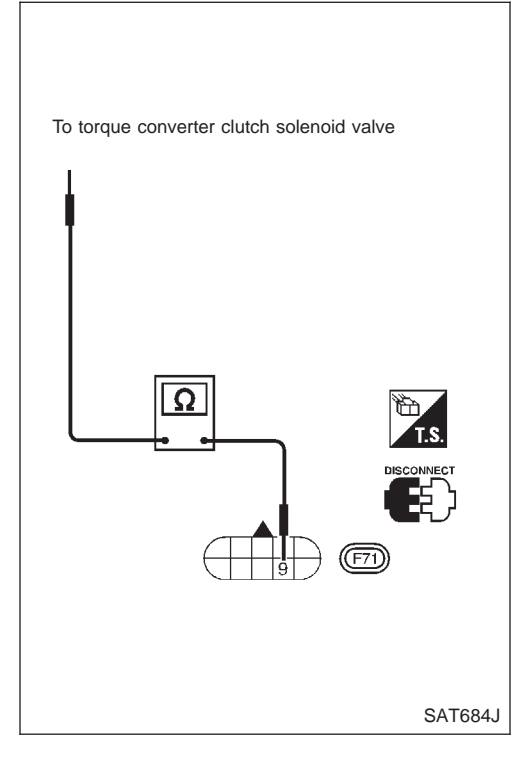

#### **Component Inspection** NCAT0057 TORQUE CONVERTER CLUTCH SOLENOID VALVE

For removal, refer to AT-116. 

#### **Resistance Check**

Check resistance between two terminals. 

NCAT0057S0101

NCAT0057S01

| Solenoid valve                               | Terminal No. |                              | Resistance<br>(Approx.) |
|----------------------------------------------|--------------|------------------------------|-------------------------|
| Torque converter<br>clutch solenoid<br>valve | 9            | Ground of TCC solenoid valve | 10 - 16Ω                |

#### **Operation Check**

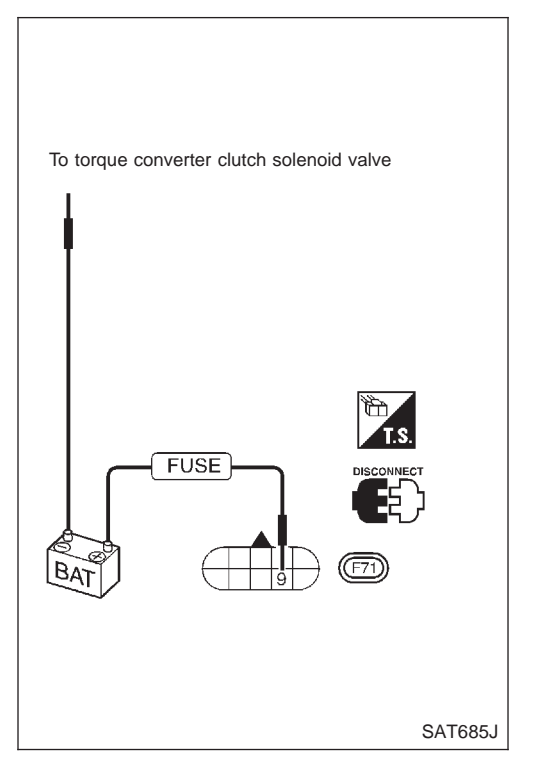

Check solenoid valve by listening for its operating sound while applying battery voltage to the terminal and ground of TCC solenoid valve.

#### Description

The line pressure solenoid valve regulates the oil pump discharge pressure to suit the driving condition in response to a signal sent from the TCM.

The line pressure duty cycle value is not consistent when the closed throttle position switch is "ON". To confirm the line pressure duty cycle at low pressure, the accelerator (throttle) should be open until the closed throttle position switch is "OFF".

## CONSULT-II REFERENCE VALUE IN DATA MONITOR MODE

NCAT0061S01

NCAT0061S02

NCAT0061S03

Remarks: Specification data are reference values.

| Monitor item                      | Condition                                                                                            | Specification                              |
|-----------------------------------|----------------------------------------------------------------------------------------------------|--------------------------------------------|
| Line pressure solenoid valve duty | Small throttle opening<br>(Low line pressure)<br>↓<br>Large throttle opening<br>(High line pressure) | Approximately 4%<br>↓<br>Approximately 94% |

#### NOTE:

The line pressure duty cycle value is not consistent when the closed throttle position switch is "ON". To confirm the line pressure duty cycle at low pressure, the accelerator (throttle) should be open until the closed throttle position switch is "OFF".

#### TCM TERMINALS AND REFERENCE VALUE

Remarks: Specification data are reference values.

| Terminal<br>No. | Wire color          | Item                | Condition                                                 |                                                                  | Judgement<br>standard |
|-----------------|---------------------|---------------------|-----------------------------------------------------------|------------------------------------------------------------------|-----------------------|
| 1               | Line pressure sole- |                     | When releasing accelerator pedal after warming up engine. | Approx. 2.8V                                                     |                       |
| 1               | UR/L                | noid valve          |                                                           | When depressing accelerator pedal fully after warming up engine. | Approx. 1.4V          |
|                 | 2 P/B n<br>d        | Line pressure sole- |                                                           | When releasing accelerator pedal after warming up engine.        | Approx. 11.0V         |
| Z               |                     | dropping resistor)  |                                                           | When depressing accelerator pedal fully after warming up engine. | Approx. 4.0V          |

#### **ON BOARD DIAGNOSIS LOGIC**

| Diagnostic trouble code    | Malfunction is detected when                                                            | Check items (Possible cause)                                                                                                   |
|----------------------------|-----------------------------------------------------------------------------------------|----------------------------------------------------------------------------------------------------|
| (I) : L/PRESS SOL/CIRC     |                                                                                         |                                                                                                    |
| ම් : P0745                 | TCM detects an improper voltage drop<br>when it tries to operate the solenoid<br>valve. | <ul> <li>Harness or connectors<br/>(The solenoid circuit is open or shorted.)</li> <li>Line pressure solenoid valve</li> </ul> |
| (100.1) : MI Code No. 0745 |                                                                                         |                                                                                                    |

NOTE:

Description (Cont'd)

| DIACNOSIS SYSTEM SELECTION |         |
|----------------------------|---------|
| DIAGNOSIS STSTEM SELECTION |         |
| СVТ                        |         |
| ENGINE                     |         |
|                            |         |
|                            |         |
|                            |         |
|                            |         |
|                            |         |
|                            | SAT651J |

| - |                          |         |
|---|--------------------------|---------|
|   | DIAGNOSIS MODE SELECTION |         |
|   | WORK SUPPORT             |         |
|   | SELF DIAGNOSIS           |         |
|   | DATA MONITOR             |         |
|   | ACTIVE TEST              |         |
|   | FUNCTION TEST            |         |
|   | DTC WORK SUPPORT         |         |
|   |                          | SAT654J |

#### DIAGNOSTIC TROUBLE CODE (DTC) CONFIRMATION PROCEDURE

#### NCAT0061S04

If "DIAGNOSTIC TROUBLE CODE CONFIRMATION PROCE-DURE" has been previously conducted, always turn ignition switch "OFF" and wait at least 5 seconds before conducting the next test.

After the repair, perform the following procedure to confirm the malfunction is eliminated.

#### With CONSULT-II

- 1) Turn ignition switch "ON" and select "DATA MONITOR" mode for "ENGINE" with CONSULT-II.
- 2) Depress accelerator pedal completely and wait at least 5 seconds.

If the check result is "NG", go to "Diagnostic Procedure", AT-77.

With GST

Follow the procedure "With CONSULT-II".

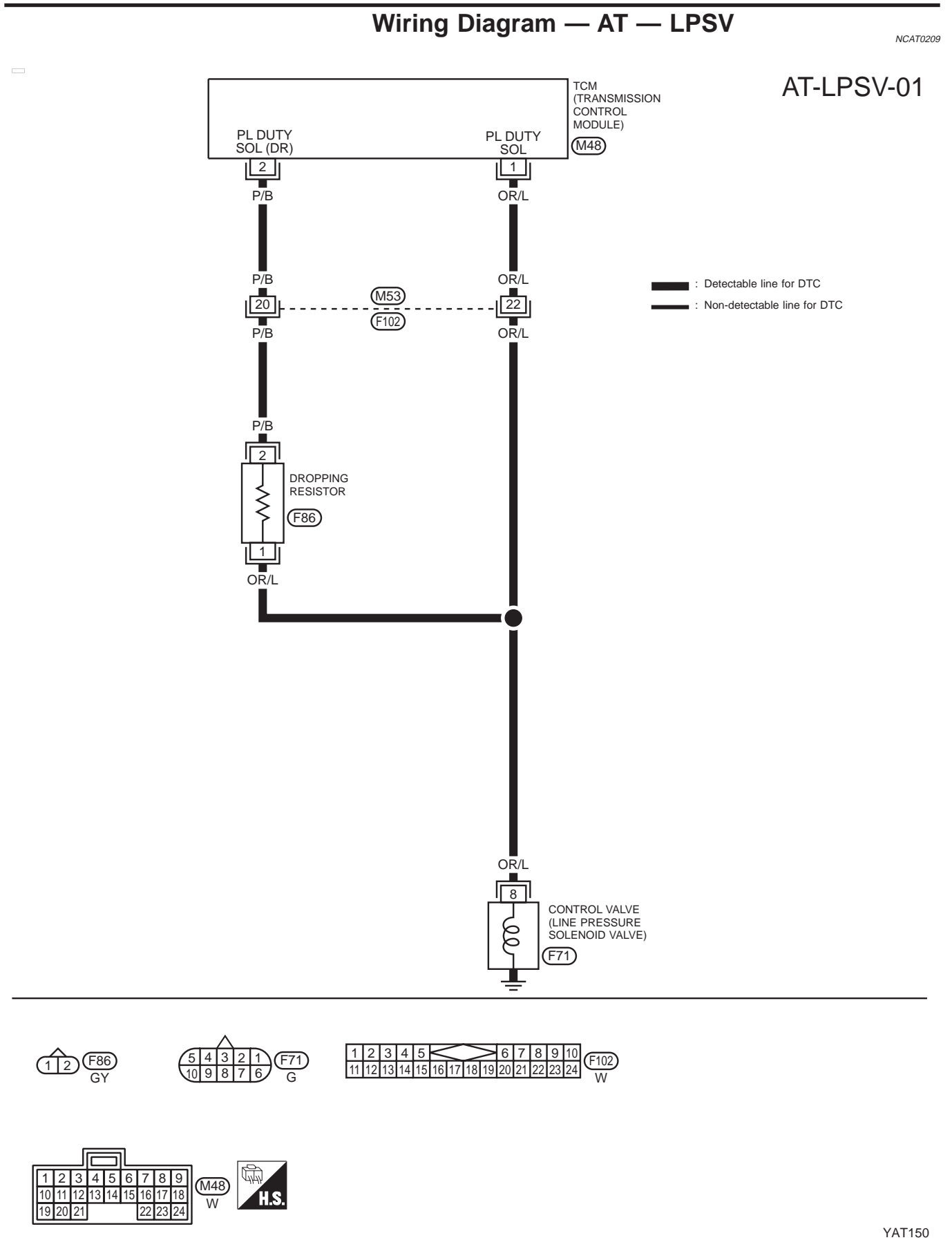

Diagnostic Procedure

## **Diagnostic Procedure**

|                                            |                                                                                                    | 21.5.5.0000                                                                                                    | NCAT006. |
|--------------------------------------------|----------------------------------------------------------------------------------------------------|----------------------------------------------------------------------------------------------------|----------|
| 1                                          | CHECK GROUND CIF                                                                                                    | RCUIT                                                                                                    |          |
| 1. Turn ig<br>2. Discon<br>3. Check<br>Res | nition switch to "OFF" position.<br>Inect terminal cord assembly contresistance between terminal 8 ar<br>sistance:<br>2.5 - $5\Omega$ | nector in engine compartment.<br>nd ground.                                                                                                    |          |
|                                            |                                                                                                    | OK or NG                                                                                                    |          |
| ОК                                         | •                                                                                                    | GO TO 2.                                                                                                    |          |
| NG                                         |                                                                                                    | <ul> <li>Check the following items:</li> <li>Line pressure solenoid valve<br/>Refer to "Component Inspection", AT-78.</li> <li>Harness of terminal cord assembly for short or open</li> </ul> |          |

| 2                                                                                                    | CHECK POWER SOURCE |                                                                                                    |  |
|----------------------------------------------------------------------------------------------------|--------------------|----------------------------------------------------------------------------------------------------|--|
| <ol> <li>Turn ignition switch to "OFF" position.</li> <li>Disconnect TCM harness connector.</li> <li>Check resistance between terminal 8 and TCM harness connector terminal 2.</li> <li>Resistance:<br/>11.2 - 12.8Ω</li> </ol> |                    |                                                                                                    |  |
| OK or NG                                                                                                    |                    |                                                                                                    |  |
| ОК                                                                                                    | •                  | GO TO 3.                                                                                                    |  |
| NG                                                                                                    |                    | <ul> <li>Check the following items:</li> <li>Dropping resistor<br/>Refer to "Component Inspection", AT-78.</li> <li>Harness for short or open between TCM terminal 2 and terminal cord assembly (Main harness)</li> </ul> |  |

| CHECK POWER SOURC                                                                                                    | E CIRCUIT                                                                                                    |  |  |  |
|----------------------------------------------------------------------------------------------------|----------------------------------------------------------------------------------------------------|--|--|--|
| <ol> <li>Turn ignition switch to "OFF" position.</li> <li>Check continuity between terminal 8 and TCM harness connector terminal 1.<br/>Continuity should exist.<br/>If OK, check harness for short to ground and short to power.</li> <li>Reinstall any part removed.</li> </ol> |                                                                                                    |  |  |  |
| OK or NG                                                                                                    |                                                                                                    |  |  |  |
| •                                                                                                    | GO TO 4.                                                                                                    |  |  |  |
| NG Repair open circuit or short to ground or short to power in harness or connectors.                                                                                                    |                                                                                                    |  |  |  |
|                                                                                                    | witch to "OFF" position.<br>ity between terminal 8 and TC<br><b>nould exist.</b><br>harness for short to ground and<br>part removed. |  |  |  |

| 4              | CHECK DTC                        |                                                                                                    |  |  |
|----------------|----------------------------------|----------------------------------------------------------------------------------------------------|--|--|
| Perform Diagno | ostic Trouble Code (DTC) confirm | ation procedure, AT-75.                                                                                                    |  |  |
|                | OK or NG                         |                                                                                                    |  |  |
| ОК             | •                                | INSPECTION END                                                                                                    |  |  |
| NG             | •                                | <ol> <li>Perform TCM input/output signal inspection.</li> <li>If NG, recheck TCM pin terminals for damage or loose connection with harness connector.</li> </ol> |  |  |

#### Component Inspection

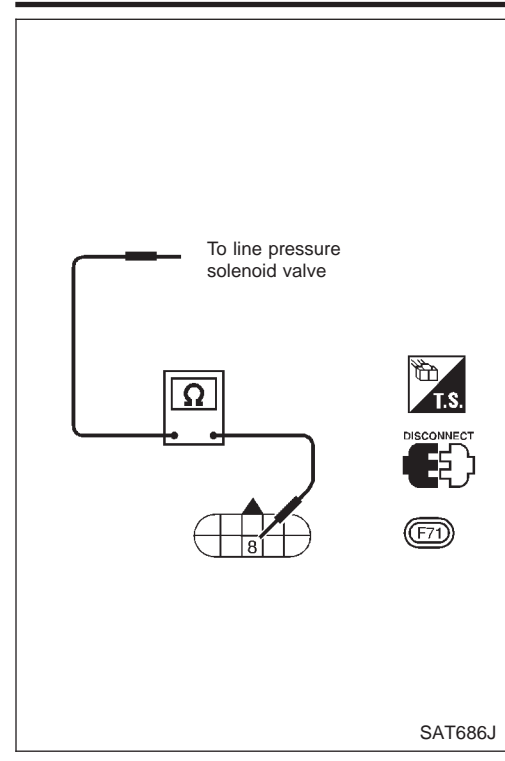

#### **Component Inspection** LINE PRESSURE SOLENOID VALVE

| • | For removal, refer to AT-116. |  |
|---|-------------------------------|--|

|    |                                         | NCAT0063501   |
|----|-----------------------------------------|---------------|
| •  | For removal, refer to AT-116.           | Nonrococor    |
| Re | sistance Check                          | NO 4700000101 |
| •  | Check resistance between two terminals. | NCA10063S0101 |

| Solenoid valve               | Termir | Resistance<br>(Approx.)                      |          |
|------------------------------|--------|----------------------------------------------|----------|
| Line pressure solenoid valve | 8      | Ground of line<br>pressure solenoid<br>valve | 2.5 - 5Ω |

#### **Operation Check**

NCAT0063S0102 Check solenoid valve by listening for its operating sound while applying battery voltage to the terminal and ground of line pressure solenoid valve.

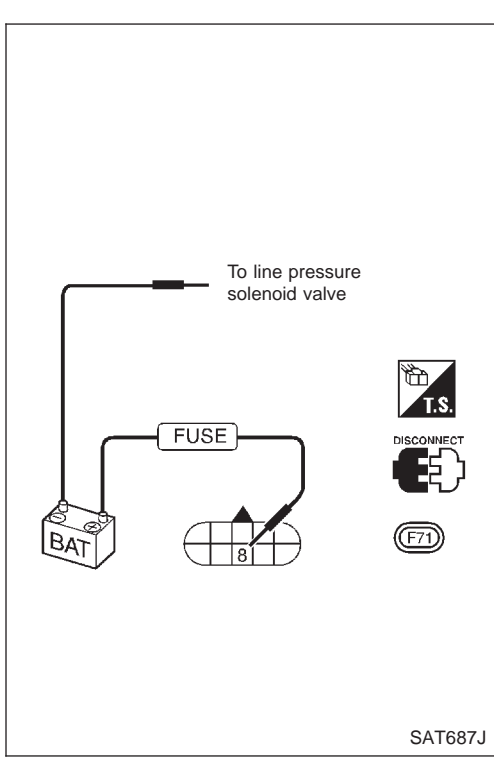

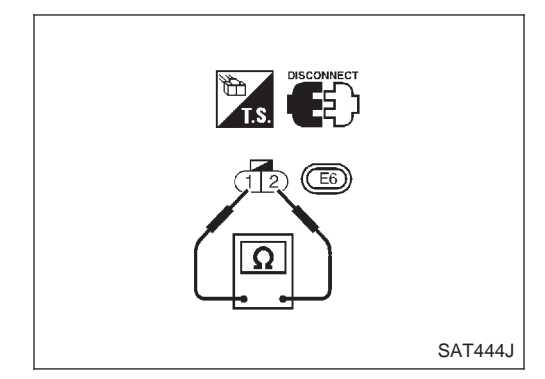

#### **DROPPING RESISTOR**

Check resistance between two terminals. **Resistance: 11.2 - 12.8**Ω

NCAT0063S02

=NCAT0063

Description

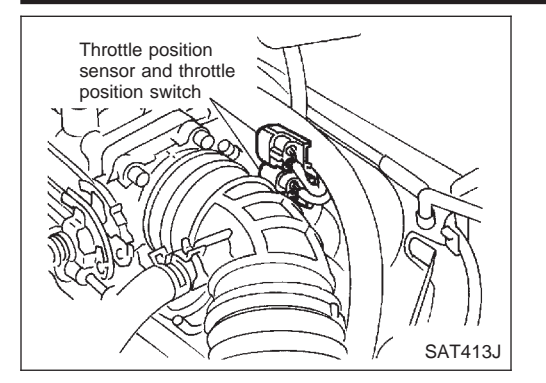

#### Description

•

NCAT0070

- Throttle position sensor The throttle position sensor detects the throttle valve position and sends a signal to the TCM.
- Throttle position switch Consists of a wide open throttle position switch and a closed throttle position switch.

The wide open throttle position switch sends a signal to the TCM when the throttle valve is open at least 1/2 of the full throttle position. The closed throttle position switch sends a signal to the TCM when the throttle valve is fully closed.

#### CONSULT-II REFERENCE VALUE IN DATA MONITOR MODE

Remarks: Specification data are reference values.

| Monitor item             | Condition             | Specification      |
|--------------------------|-----------------------|--------------------|
| Throttle position concor | Fully-closed throttle | Approximately 0.5V |
| Infottie position sensor | Fully-open throttle   | Approximately 4V   |

#### TCM TERMINALS AND REFERENCE VALUE

NCAT0070S02

Remarks: Specification data are reference values.

| Terminal<br>No. | Wire color                            | Item                                    | Condition                                                    |                                                                                                    | Judgement<br>standard                                                                                |            |
|-----------------|---------------------------------------|-----------------------------------------|--------------------------------------------------------------|----------------------------------------------------------------------------------------------------|----------------------------------------------------------------------------------------------------|------------|
| 16              | Closed throttle                       |                                         |                                                              | When releasing accelerator pedal after warming up engine.                                                                              | Battery voltage                                                                                      |            |
| 10              | I                                     | (in throttle position switch)           |                                                              | When depressing accelerator pedal after warming up engine.                                                                             | Approx. 0V                                                                                           |            |
| 17              | Wide open throttle<br>position switch |                                         |                                                              | When depressing accelerator pedal more than half-way after warming up engine.                                                          | Battery voltage                                                                                      |            |
|                 | (in throttle position<br>switch)      | switch)                                 | n) When releasing accelerator pedal after warming up engine. |                                                                                                    | Approx. 0V                                                                                           |            |
|                 | Throttle position                     | Throttle position                       | (Con)                                                        | tle position (CON) When turning ignition switch to "ON".                                                                               |                                                                                                    | 4.5 - 5.5V |
| (Power source)  | (Power source)                        | ×.                                      | When turning ignition switch to "OFF".                       | Approx. 0V                                                                                                    |                                                                                                    |            |
| 41              | GY                                    | Throttle position sensor                |                                                              | When depressing accelerator pedal<br>slowly after warming up engine.<br>(Voltage rises gradually in<br>response to throttle position.) | Fully-closed<br>throttle:<br>Approximately<br>0.3V<br>Fully-open<br>throttle:<br>Approximately<br>3V |            |
| 42              | В                                     | Ground<br>(Throttle position<br>sensor) |                                                              | _                                                                                                    | _                                                                                                    |            |

#### **ON BOARD DIAGNOSIS LOGIC**

|                         |                                                                  | NCAT0070S03                                                                                 |
|-------------------------|------------------------------------------------------------------|---------------------------------------------------------------------------------------------|
| Diagnostic trouble code | Malfunction is detected when                                     | Check items (Possible cause)                                                                |
| () : TP SEN/CIRC A/T    |                                                                  | Harness or connectors                                                                       |
| জ্রি : P1705            | TCM receives an excessively low or high voltage from the sensor. | <ul><li>(The sensor circuit is open or shorted.)</li><li>Throttle position sensor</li></ul> |
| 🔊 : MI Code No. 1705    |                                                                  | Throttle position switch                                                                    |

| DIAGNOSIS SYSTEM SELECTION |         |
|----------------------------|---------|
| СVТ                        |         |
| ENGINE                     |         |
|                            |         |
|                            |         |
|                            |         |
|                            |         |
|                            |         |
|                            | SAT651J |

| SELECT DIAG MODE  |           |
|-------------------|-----------|
| SELF-DIAG RESULTS |           |
| DATA MONITOR      |           |
| DTC WORK SUPPORT  |           |
| TCM PART NUMBER   |           |
|                   |           |
|                   |           |
|                   |           |
|                   | I SAT971J |

| DIAGNOSIS MODE SELECTION |         |
|--------------------------|---------|
| WORK SUPPORT             |         |
| SELF DIAGNOSIS           |         |
| DATA MONITOR             |         |
| ACTIVE TEST              |         |
| FUNCTION TEST            |         |
| DTC WORK SUPPORT         |         |
|                          | 0470541 |
|                          | SA1654J |

#### DIAGNOSTIC TROUBLE CODE (DTC) CONFIRMATION PROCEDURE

NCAT0070504

#### **CAUTION:**

Always drive vehicle at a safe speed. NOTE:

If "DIAGNOSTIC TROUBLE CODE CONFIRMATION PROCE-DURE" has been previously conducted, always turn ignition switch "OFF" and wait at least 5 seconds before conducting the next test.

After the repair, perform the following procedure to confirm the malfunction is eliminated.

#### With CONSULT-II

- 1) Turn ignition switch "ON" and select "DATA MONITOR" mode for "CVT" with CONSULT-II.
- 2) Check the following.

| Acceleratr pedal condition | THRTL POS SEN  | CLOSED THL/SW | W/O THRL/P·SW |
|----------------------------|----------------|---------------|---------------|
| Fully released             | Less than 0.5V | ON            | OFF           |
| Partially depressed        | 0.5 - 1.9V     | OFF           | OFF           |
| Fully depressed            | 1.9 - 4.0V     | OFF           | ON            |

If the check result is NG, go to "DIAGNOSTIC PROCEDURE", AT-82.

If the check result is OK, go to following step.

- 3) Turn ignition switch "ON" and select "DATA MONITOR" mode for "ENGINE" with CONSULT-II.
- 4) Start engine and maintain the following conditions for at least 5 consecutive seconds. Then release accelerator pedal completely.

#### VHCL SPEED SE: 10 km/h (6 MPH) or more THRTL POSI SEN: Approximately 3V or less Selector lever: D position

If the check result is NG, go to "DIAGNOSTIC PROCEDURE", AT-82.

With GST

Follow the procedure "With CONSULT-II".

Wiring Diagram — AT — TPS

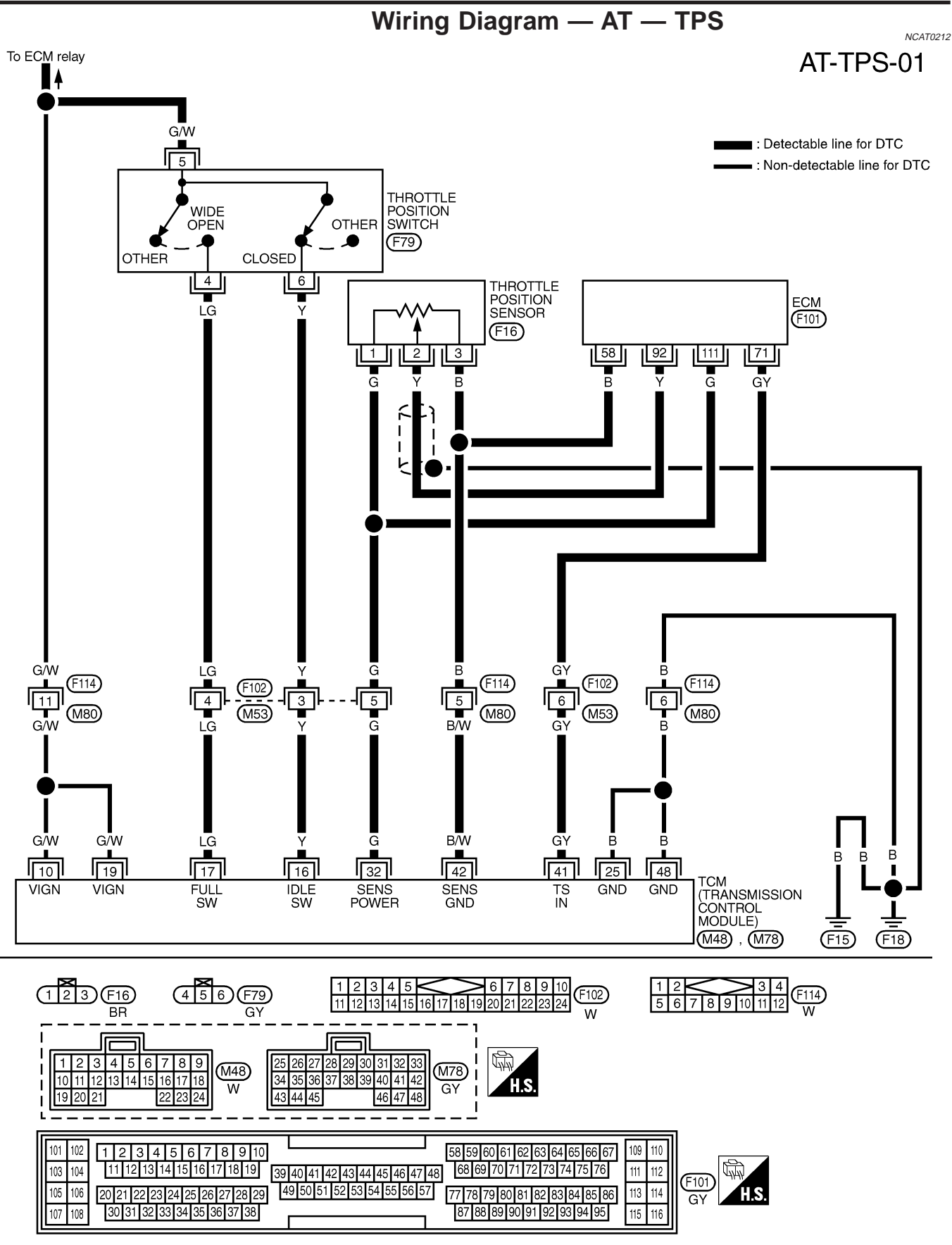

"THE SHIELD CIRCUIT IS APPLIED FOR THE MODELS BEFORE VIN-P11U0548750 "

#### **Diagnostic Procedure**

NCAT0071

| 1                                                                                                    | CHECK DTC WITH ECM |                                                                                                    |  |
|----------------------------------------------------------------------------------------------------|--------------------|----------------------------------------------------------------------------------------------------|--|
| Perform diagnostic test mode II (self-diagnostic results) for engine control.<br>Refer to EC section ["Malfunction Indicator (MI)", "ON BOARD DIAGNOSTIC SYSTEM DESCRIPTION"]. |                    |                                                                                                    |  |
|                                                                                                    |                    | OK or NG                                                                                                    |  |
| OK (With CON                                                                                                    | SULT-II)           | GO TO 2.                                                                                                    |  |
| OK (Without CO                                                                                                    | ONSULT-II)         | GO TO 3.                                                                                                    |  |
| NG                                                                                                    | •                  | Check throttle position sensor circuit for engine control. Refer to EC section ("DTC P0120 THROTTLE POSITION SENSOR"). |  |

| 2                                                                                                    | CHECK INPUT SIGNAL (With CONSULT-II)                                                                                                    |                                                                                                    |  |
|----------------------------------------------------------------------------------------------------|----------------------------------------------------------------------------------------------------|----------------------------------------------------------------------------------------------------|--|
| With CO                                                                                                    | NSULT-II                                                                                                    |                                                                                                    |  |
| 1. Turn ignition<br>(Do not stari<br>2. Select "ECU<br>3. Read out<br>Voltage:<br>Fully<br>Ap<br>Fully<br>A | <ol> <li>Turn ignition switch to "ON" position.<br/>(Do not start engine.)</li> <li>Select "ECU INPUT SIGNALS" in "DATA MONITOR" mode for "CVT" with CONSULT-II.</li> <li>Read out the value of "THRTL POS SEN".<br/>Voltage:<br/>Fully-closed throttle:<br/>Approximately 0.5V<br/>Fully-open throttle:</li> </ol> |                                                                                                    |  |
| OK or NG                                                                                                    |                                                                                                    |                                                                                                    |  |
| ОК                                                                                                    | OK 🕨 GO TO 4.                                                                                                    |                                                                                                    |  |
| NG                                                                                                    | •                                                                                                    | Check harness for short or open between ECM and TCM regarding throttle position sensor circuit. (Main harness) |  |

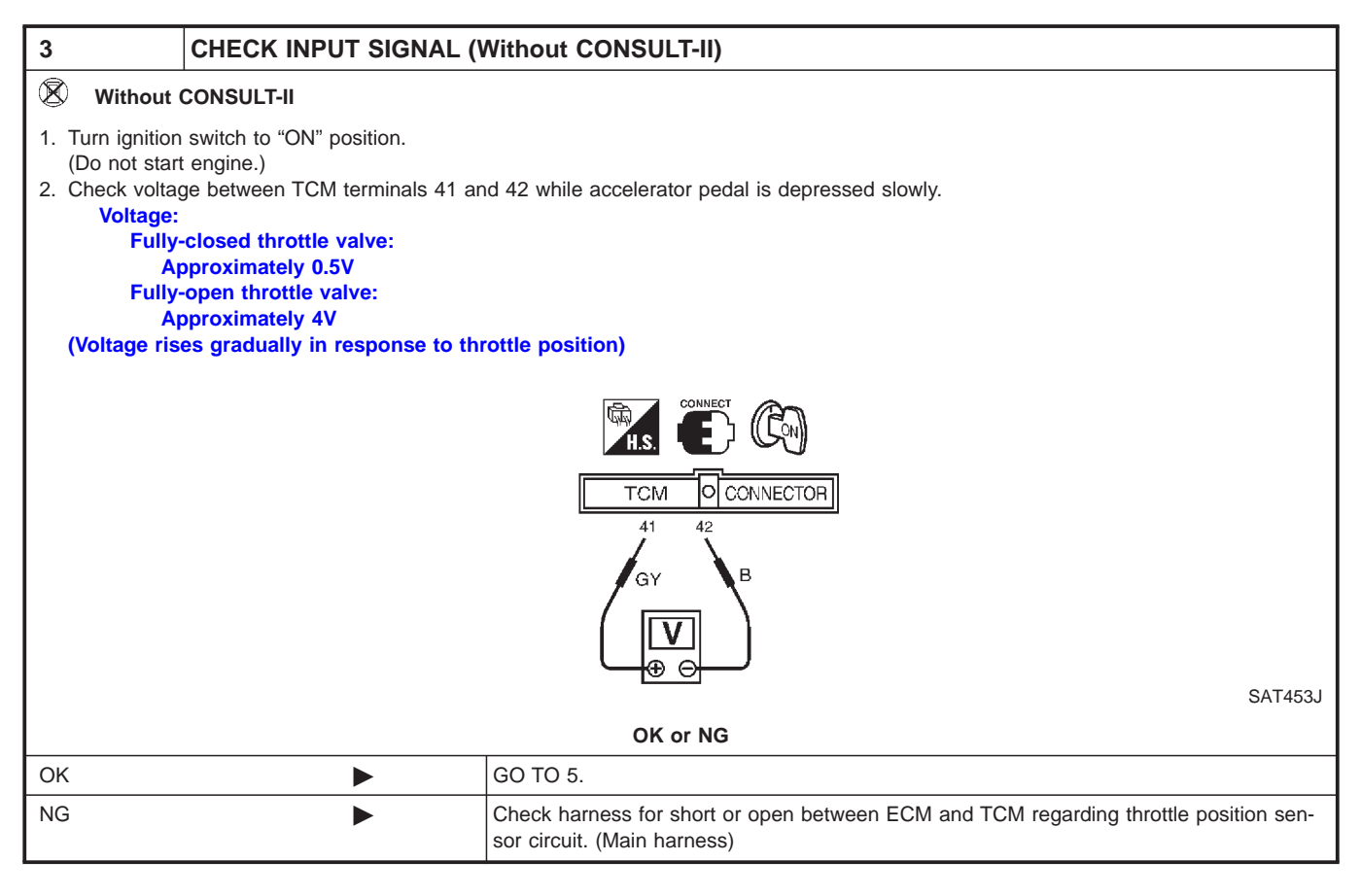

Diagnostic Procedure (Cont'd)

| 4 CHECK THROTTLE POSITION SWITCH CIRCUIT (With CONSULT-II)                                                                                                    |                                                                                               |                                                                                                  |                                                                   |                                                                                                    |
|----------------------------------------------------------------------------------------------------|-----------------------------------------------------------------------------------------------|--------------------------------------------------------------------------------------------------|-------------------------------------------------------------------|----------------------------------------------------------------------------------------------------|
| With CONSULT-II                                                                                                    |                                                                                               |                                                                                                  | -                                                                 |                                                                                                    |
| <ol> <li>Turn ignition switch to "ON" position.<br/>(Do not start engine.)</li> <li>Select "ECU INPUT SIGNALS" in "D</li> <li>Read out "CLOSED THL/SW" and "V<br/>Check the signal of throttle position statements.</li> </ol> | ATA MONITOR" mo<br>V/O THRL/P-SW" de<br>switch is indicated p                                 | de for "CVT" with C<br>epressing and relea<br>roperly.                                           | ONSULT-II.<br>sing accelerator pe                                 | dal.                                                                                                    |
|                                                                                                    | Accelerator pedal                                                                             | Data r                                                                                           | nonitor                                                           | -                                                                                                    |
|                                                                                                    | condition                                                                                     | CLOSED THL/SW                                                                                    | W/O THRL/P-SW                                                     |                                                                                                    |
|                                                                                                    | Released ON OFF                                                                               |                                                                                                  |                                                                   |                                                                                                    |
|                                                                                                    | Fully depressed OFF ON                                                                        |                                                                                                  |                                                                   |                                                                                                    |
|                                                                                                    | OK or NG MTLB00                                                                               |                                                                                                  |                                                                   |                                                                                                    |
| ОК                                                                                                    | GO TO 6.                                                                                      |                                                                                                  |                                                                   |                                                                                                    |
| NG                                                                                                    | <ul> <li>Check the</li> <li>Throttle</li> <li>Harness<br/>harness</li> <li>Harness</li> </ul> | e following items:<br>position switch — I<br>s for short or open b<br>)<br>s for short or open b | Refer to "Componen<br>between ignition sw<br>between throttle pos | nts Inspection", AT-85.<br>itch and throttle position switch (Main<br>sition switch and TCM (Main harness) |

Diagnostic Procedure (Cont'd)

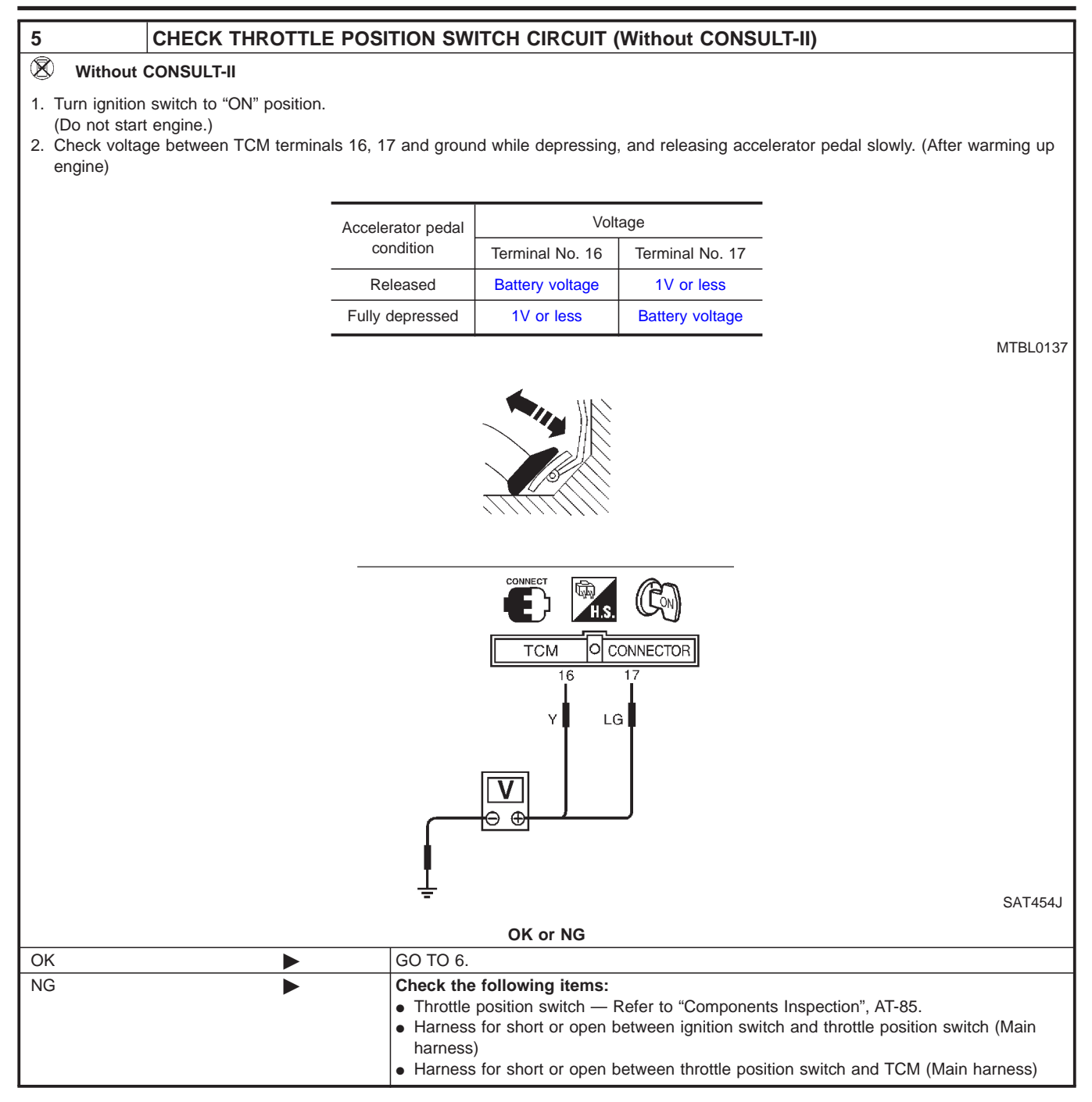

| 6              | CHECK DTC                                                            |                                                                                                    |  |  |
|----------------|----------------------------------------------------------------------|----------------------------------------------------------------------------------------------------|--|--|
| Perform Diagno | Perform Diagnostic Trouble Code (DTC) confirmation procedure, AT-80. |                                                                                                    |  |  |
|                | OK or NG                                                             |                                                                                                    |  |  |
| OK             | •                                                                    | INSPECTION END                                                                                                    |  |  |
| NG             | ►                                                                    | <ol> <li>Perform TCM input/output signal inspection.</li> <li>If NG, recheck TCM pin terminals for damage or loose connection with harness connector.</li> </ol> |  |  |

\_

Component Inspection

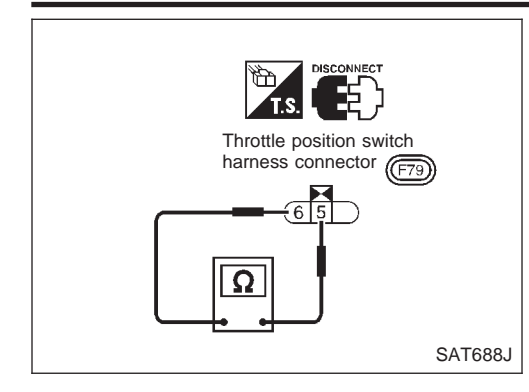

## **Component Inspection** THROTTLE POSITION SWITCH Closed Throttle Position Switch (Idle position)

=NCAT0072

NCAT0072S01

NCAT0072S0101

NCAT0072S0102

• Check continuity between terminals 5 and 6.

| Accelerator pedal condition | Continuity |
|-----------------------------|------------|
| Released                    | Yes        |
| Depressed                   | No         |

 To adjust closed throttle position switch, refer to EC section ("Basic Inspection", "TROUBLE DIAGNOSIS — Basic Inspection").

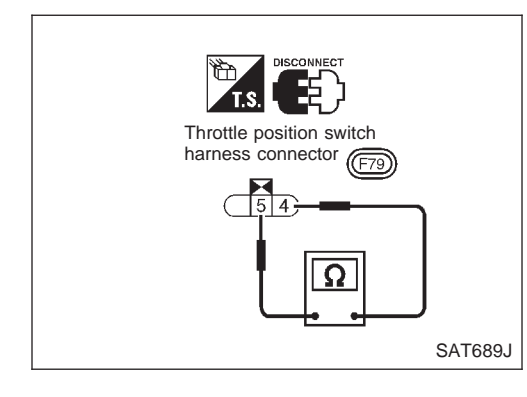

#### Wide Open Throttle Position Switch

• Check continuity between terminals 5 and 4.

| Accelerator pedal condition | Continuity |
|-----------------------------|------------|
| Released                    | No         |
| Depressed                   | Yes        |
|                             |            |

## Description

The step motor is ON/OFF of 4 aspects changes according to • the signal from TCM.

As a result, the flow of line pressure to primary pulley is changed and pulley ratio is controlled.

#### **CONSULT-II REFERENCE VALUE IN DATA MONITOR** MODE

Remarks: Specification data are reference values.

| Monitor item | Condition                                                              | Specification |
|--------------|------------------------------------------------------------------------|---------------|
| Step motor   | The vehicle runs a safe condition and press/depress accelerator pedal. | ON/OFF        |

#### TCM TERMINALS AND REFERENCE VALUE

Remarks: Specification data are reference values.

| Terminal<br>No. | Wire color | Item       | Condition                                                                                                    | Judgement<br>standard |
|-----------------|------------|------------|----------------------------------------------------------------------------------------------------|-----------------------|
| 11              | PU         | Step motor | <ul> <li>Within 2 seconds after key switch "ON", the time measurement by using the pulse width measurement function (Hi level) of CON-SULT-II.</li> <li>CONSULT-II cable connect to data link connector.</li> <li>This inspection cannot be measured by circuit tester.</li> </ul> | 30.0 msec             |
| 12              | L/W        |            |                                                                                                    | 10.0 msec             |
| 20              | L/Y        |            |                                                                                                    | 30.0 msec             |
| 21              | P/L        |            |                                                                                                    | 10.0 msec             |

#### **ON BOARD DIAGNOSIS LOGIC**

NCAT0224S03

| Diagnostic trouble code  | Malfunction is detected when                                                   | Check items (Possible cause)                 |
|--------------------------|--------------------------------------------------------------------------------|----------------------------------------------|
| () : STEP MOTOR/CIRC     | When in operating step motor ON and                                            | <ul> <li>Harness or connectors</li> </ul>    |
| lefter = 191777          | OFF, there is no proper change in the voltage of the terminal TCM which corre- | (The step motor circuit is open or shorted.) |
| (mos) : MI Code No. 1777 | sponds to it.                                                                  | Step motor                                   |

NCAT0224S01

NCAT0224S02

Description (Cont'd)

| DIAGNOSIS | SYSTEM SEL | ECTION |         |
|-----------|------------|--------|---------|
|           | CVT        |        |         |
|           | ENGINE     |        |         |
|           |            |        |         |
|           |            |        |         |
|           |            |        |         |
|           |            |        |         |
|           |            |        |         |
|           |            |        | SAT651J |

| DIAGNOSIS MODE SELECTION |        |
|--------------------------|--------|
| WORK SUPPORT             |        |
| SELF DIAGNOSIS           |        |
| DATA MONITOR             |        |
| ACTIVE TEST              |        |
| FUNCTION TEST            |        |
| DTC WORK SUPPORT         |        |
|                          |        |
|                          | SAT654 |

#### DIAGNOSTIC TROUBLE CODE (DTC) CONFIRMATION PROCEDURE

#### CAUTION:

- Always drive vehicle at a safe speed.
- Be careful not to rev engine into the red zone on the tachometer.
- NOTE:

If "DIAGNOSTIC TROUBLE CODE CONFIRMATION PROCE-DURE" has been previously conducted, always turn ignition switch "OFF" and wait at least 5 seconds before conducting the next test.

After the repair, perform the following procedure to confirm the malfunction is eliminated.

- With CONSULT-II
- 1) Turn ignition switch "ON" and select "DATA MONITOR" mode for "ENGINE" with CONSULT-II.
- Drive vehicle for at least 5 consecutive seconds. If the check result is "NG", go to "Diagnostic Procedure", AT-89.
- With GST

Follow the procedure "With CONSULT-II".

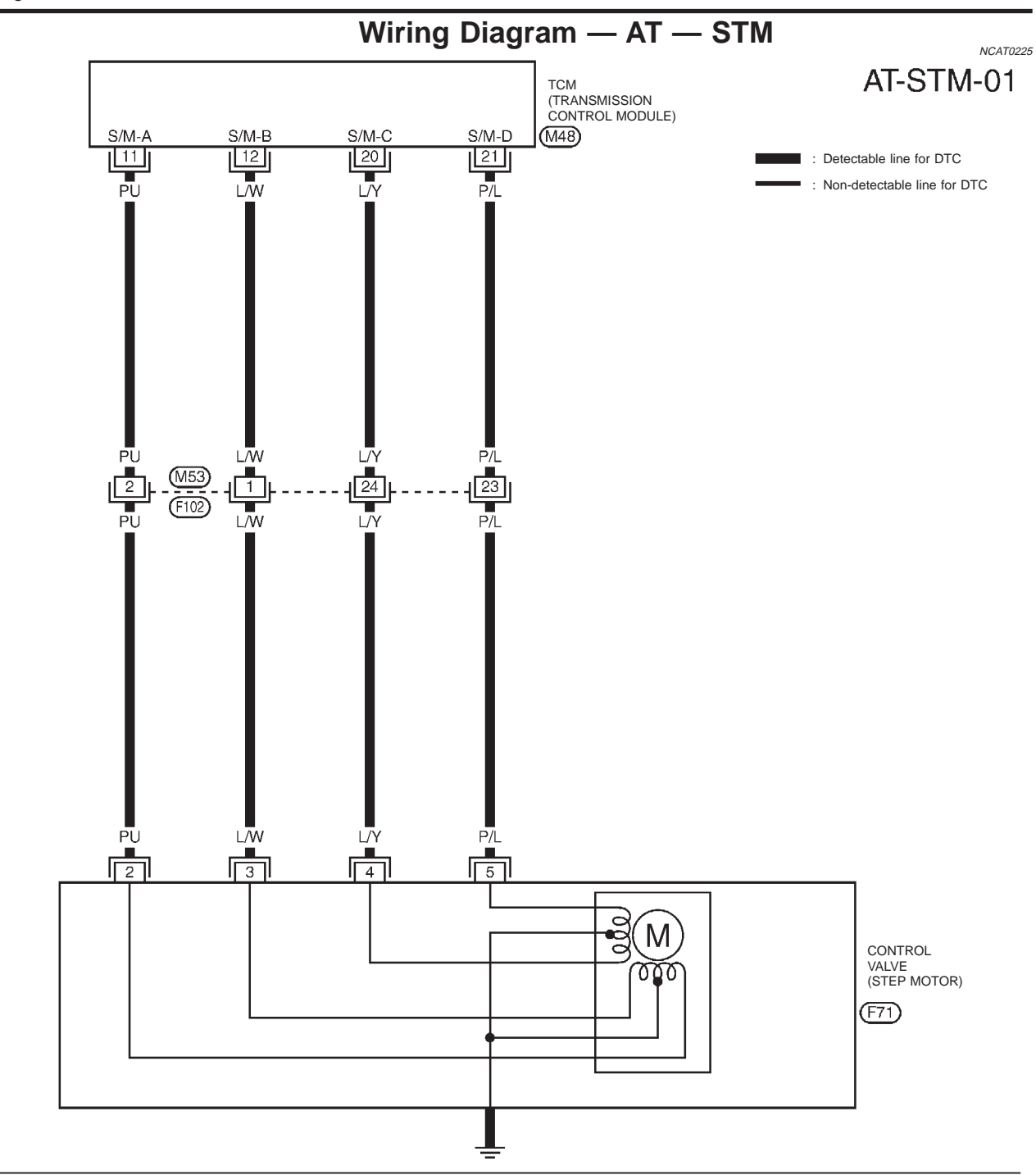

1 2 3 4 5 6 7 8 9 10 11 12 13 14 15 16 17 18 19 20 21 22 23 24 W H.S.

YAT208

Diagnostic Procedure

#### **Diagnostic Procedure**

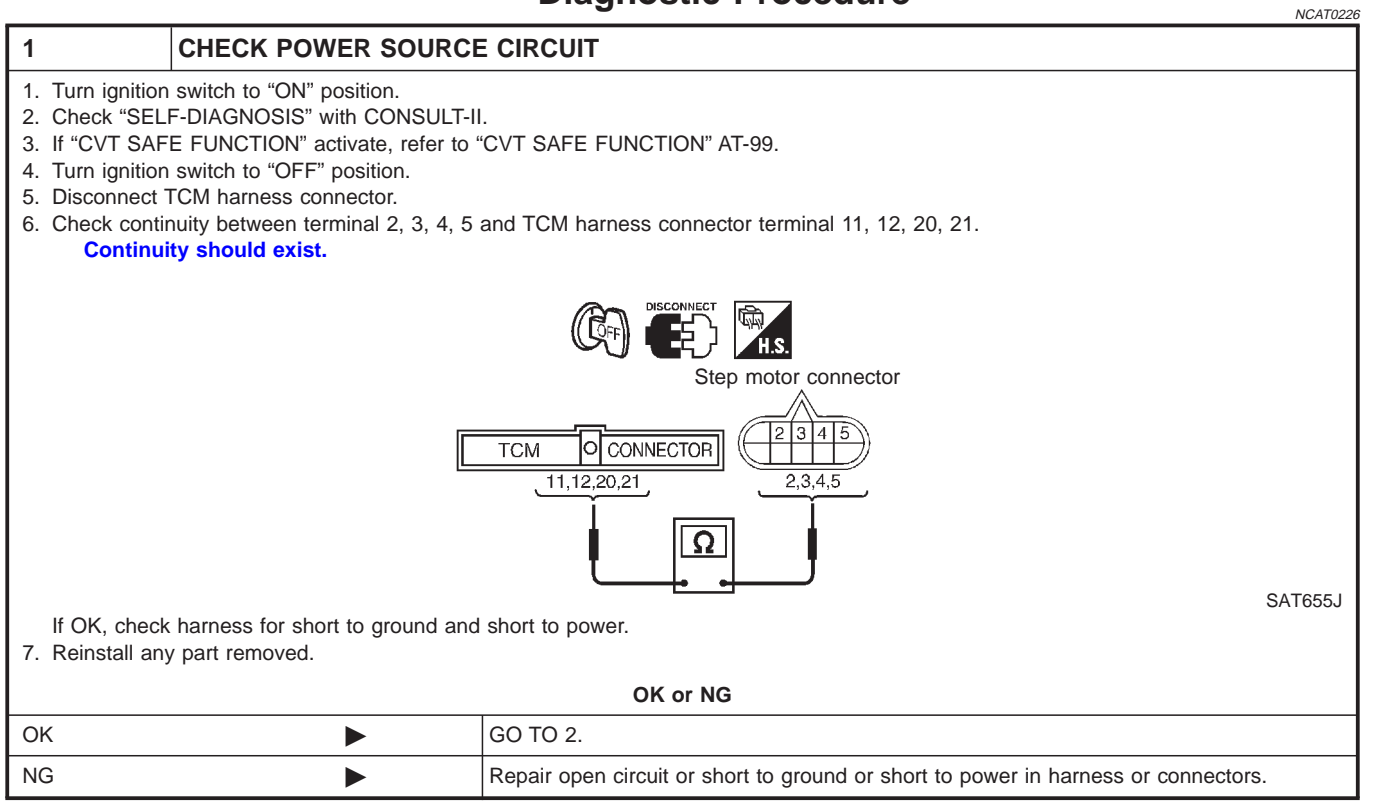

| 2                                                                    | CHECK DTC |                                                                                                    |  |
|----------------------------------------------------------------------|-----------|----------------------------------------------------------------------------------------------------|--|
| Perform Diagnostic Trouble Code (DTC) confirmation procedure, AT-91. |           |                                                                                                    |  |
| OK or NG                                                             |           |                                                                                                    |  |
| ОК                                                                   | •         | INSPECTION END                                                                                                    |  |
| NG                                                                   | •         | <ol> <li>Perform TCM input/output signal inspection.</li> <li>If NG, recheck TCM pin terminals for damage or loose connection with harness connector.</li> </ol> |  |

\_\_\_\_

Component Inspection

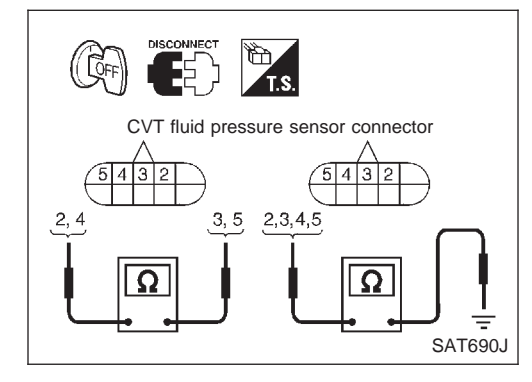

## **Component Inspection** STEP MOTOR

**Resistance Check** 

=NCAT0227

NCAT0227S01

NCAT0227S0101

Check resistance between terminals. •

| Control valve | Terminal No. | Resistance (Approx.) |  |
|---------------|--------------|----------------------|--|
| Step motor    | 2 and 3      | 28Ω                  |  |
|               | 4 and 5      |                      |  |
|               | 2 and ground |                      |  |
|               | 3 and ground | 140                  |  |
|               | 4 and ground | 1452                 |  |
|               | 5 and ground |                      |  |

NCAT0228503

#### Description

- The step motor is ON/OFF of 4 aspects changes according to the signal from TCM. As a result, the flow of line pressure to primary pulley is
- changed and pulley ratio is controlled.
  This diagnosis item detects when electrical system is OK but, mechanical system is NG.
- This diagnosis item detects when the state that the changing the speed mechanism in unit does not operate normally.

## CONSULT-II REFERENCE VALUE IN DATA MONITOR MODE

It is monitoring whether "CVT RATIO: 2.32 - 0.47" changes similarly to "PLY CONT STEP: 3 - 200" by DATA MONITOR mode.

#### ON BOARD DIAGNOSIS LOGIC

| Diagnostic trouble code  | Malfunction is detected when                                     | Check items (Possible cause) |
|--------------------------|------------------------------------------------------------------|------------------------------|
| E : STEP MOTOR/FNCTN     |                                                                  |                              |
|                          | When not changing the speed according to the instruction of TCM. | Step motor                   |
| (NOL) : MI Code No. 1778 |                                                                  |                              |

|                            | _       |
|----------------------------|---------|
| DIAGNOSIS SYSTEM SELECTION | 4       |
| СVТ                        |         |
| ENGINE                     | 1       |
|                            | 1       |
|                            | 1       |
|                            | 1       |
|                            | 1       |
|                            | -       |
|                            | SAT651J |
|                            |         |
| SELECT DIAG MODE           | 1       |

|   | SELECT DIAG MODE  |         |
|---|-------------------|---------|
|   | SELF-DIAG RESULTS |         |
|   | DATA MONITOR      |         |
|   | DTC WORK SUPPORT  |         |
|   | TCM PART NUMBER   |         |
|   |                   |         |
|   |                   |         |
|   |                   |         |
| I |                   | SAT971J |

#### DIAGNOSTIC TROUBLE CODE (DTC) CONFIRMATION PROCEDURE

#### CAUTION:

- Always drive vehicle at a safe speed.
- Be careful not to rev engine into the red zone on the tachometer.
- Before start "DIAGNOSTIC TROUBLE CODE (DTC) CON-FIRMATION PROCEDURE", confirm "Hi" or "Mid" or "Low" fixation by "I/P PULLY SPD" and "VHCL SPEED SE" on "DATA MONITOR MODE".
- If hi-geared fixation, go to diagnostic procedure soon.

#### NOTE:

If "DIAGNOSTIC TROUBLE CODE CONFIRMATION PROCE-DURE" has been previously conducted, always turn ignition switch "OFF" and wait at least 5 seconds before conducting the next test.

After the repair, perform the following procedure to confirm the malfunction is eliminated.

- With CONSULT-II
- 1) Turn ignition switch "ON" and select "DATA MONITOR" mode for "CVT" with CONSULT-II.

## DTC P1778 STEP MOTOR — FUNCTION

Description (Cont'd)

| SAT6541 |
|---------|
|         |

- 2) Make sure that output voltage of CVT fluid temperature snesor is within the range below.
   FLUID TEMP SEN: 0.5 1.5V
   If out of range, drive the vehicle to decrease the voltage (warm up the fluid) or stop engine to increase the voltage (cool down the fluid)
- 3) Select "ENGINE" mode for "ENGINE" with CONSULT-II.
- 4) Start engine and maintain the following conditions for at least 30 consecutive seconds. TEST START FROM 0 km/h (0 MPH) CONSTANT ACCELERATION: Keep 30 sec or more VHCL SPEED SE: 10 km/h (6 MPH) or more THRTL POS SEN: More than 1.3V Selector lever: D position ENG SPEED: 450 rpm or more

If the check result is NG, go to "DIAGNOSTIC PROCEDURE", AT-93.

With GST

Follow the procedure "With CONSULT-II".

## **Diagnostic Procedure**

|                                                                                                    |                  | Blagheotie i recoudre | NCAT0230 |
|----------------------------------------------------------------------------------------------------|------------------|-----------------------|----------|
| 1                                                                                                    | CHECK STEP MOTOR |                       |          |
| <ul> <li>It is monitoring whether "CVT ratio: 2.32 - 0.47" changes similarly to "PLY CONT STEP: -3 - 200" by DATA MONITOR mode.</li> <li>If no CONSULT-II, inspect the engine speed (rise and descend) about vehicle speed and throttle opening angle, and check shift change.</li> </ul> |                  |                       |          |
| OK or NG                                                                                                    |                  |                       |          |
| ОК                                                                                                    | •                | INSPECTION END        |          |
| NG                                                                                                    | •                | Replace CVT assembly. |          |

#### Description

• The CVT fluid pressure sensor detects line pressure of CVT, and sends TCM the signal.

## CONSULT-II REFERENCE VALUE IN DATA MONITOR MODE

Remarks: Specification data are reference values.

| Monitor item              | Condition                                                                                          | Specification                       |
|---------------------------|----------------------------------------------------------------------------------------------------|-------------------------------------|
| CVT fluid pressure sensor | Throttle valve fully closed (PL Duty: 4%)<br>↓<br>Throttle valve fully depressed<br>(PL Duty: 94%) | Approx. 1.0 V<br>↓<br>Approx. 4.0 V |

#### TCM TERMINALS AND REFERENCE VALUE

NCAT0232S02

NCAT0232S03

NCAT0232S01

Remarks: Specification data are reference values.

| Terminal<br>No. | Wire color | Item               | Condition |                                  | Judgement<br>standard |
|-----------------|------------|--------------------|-----------|----------------------------------|-----------------------|
| 27              |            |                    | (Con)     | When engine runs at idle speed.  | Approx. 1.0 V         |
| 37              | W/G        | CVT fluid pressure |           | When engine runs at stall speed. | Approx. 4.0V          |
| 42              | В          | sensor             | Con       | _                                | _                     |
| 46              | P/L        |                    |           | _                                | 4.5 - 5.5 V           |

#### **ON BOARD DIAGNOSIS LOGIC**

| Diagnostic trouble code | Malfunction is detected when                                         | Check items (Possible cause)                                                                                              |
|-------------------------|----------------------------------------------------------------------|----------------------------------------------------------------------------------------------------|
|                         |                                                                      | <ul> <li>Harness or connectors<br/>(The sensor circuit is open or shorted.)</li> <li>CVT fluid pressure sensor</li> </ul> |
| left : P1791            | TCM receives an excessively low or high voltage from the step motor. |                                                                                                    |
| (100): MI Code No. 1791 |                                                                      |                                                                                                    |

Description (Cont'd)

| DIAGNOSIS SYSTEM SELECTION<br>CVT<br>ENGINE |         | DIAGNOSTIC TROUBLE CODE (DTC) CONFIRMATION<br>PROCEDURE<br>CAUTION:<br>• Always drive vehicle at a safe speed.                                                                                                    |
|---------------------------------------------|---------|----------------------------------------------------------------------------------------------------|
|                                             |         | tachometer.                                                                                                    |
|                                             | SAT651J | If "DIAGNOSTIC TROUBLE CODE CONFIRMATION PROCE-<br>DURE" has been previously conducted, always turn ignition<br>switch "OFF" and wait at least 5 seconds before conducting<br>the next test.                                                                                                    |
|                                             |         | After the repair, perform the following procedure to confirm the                                                                                                    |
| SELF-DIAG RESULTS                           |         | mairunction is eliminated.       Image: Image: |
| DATA MONITOR                                |         |                                                                                                    |
| DTC WORK SUPPORT                            |         | <ol> <li>Turn ignition switch "ON" and select "DATA MONITOR" mode<br/>for "CVT" with CONSULT-II.</li> </ol>                                                                                                    |
| TCM PART NUMBER                             |         | <ol> <li>Make sure that output voltage of CVT fluid temperature sne-<br/>sor is within the range below.</li> <li>FLUID TEMP SEN: 0.5 - 1.5V</li> </ol>                                                                                                    |
|                                             | SAT971J | If out of range, drive the vehicle to decrease the voltage<br>(warm up the fluid) or stop engine to increase the voltage<br>(cool down the fluid)                                                                                                    |
| DIAGNOSIS MODE SELECTION                    |         | <ol> <li>Select "DATA MONITOR" mode for "ENGINE" with CONSULT-<br/>II.</li> </ol>                                                                                                    |
| WORK SUPPORT                                |         | 4) Start engine and maintain the following conditions for at least                                                                                                    |
| SELF DIAGNOSIS                              |         | 5 consecutive seconds.                                                                                                    |
| DATA MONITOR                                |         | THRTL POS SEN: 1.3V                                                                                                    |
| ACTIVE TEST                                 |         | Selector lever: D position                                                                                                    |
| FUNCTION TEST                               |         | ENG SPEED: 450 rpm or more                                                                                                    |
| DTC WORK SUPPORT                            |         | With GST                                                                                                    |
|                                             | SAT654J | Follow the procedure "With CONSULT-II".                                                                                                    |

101

108 107

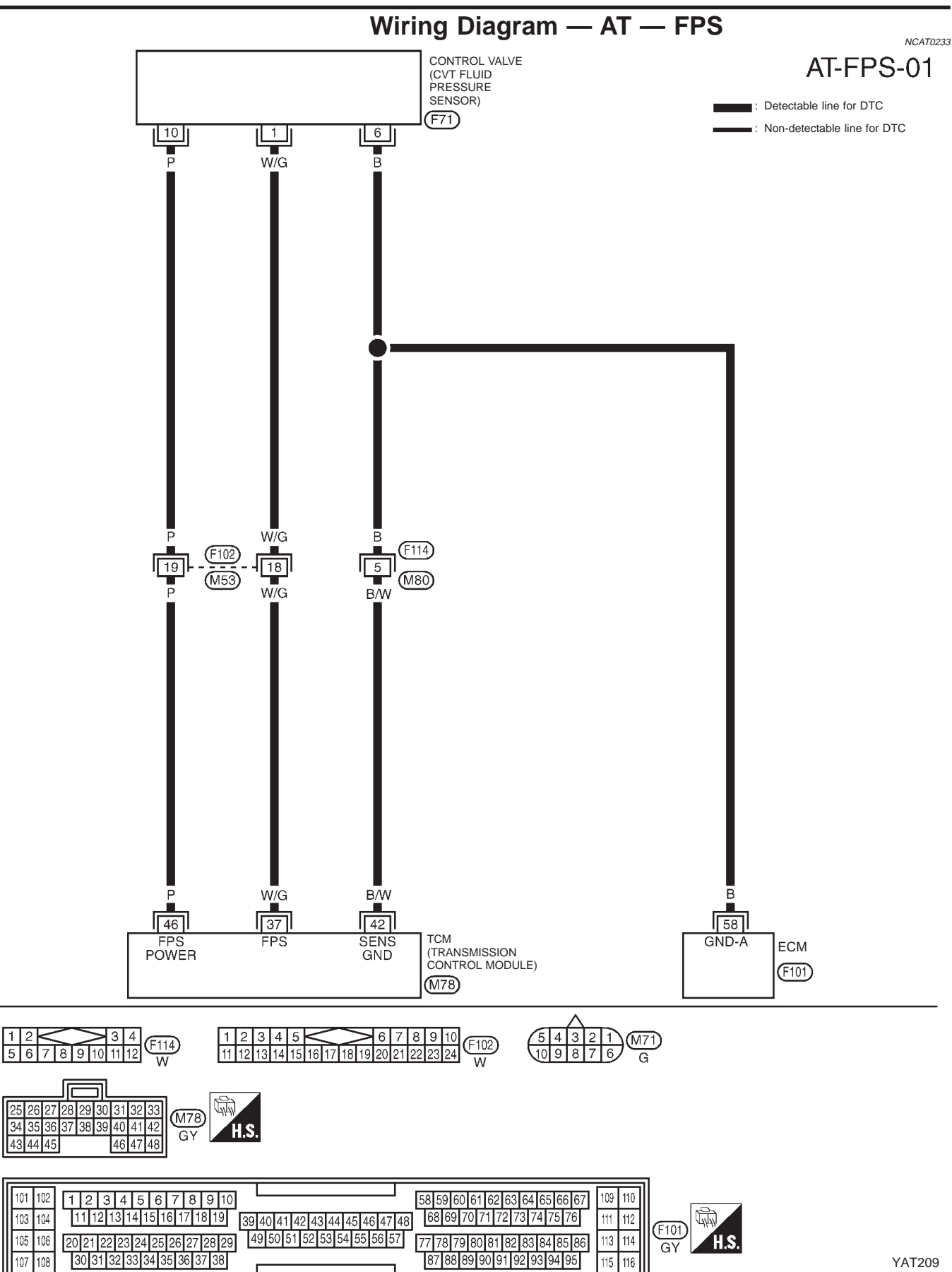

115 116 **YAT209** 

Diagnostic Procedure

NOATOOOA

### **Diagnostic Procedure**

|                                         |                       |  | NCA1023-                           |  |
|-----------------------------------------|-----------------------|--|------------------------------------|--|
| 1                                       | CHECK PRESSURE SENSOR |  |                                    |  |
| Refer to "Component Inspection", AT-98. |                       |  |                                    |  |
| OK or NG                                |                       |  |                                    |  |
| OK (With CON                            | SULT-II)              |  | GO TO 2.                           |  |
| OK (Without CONSULT-II) GO TO 3.        |                       |  |                                    |  |
| NG                                      |                       |  | Repair or replace pressure sensor. |  |

#### CHECK INPUT SIGNAL (With CONSULT-II)

#### (I) With CONSULT-II

1. Start engine.

2

- 2. Select "ECU Input Item Parameter List" in "DATA MONITOR" mode for "CVT" with CONSULT-II.
- 3. Read out the value of "LINE PRES SEN" while driving.
- Throttle valve fully closed (PL Duty: 4%): Approx. 1.0V
- Throttle valve fully depressed (PL Duty: 94%): Approx. 4.0V

## OK or NG

| ОК |   | GO TO 4.                                                                                                    |
|----|---|----------------------------------------------------------------------------------------------------|
| NG | • | <ul> <li>Check the following items:</li> <li>Harness for short or open between TCM, ECM and CVT fluid pressure sensor (Main harness)</li> <li>Ground circuit for ECM<br/>Refer to EC section ("TROUBLE DIAGNOSIS FOR POWER SUPPLY").</li> </ul> |

| 3              | CHECK INPUT SIGNAL (Without CONSULT-II) |                                                                                                    |  |  |
|----------------|-----------------------------------------|----------------------------------------------------------------------------------------------------|--|--|
| 🛞 Without      | CONSULT-II                              |                                                                                                    |  |  |
| Refer to "Comp | oonent Inspection", AT-98.              |                                                                                                    |  |  |
|                | OK or NG                                |                                                                                                    |  |  |
| ОК             | •                                       | GO TO 4.                                                                                                    |  |  |
| NG             |                                         | <ul> <li>Check the following items:</li> <li>Harness for short or open between TCM, ECM and CVT fluid pressure sensor (Main harness).</li> <li>Ground circuit for ECM<br/>Refer to EC section ("TROUBLE DIAGNOSIS FOR POWER SUPPLY").</li> </ul> |  |  |

| 4                                                                                                    | CHECK DTC                        |                         |  |  |
|----------------------------------------------------------------------------------------------------|----------------------------------|-------------------------|--|--|
| Perform Diagno                                                                                                    | ostic Trouble Code (DTC) confirm | ation procedure, AT-95. |  |  |
|                                                                                                    | OK or NG                         |                         |  |  |
| ОК                                                                                                    | INSPECTION END                   |                         |  |  |
| NG  I. Perform TCM input/output signal inspection. I. If NG, recheck TCM pin terminals for damage or loose connection with harness connector. |                                  |                         |  |  |

Component Inspection

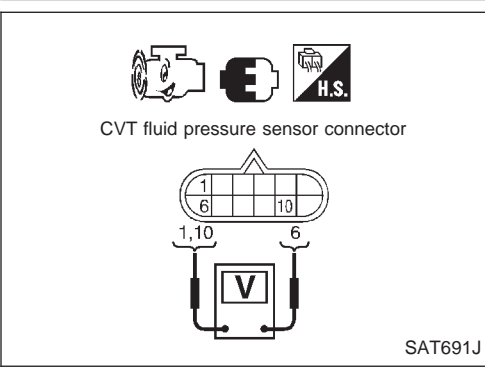

### Component Inspection CVT FLUID PRESSURE SENSOR

=NCAT0235 NCAT0235S01

Start engine.

•

Check voltage between terminals 1 and 6, 6 and 10.

| Termir | Voltage |                    |
|--------|---------|--------------------|
| 1      | 6       | Approx. 0.5 - 4.5V |
| 6      | 10      | Approx. 4.5 - 5.5V |

#### Description

"CVT SAFE FUNCTION" is function to protect CVT.

#### **ON BOARD DIAGNOSIS LOGIC**

| Diagnostic trouble code    | Malfunction is detected when | Check items (Possible cause) |
|----------------------------|------------------------------|------------------------------|
|                            | TOM is malfunctioning        | TOM                          |
| 🛞 : 10th judgement flicker | TOW IS manufactioning        |                              |

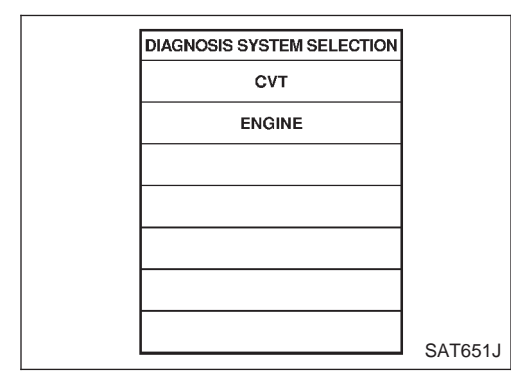

| SELECT DIAG MODE  |         |
|-------------------|---------|
| SELF-DIAG RESULTS |         |
| DATA MONITOR      |         |
| DTC WORK SUPPORT  |         |
| TCM PART NUMBER   |         |
|                   |         |
|                   |         |
|                   |         |
|                   | SAT971J |

# DIAGNOSTIC TROUBLE CODE (DTC) CONFIRMATION PROCEDURE

#### (B) With CONSULT-II

- 1) Turn ignition switch "ON" and select "DATA MONITOR" mode for CVT with CONSULT-II.
- 2) Start engine.
- 3) Run engine for at least 2 seconds at idle speed.

#### **Without CONSULT-II**

- 1) Start engine.
- 2) Perform self-diagnosis. Refer to SELF-DIAGNOSTIC PROCE-DURE (Without CONSULT-II), AT-25.

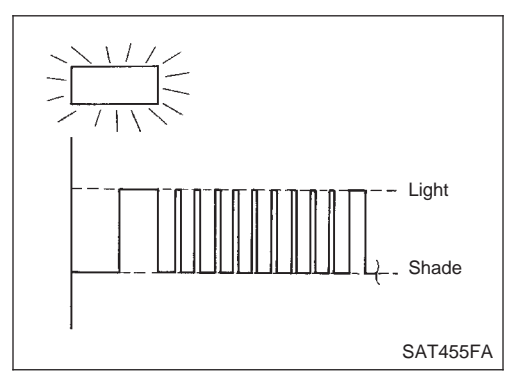

## **CVT SAFE FUNCTION**

## **Diagnostic Procedure**

| 1                                                                                                    | CHECK INPUT SIGNAL (With CONSULT-II) |  |  |  |  |
|----------------------------------------------------------------------------------------------------|--------------------------------------|--|--|--|--|
| <ol> <li>Turn ignition switch to "ON" and select "SELF DIAG RESULTS" mode for CVT with CONSULT-II.</li> <li>Touch "ERASE".<br/>Perform "DIAGNOSTIC TROUBLE CODE (DTC) CONFIRMATION PROCEDURE". See previous page.<br/>Is the "CVT SAFE FUNCTION" displayed again?</li> </ol> |                                      |  |  |  |  |
| YES                                                                                                    | /ES  Replace TCM                     |  |  |  |  |
| NO                                                                                                    | NO INSPECTION END                    |  |  |  |  |

## CONTROL UNIT (RAM), CONTROL UNIT (ROM)

Description

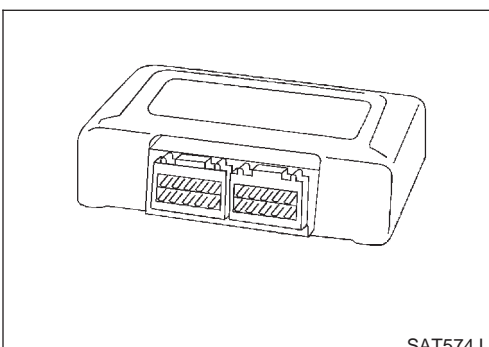

### Description

The TCM consists of a microcomputer and connectors for signal input and output and for power supply. The unit controls the CVT.

SAT574J

## ON BOARD DIAGNOSIS LOGIC

|                          | NCATO23950                                        |                             |  |  |
|--------------------------|---------------------------------------------------|-----------------------------|--|--|
| Diagnostic trouble code  | Malfunction is detected when                      | Check item (Possible cause) |  |  |
| (E) : CONTROL UNIT (RAM) | TCM memory (RAM) or (ROM) is mal-<br>functioning. | ТСМ                         |  |  |
| (I): CONTROL UNIT (ROM)  |                                                   |                             |  |  |

| DIAGNOSI | S SYSTEM SELECTION | лс        |
|----------|--------------------|-----------|
|          | CVT                |           |
|          | ENGINE             |           |
|          |                    |           |
|          |                    |           |
|          |                    |           |
|          |                    |           |
|          |                    | OATCE41   |
|          |                    | - SA1651J |

| SELECT DIAG MODE  |       |
|-------------------|-------|
| SELF-DIAG RESULTS |       |
| DATA MONITOR      |       |
| DTC WORK SUPPORT  |       |
| TCM PART NUMBER   |       |
|                   |       |
|                   |       |
|                   |       |
|                   | SAT97 |

#### DIAGNOSTIC TROUBLE CODE (DTC) CONFIRMATION PROCEDURE

NOTE:

J

If "DIAGNOSTIC TROUBLE CODE CONFIRMATION PROCE-DURE" has been previously conducted, always turn ignition switch "OFF" and wait at least 5 seconds before conducting the next test.

- With CONSULT-II
- 1) Turn ignition switch "ON" and select "DATA MONITOR" mode for CVT with CONSULT-II.
- 2) Start engine.
- 3) Run engine for at least 2 seconds at idle speed.

## CONTROL UNIT (RAM), CONTROL UNIT (ROM)

Diagnostic Procedure

## Diagnostic Procedure

| 1                                                                                        | CHECK DTC                                                                                                    |  |  |  |  |
|------------------------------------------------------------------------------------------|----------------------------------------------------------------------------------------------------|--|--|--|--|
| 🖲 With CO                                                                                | With CONSULT-II                                                                                                    |  |  |  |  |
| <ol> <li>Turn ignition</li> <li>Touch "ERA<br/>PERFORM DIA<br/>See previous p</li> </ol> | <ol> <li>Turn ignition switch "ON" and select "SELF DIAG RESULTS" mode for CVT with CONSULT-II.</li> <li>Touch "ERASE".</li> <li>PERFORM DIAGNOSTIC TROUBLE CODE (DTC) CONFIRMATION PROCEDURE.</li> <li>See previous page.</li> </ol> |  |  |  |  |
| Is the "CONTROL UNIT (RAM) or CONTROL UNIT (ROM)" displayed again?                       |                                                                                                    |  |  |  |  |
| Yes                                                                                      | Yes  Replace TCM.                                                                                                    |  |  |  |  |
| No                                                                                       | No INSPECTION END                                                                                                    |  |  |  |  |

## **CONTROL UNIT (EEPROM)**

Description

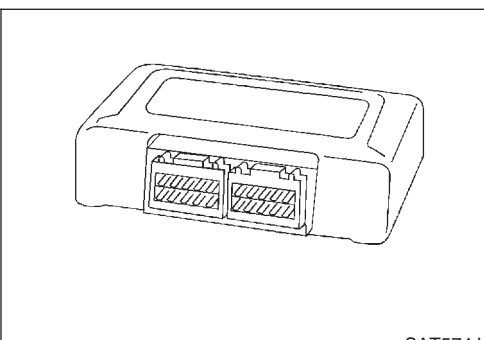

#### Description

The TCM consists of a microcomputer and connectors for signal input and output and for power supply. The unit controls the CVT.

SAT574J

### ON BOARD DIAGNOSIS LOGIC

|                         |                                             | NCAT024                     |  |  |
|-------------------------|---------------------------------------------|-----------------------------|--|--|
| Diagnostic trouble code | Malfunction is detected when                | Check item (Possible cause) |  |  |
| (E): CONT UNIT (EEPROM) | TCM memory (EEPROM) is malfunction-<br>ing. | ТСМ                         |  |  |

|         |                    | -       |
|---------|--------------------|---------|
| DIAGNOS | IS SYSTEM SELECTIO | Ν       |
|         | СVТ                |         |
|         | ENGINE             |         |
|         |                    |         |
|         |                    |         |
|         |                    |         |
|         |                    | 1       |
|         |                    | 1       |
|         |                    | SAT651J |

| - |                   |       |
|---|-------------------|-------|
|   |                   |       |
|   | SELECT DIAG MODE  |       |
|   | SELF-DIAG RESULTS |       |
|   | DATA MONITOR      |       |
|   | DTC WORK SUPPORT  |       |
|   | TCM PART NUMBER   |       |
|   |                   |       |
|   |                   |       |
|   |                   |       |
|   |                   | SAT97 |

#### DIAGNOSTIC TROUBLE CODE (DTC) CONFIRMATION PROCEDURE

NOTE:

J

If "DIAGNOSTIC TROUBLE CODE CONFIRMATION PROCE-DURE" has been previously conducted, always turn ignition switch "OFF" and wait at least 5 seconds before conducting the next test.

- With CONSULT-II
- 1) Turn ignition switch "ON" and select "DATA MONITOR" mode for CVT with CONSULT-II.
- 2) Start engine.
- 3) Run engine for at least 2 seconds at idle speed.

## **Diagnostic Procedure**

| 1                                                                                                    | CHECK DTC                                                                                                    |                |  |  |
|----------------------------------------------------------------------------------------------------|----------------------------------------------------------------------------------------------------|----------------|--|--|
| With CO                                                                                                    | NSULT-II                                                                                                    |                |  |  |
| <ol> <li>Turn ignition</li> <li>Move select</li> <li>Depress acc</li> <li>Touch "ERA</li> <li>Turn ignition</li> <li>PERFORM DIA</li> <li>See previous p</li> </ol> | <ol> <li>Turn ignition switch "ON" and select "SELF DIAG RESULTS" mode for CVT with CONSULT-II.</li> <li>Move selector lever to "R" position.</li> <li>Depress accelerator pedal (Full throttle position).</li> <li>Touch "ERASE".</li> <li>Turn ignition switch "OFF" position for 10 seconds.</li> <li>PERFORM DIAGNOSTIC TROUBLE CODE (DTC) CONFIRMATION PROCEDURE.</li> <li>See previous page.</li> </ol> |                |  |  |
| Is the "CONT UNIT (EEPROM)" displayed again?                                                                                                    |                                                                                                    |                |  |  |
| Yes                                                                                                    | •                                                                                                    | Replace TCM.   |  |  |
| No                                                                                                    | •                                                                                                    | INSPECTION END |  |  |

PNP Switch, Stop Lamp Switch and Throttle Position Switch

## PNP Switch, Stop Lamp Switch and Throttle Position Switch

NAAT0204

#### SYMPTOM:

CVT or SPORT indicator lamp does not come on in TCM selfdiagnostic procedure even the lamp circuit is good.

#### DESCRIPTION

NAT0204S01

- PNP switch
- The PNP switch assemble includes a transmission range switch. The transmission range switch detects the selector position and sends a signal to the TCM.
- Stop lamp switch Detects the stop lamp switch position (ON or OFF) and sends a signal to the TCM
- Throttle position switch. Consists of a wide open throttle position switch and a closed throttle position switch. The wide open throttle position switch sends a signal to the TCM when the throttle value is open at least 1/2 of the full

TCM when the throttle valve is open at least 1/2 of the full throttle position. The closed throttle position switch sends a signal to the TCM when the throttle valve is fully closed.

## TROUBLE DIAGNOSES FOR NON-DETECTABLE ITEMS

PNP Switch, Stop Lamp Switch and Throttle Position Switch (Cont'd)

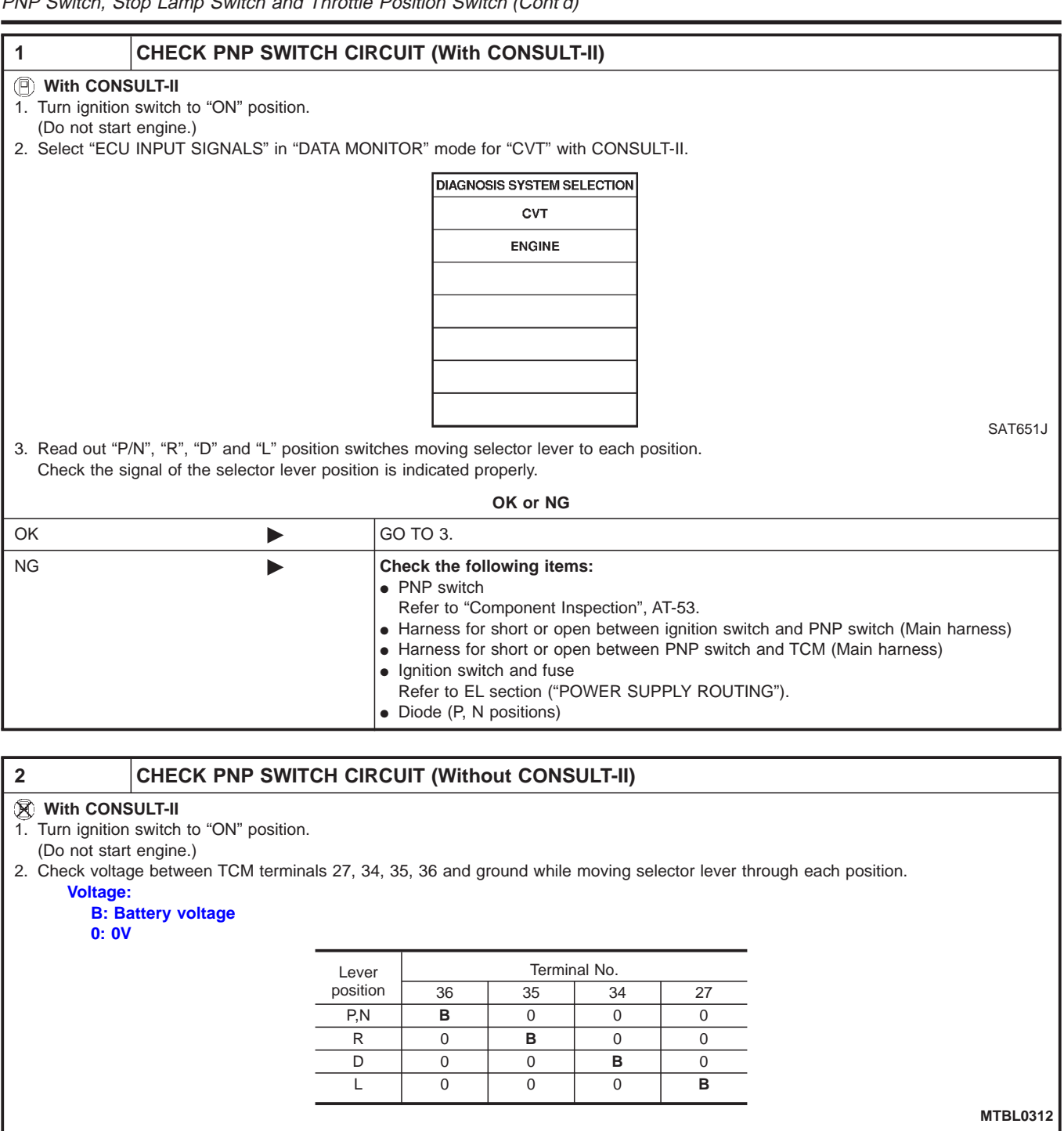

| OK or NG |  |                                                                                                    |  |  |
|----------|--|----------------------------------------------------------------------------------------------------|--|--|
| ОК       |  | GO TO 3.                                                                                                    |  |  |
| NG       |  | <ul> <li>Check the following items:</li> <li>PNP switch<br/>Refer to "Component Inspection", AT-53.</li> <li>Harness for short or open between ignition switch and PNP switch (Main harness)</li> <li>Harness for short or open between PNP switch and TCM (Main harness)</li> <li>Ignition switch and fuse<br/>Refer to EL section ("POWER SUPPLY ROUTING").</li> <li>Diode (P, N positions)</li> </ul> |  |  |

## TROUBLE DIAGNOSES FOR NON-DETECTABLE ITEMS

PNP Switch, Stop Lamp Switch and Throttle Position Switch (Cont'd)

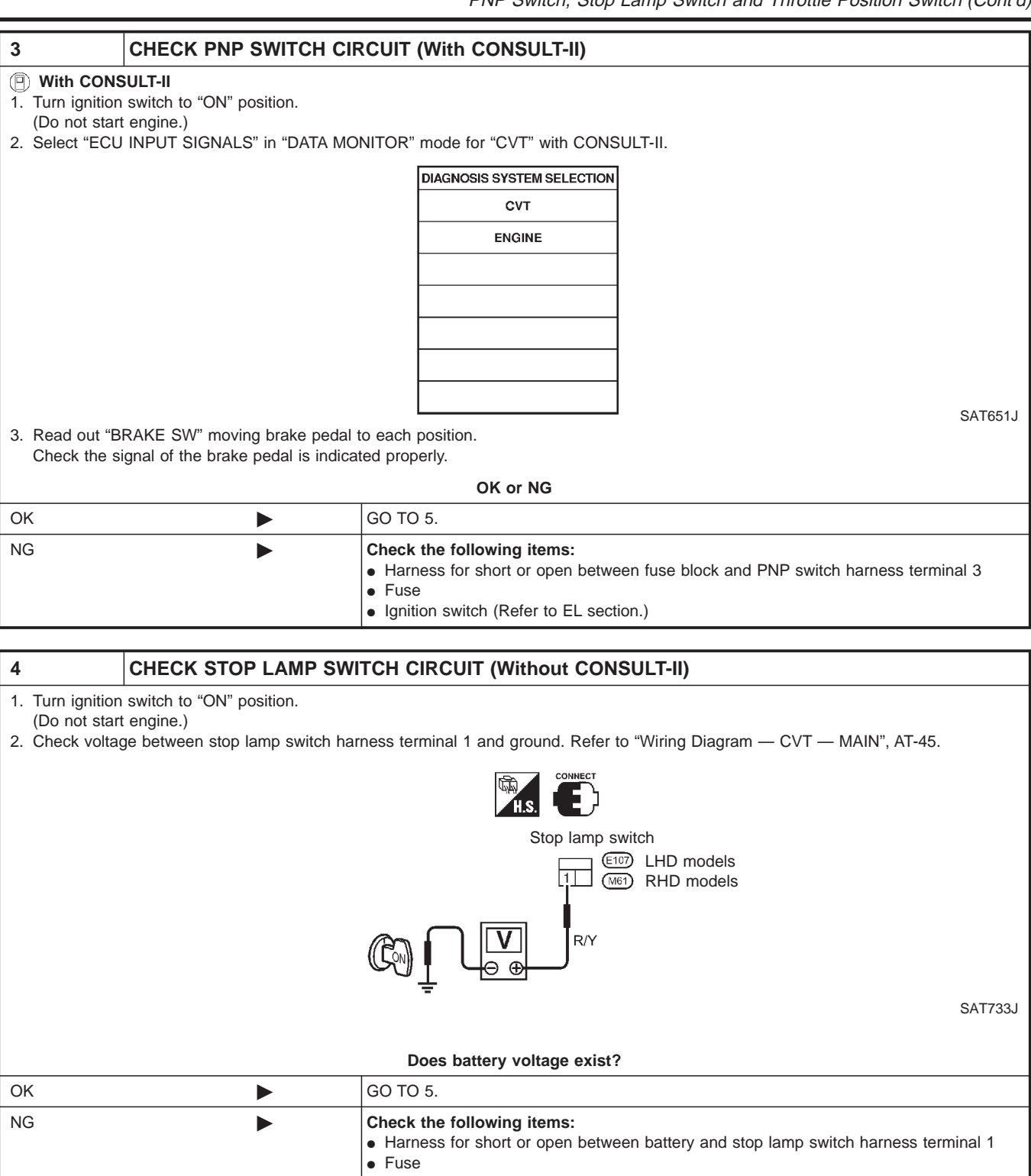

Ignition switch (Refer to EL section.)

## **TROUBLE DIAGNOSES FOR NON-DETECTABLE ITEMS**

PNP Switch, Stop Lamp Switch and Throttle Position Switch (Cont'd)

#### CHECK THROTTLE POSITION SWITCH CIRCUIT (With CONSULT-II)

#### 🛞 With CONSULT-II

5

- 1. Turn ignition switch to "ON" position.
- (Do not start engine.)
- 2. Select "ECU INPUT SIGNALS" in "DATA MONITOR" mode for "CVT" with CONSULT-II.

3. Read out "CLOSED THL/SW" and "W/O THRL/P-SW" depressing and releasing accelerator pedal.

Check the signal of throttle position switch is indicated properly.

|    | A | ccelerator pedal                                             | Data n                                                                                         | nonitor                                    |                                                                                                    |
|----|---|--------------------------------------------------------------|------------------------------------------------------------------------------------------------|--------------------------------------------|----------------------------------------------------------------------------------------------------|
|    |   | condition                                                    | CLOSED THL/SW                                                                                  | W/O THRL/P-SW                              |                                                                                                    |
|    |   | Released                                                     | ON                                                                                             | OFF                                        |                                                                                                    |
|    | F | Fully depressed                                              | OFF                                                                                            | ON                                         |                                                                                                    |
|    |   |                                                              |                                                                                                |                                            | MTLB0011                                                                                                 |
|    |   |                                                              | OK or NG                                                                                       |                                            |                                                                                                    |
| ОК |   | GO TO 7.                                                     |                                                                                                |                                            |                                                                                                    |
| NG | • | Check the<br>• Throttle<br>• Harness<br>harness<br>• Harness | following items:<br>position switch — F<br>s for short or open b<br>)<br>s for short or open b | Refer to "Componer<br>between ignition swi | nts Inspection", AT-85.<br>tch and throttle position switch (Main<br>ition switch and TCM (Main harness) |
## TROUBLE DIAGNOSES FOR NON-DETECTABLE ITEMS

PNP Switch, Stop Lamp Switch and Throttle Position Switch (Cont'd)

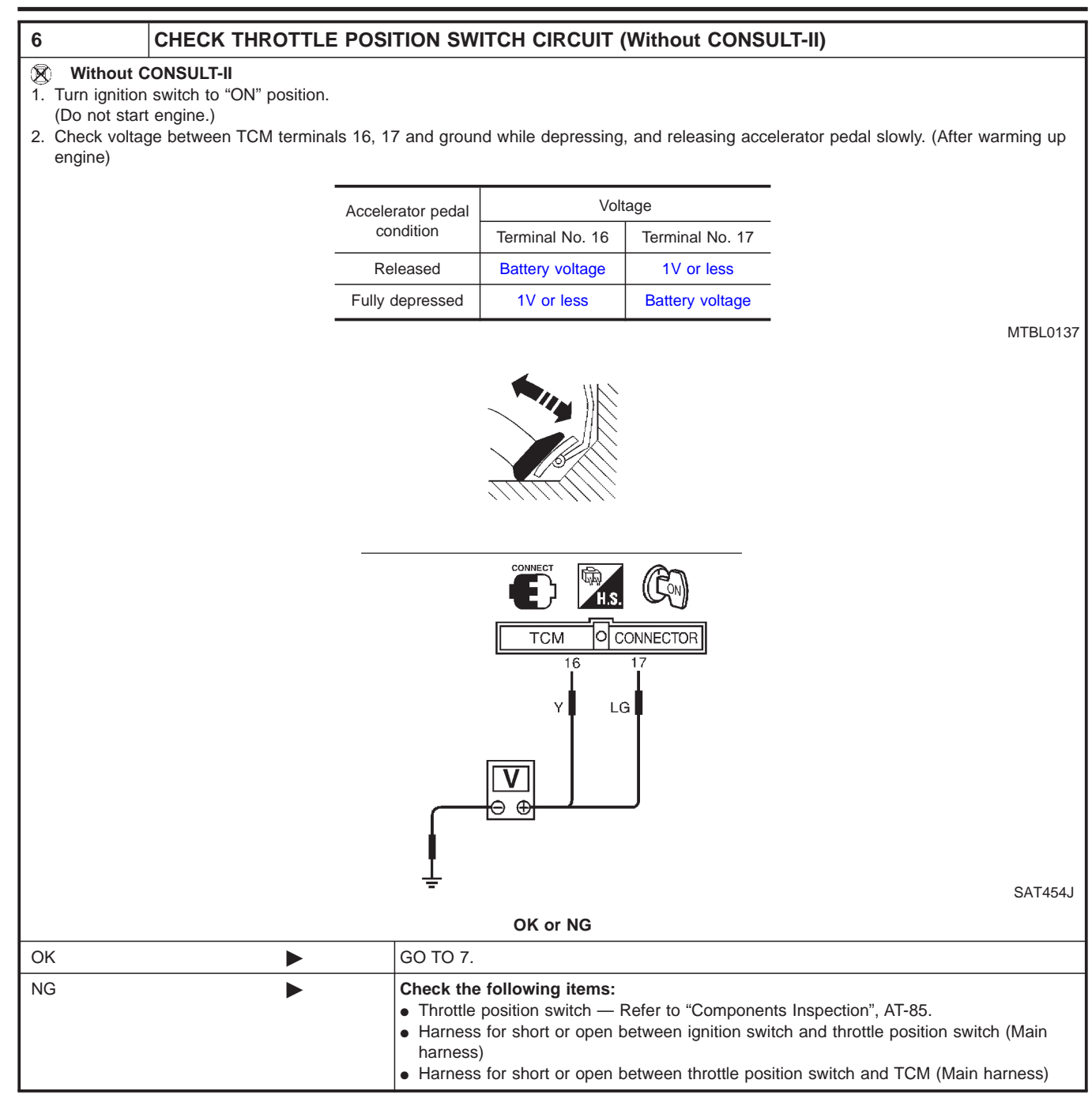

| 7                                                                     | CHECK DTC                                                                                                    |                |  |
|-----------------------------------------------------------------------|----------------------------------------------------------------------------------------------------|----------------|--|
| Perform Diagnostic Trouble Code (DTC) confirmation procedure, AT-103. |                                                                                                    |                |  |
| OK or NG                                                              |                                                                                                    |                |  |
| ОК                                                                    | •                                                                                                    | INSPECTION END |  |
| NG                                                                    | <ul> <li>VG</li> <li>I. Perform TCM input/output signal inspection.</li> <li>If NG, recheck TCM pin terminals for damage or loose connection with harness connector.</li> </ul> |                |  |

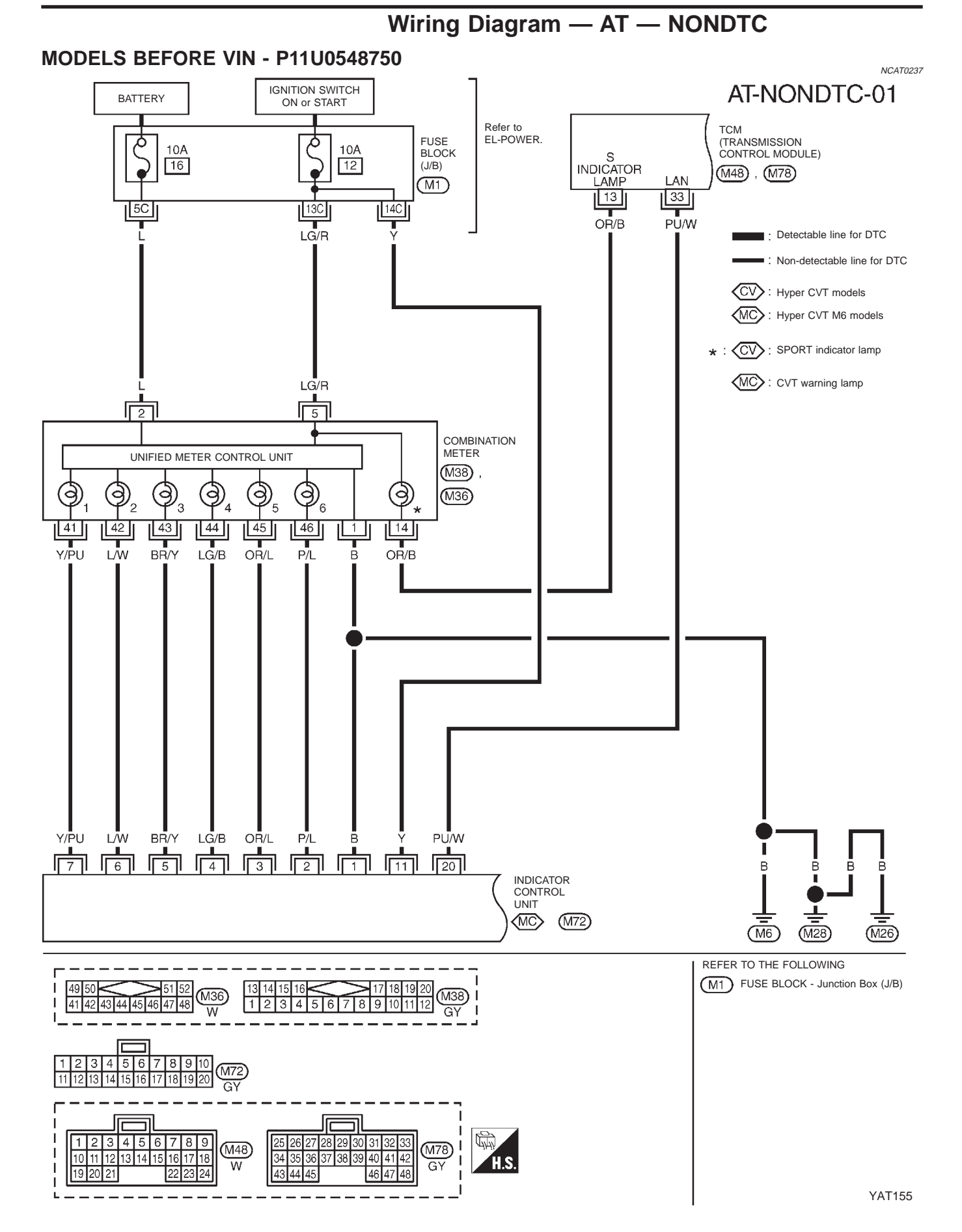

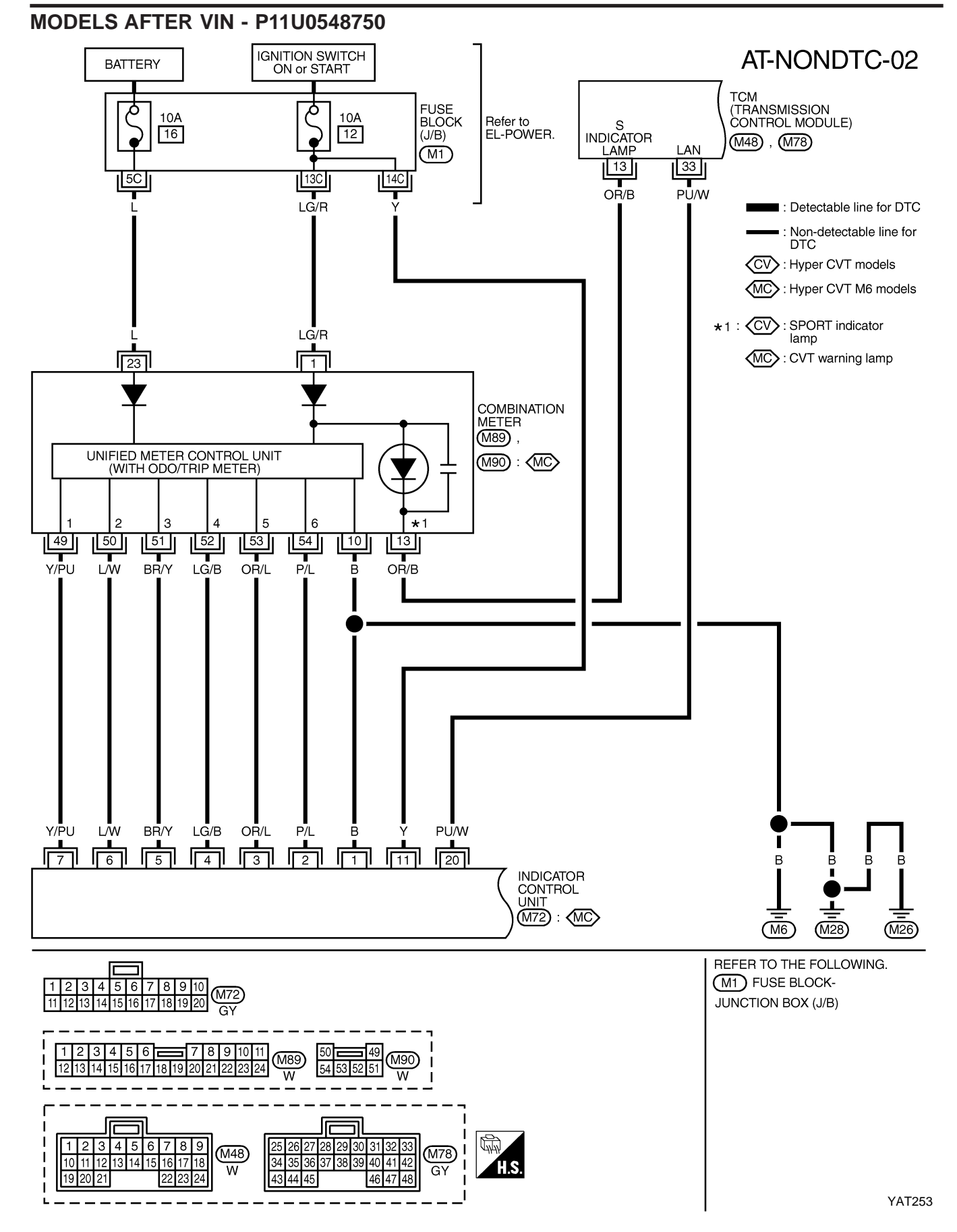

### TROUBLE DIAGNOSES FOR NON-DETECTABLE ITEMS

Wiring Diagram — AT — NONDTC (Cont'd)

W

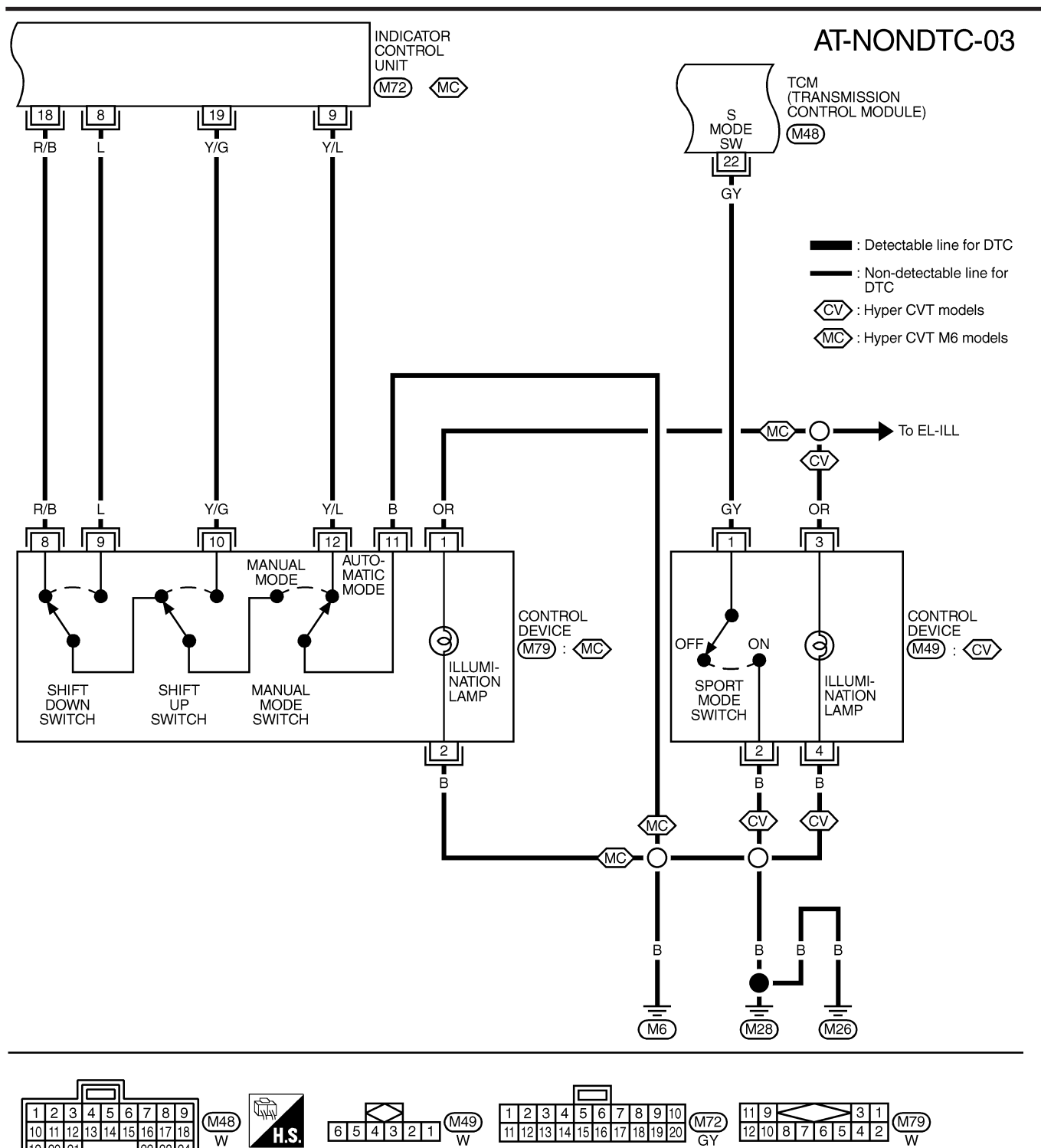

### TROUBLE DIAGNOSES FOR NON-DETECTABLE ITEMS

Wiring Diagram — AT — NONDTC (Cont'd)

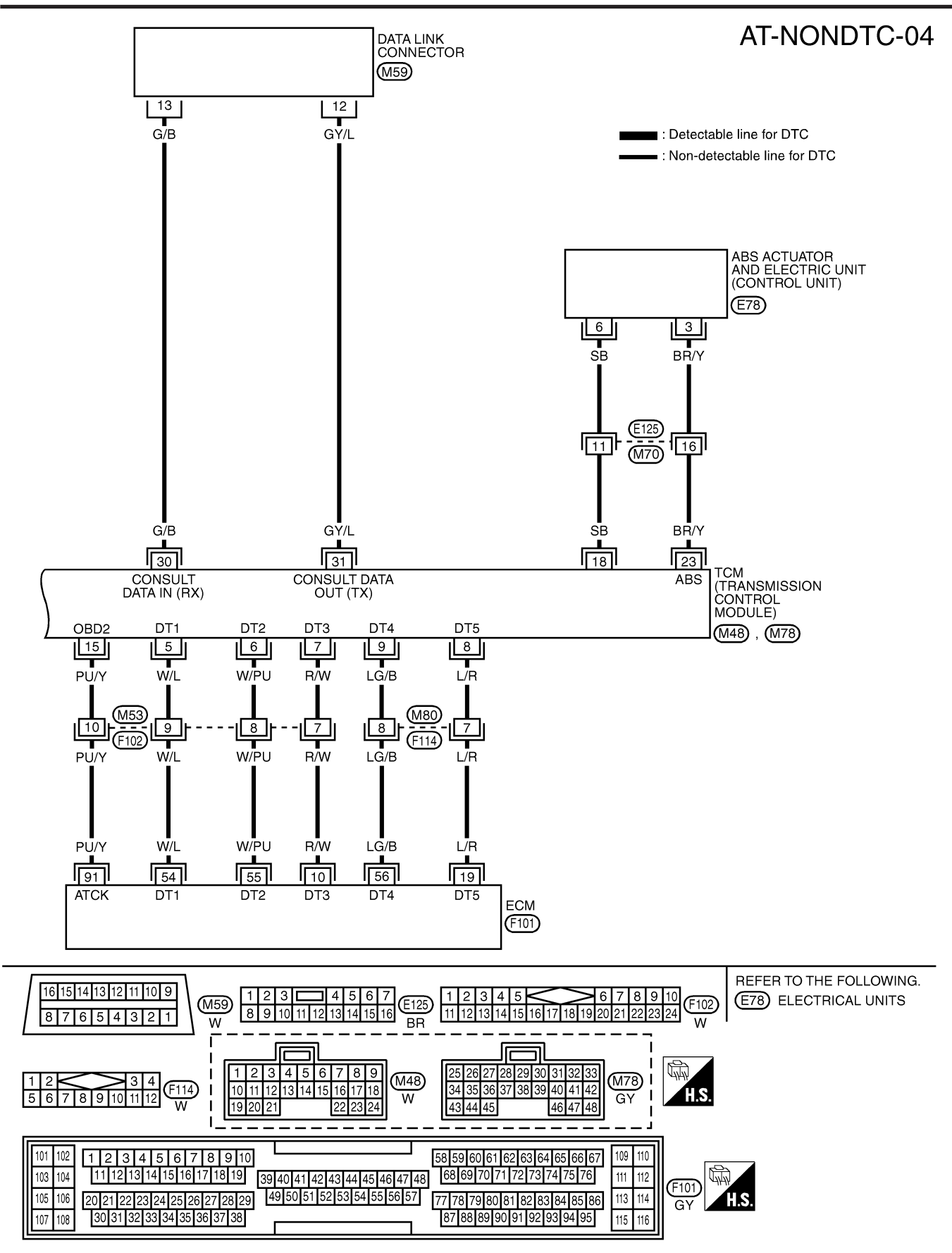

YAT255

#### Control Cable Adjustment

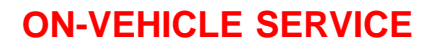

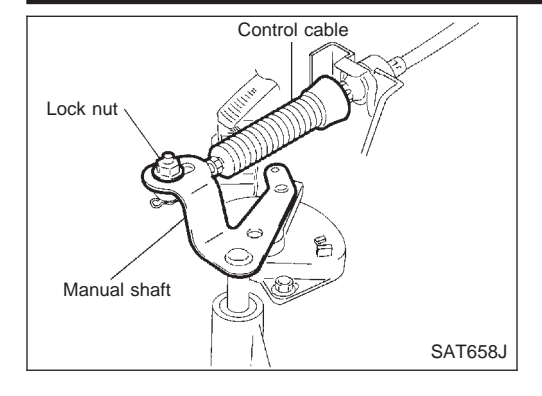

### **Control Cable Adjustment**

Move selector lever from the "P" position to the "L" position. You should be able to feel the detents in each position. If the detents cannot be felt or if the pointer indicating the position is improperly aligned, the control cable needs adjustment.

- 1. Place selector lever in "P" position.
- 2. Loosen control cable lock nut and place manual shaft in "P" position.

#### CAUTION:

#### Turn wheels more than 1/4 rotations and apply the park lock.

3. Tighten control cable lock nut.

#### O : 12 - 14 N⋅m (1.2 - 1.5 kg-m, 9 - 10 ft-lb)

- 4. Move selector lever from "P" to "L" position again. Make sure that selector lever moves smoothly.
- 5. Apply grease to contacting areas of selector lever and control cable. Install any part removed.

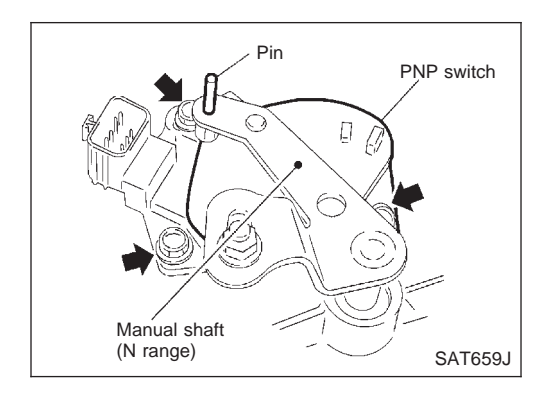

## Park/Neutral Position (PNP) Switch Adjustment

- 1. Remove control cable end from manual shaft.
- 2. Set manual shaft in "N" position.
- 3. Loosen PNP switch fixing bolts.

- 4. Use a 4 mm (0.157 in) pin for this adjustment.
- a. Insert the pin straight into the manual shaft adjustment hole.
- b. Rotate PNP switch until the pin can also be inserted straight into hole in PNP switch.
- 5. Tighten PNP switch fixing bolts.

#### igeneration with the second second s

- 6. Remove pin from adjustment hole after adjusting PNP switch.
- 7. Reinstall any part removed.
- 8. Adjust control cable. Refer to "Control Cable Adjustment".
- 9. Check continuity of PNP switch. Refer to AT-53.

## **Differential Side Oil Seal Replacement**

- 1. Remove drive shaft assemblies. Refer to FA section ("Drive Shaft", "FRONT AXLE").
- 2. Remove oil seals.

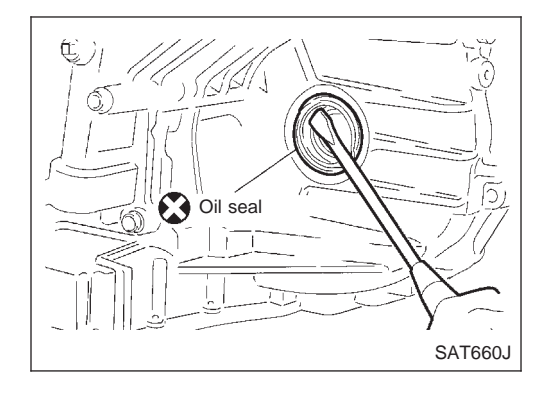

# **ON-VEHICLE SERVICE**

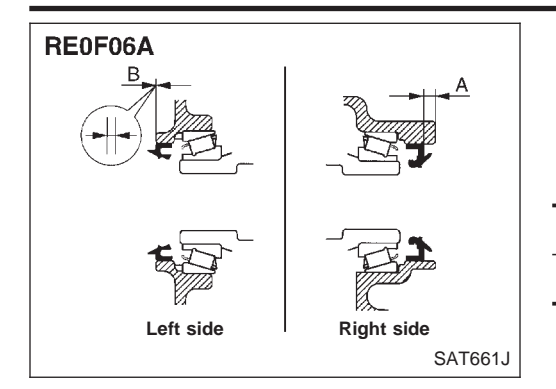

3. Install oil seals.

- Apply CVT fluid to oil seal surface before installing.
- Install oil seals so that dimensions "A" and "B" are within specifications.

Unit: mm (in)

|                           | <b>0</b>                      |
|---------------------------|-------------------------------|
| А                         | В                             |
| 5.5 - 6.5 (0.217 - 0.256) | -0.5 to 0.5 (-0.020 to 0.020) |

4. Reinstall any part removed.

#### Removal

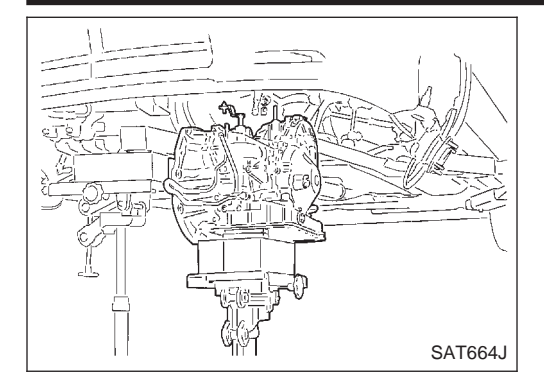

## Removal

### CAUTION:

#### Before separating transaxle from engine, remove the crankshaft position sensor (OBD) from transaxle. Be careful not to damage sensor.

NCAT0115

- 1. Remove battery and bracket.
- 2. Remove air duct between throttle body and air cleaner.
- 3. Disconnect control valve harness connector, PNP switch harness connector, secondary speed sensor harness connector, dropping resistor harness connector, primary speed sensor harness connector and body earth harness connector.
- 4. Remove crankshaft position sensor (OBD) from transaxle.
- 5. Drain CVT fluid from transaxle.
- 6. Disconnect control cable from transaxle.
- 7. Remove exhaust front tube. Refer to FE section ("EXHAUST SYSTEM").
- 8. Remove drive shafts. Refer to FA section ("Drive Shaft", "FRONT AXLE").
- 9. Disconnect oil cooler hoses.
- 10. Remove starter motor from transaxle.

#### Tighten bolts to specified torque.

#### O : 41 - 52 N⋅m (4.2 - 5.3 kg-m, 30 - 38 ft-lb)

- 11. Support transaxle with a jack.
- 12. Remove center member.
- Tighten center member fixing bolts to specified torque, Refer to EM section ("ENGINE REMOVAL").
- 13. Remove rear plate cover.
- 14. Remove torque converter bolts. Rotate crankshaft to gain access to securing bolts.
- 15. Support engine with a jack.
- 16. Remove transaxle mount bolt. Refer to EM section ("ENGINE REMOVAL").
- 17. Remove oil cooler tube (outlet side).
- 18. Remove transaxle.

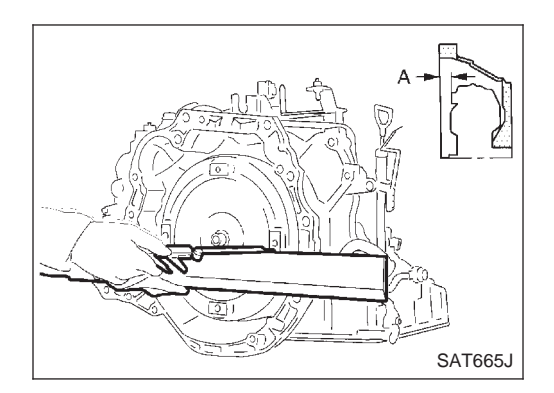

## Inspection

When connecting torque converter to transaxle, measure distance "A" to be certain that they are correctly assembled.
 Distance "A":

 15.9 mm (0.626 in) or more

AT-116

Installation

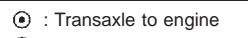

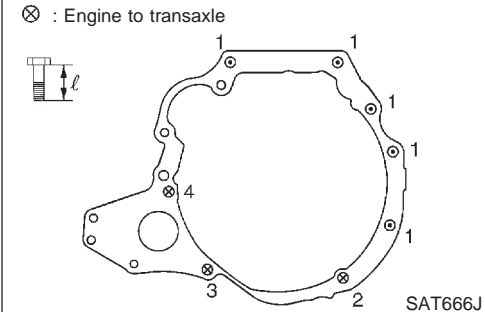

### Installation

1. Tighten bolts fixing transaxle.

NCAT0116

| Bolt No. | Tightening torque<br>N⋅m (kg-m, ft-lb) | Bolt length "ℓ"<br>mm (in) |
|----------|----------------------------------------|----------------------------|
| 1        | 70 - 79 (7.1 - 8.1, 51 - 59)           | 40 (1.57)                  |
| 2        | 31 - 36 (3.1 - 3.7, 23 - 26)           | 35 (1.38)                  |
| 3        | 31 - 36 (3.1 - 3.7, 23 - 26)           | 47 (1.85)                  |
| 4        | 70 - 79 (7.1 - 8.1, 52 - 58)           | 65 (2.56)                  |

- 2. Install torque converter to drive plate.
- With converter installed, rotate crankshaft several turns to check that transaxle rotates freely without binding.

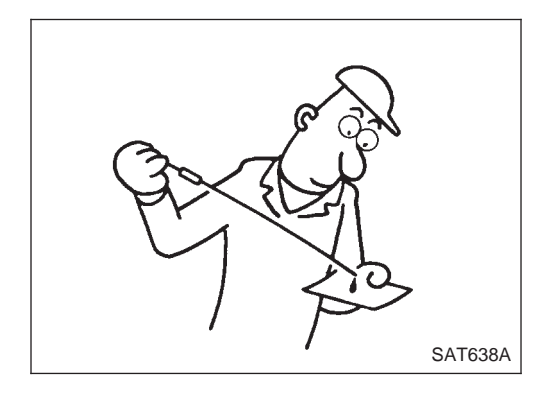

- 3. Reinstall any part removed.
- 4. Adjust control cable. Refer to AT-114.
- 5. Check continuity of PNP switch. Refer to AT-53.
- 6. Refill transaxle with CVT fluid and check fluid level.
- 7. Move selector lever through all positions to be sure that transaxle operates correctly. With parking brake applied, idle engine. A slight shock should be felt through the hand gripping the selector each time the transaxle is shifted.
- 8. Perform road test. Refer to AT-36.

# Air Breather Hose

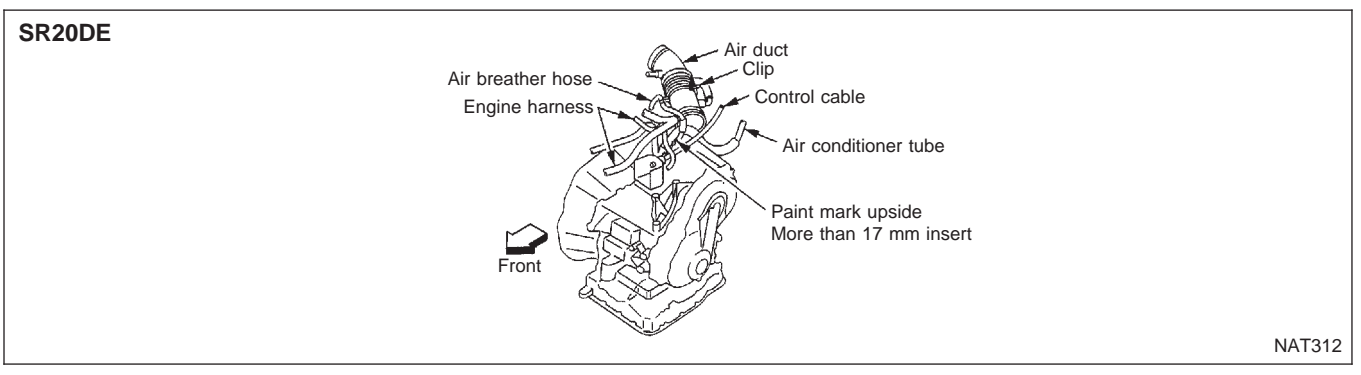

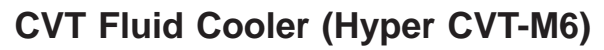

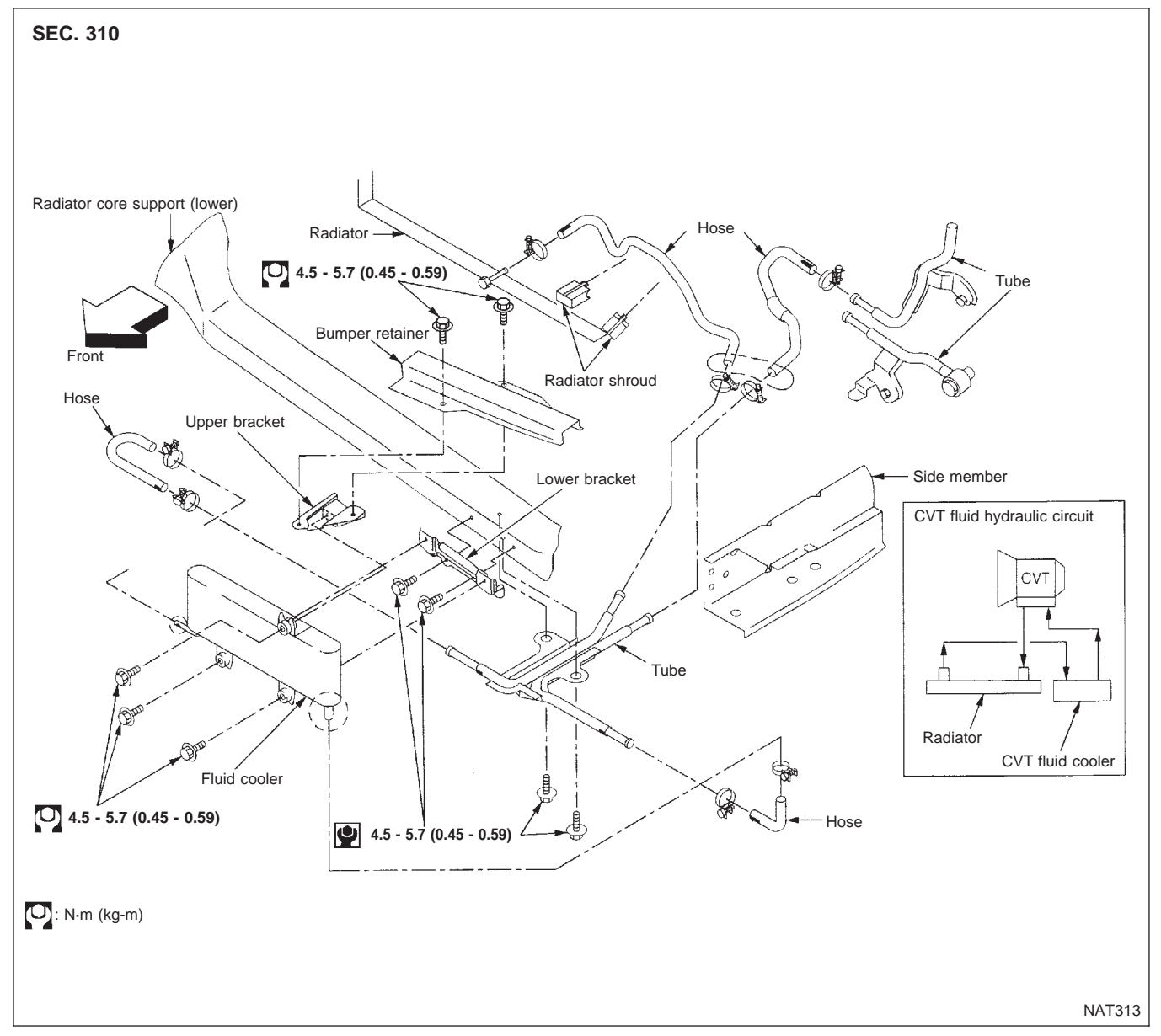

Components

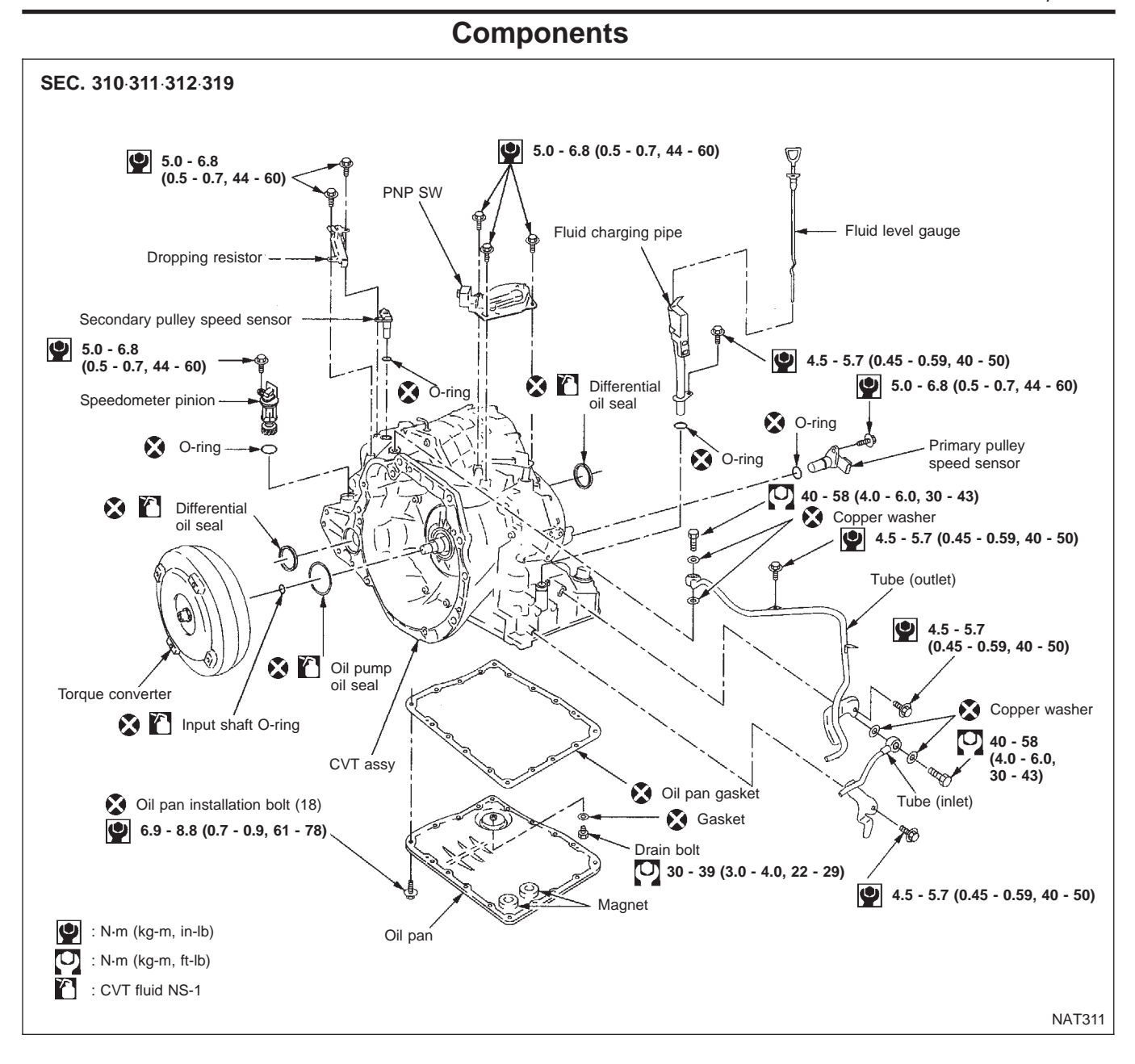

### AT-119

# SERVICE DATA AND SPECIFICATIONS (SDS)

General Specifications

### **General Specifications**

|                              |                   | NCA10179                |
|------------------------------|-------------------|-------------------------|
| Engine                       |                   | SR20DE                  |
| Automatic transaxle model    |                   | RE0F06A                 |
| Automatic transaxle assembly | Model code number | 8E020                   |
|                              | D range           | Variable                |
| Transaxle gear ratio         | Reverse           | 1.586                   |
|                              | Final drive       | 5.473                   |
| Recommended fluid            |                   | Nissan CVT fluid NS-1*1 |
| Fluid capacity               |                   | 8.1ℓ (7-1/8 Imp qt)     |

\*1: Refer to MA section ("Fluids and Lubricants", "RECOMMENDED FLUIDS AND LUBRICANTS"). Any other fluid will damage the CVT.

### **Stall Revolution**

| Engine   | Stall revolution rpm |  |
|----------|----------------------|--|
| (SR20DE) | 2,350 - 2,850        |  |

### **Line Pressure**

NCAT0182

| Engine speed | Line pressure MPa (kg/cm <sup>2</sup> , psi) |            |            |  |
|--------------|----------------------------------------------|------------|------------|--|
| rpm          | R position                                   | D position | L position |  |
| Idle         | 0.6 (6.1, 87)                                |            |            |  |
| Stall        | 4.1 (42, 595)                                |            |            |  |

# **Removal and Installation**

NCAT0197 Unit: mm (in)

| Distance between end of converter housing and torque converter | 15.9 (0.626) or more |
|----------------------------------------------------------------|----------------------|